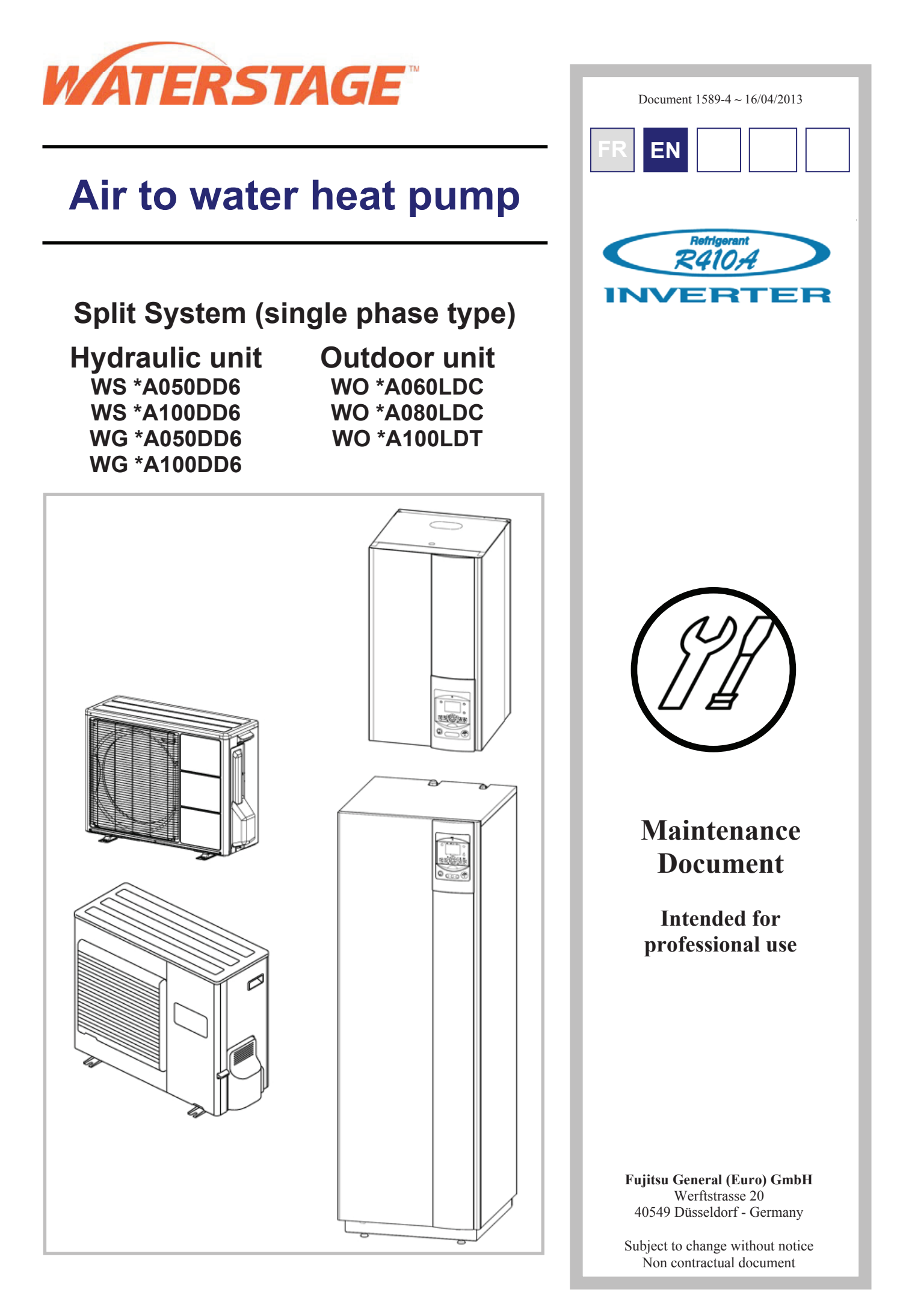

# Contents

| <b>1</b><br>1.1       | Control and test                                               | 1.2              | 4. Sensor and Input Test Mode4                                                                          |
|-----------------------|----------------------------------------------------------------|------------------|----------------------------------------------------------------------------------------------------|
| 2                     | Faults                                                         |                  | 5                                                                                                    |
| 2.1<br>2.1.1          | Fault List5<br>Hydraulic Unit Fault5                           | 2.4.3            | Service parts information 3 : Outdoor unit electronic expansion valve (EEV)                             |
| 2.1.2<br>2.2          | Outdoor Unit Fault7<br>Outdoor Unit Clearing8                  | 2.4.4            | Service parts information 4 : Outdoor unit solenoid valve (SV)35                                        |
| 2.2.1<br>2.2.2        | Failures with Error Code                                       | 2.4.5            | Service parts information 5 : Outdoor unit fan motor                                                    |
| 2.3<br>2.3.1          | Sensor Values                                                  | 2.4.6            | Service parts information 6 : Active filter<br>module (Only for WO*A080LDC and<br>WO*A100LDT models) 36 |
| 2.3.2<br>2.4<br>2.4.1 | Service parts information                                      | 2.4.7            | Service parts information 7 : IPM (mounted<br>on Transistor PCB, Only for WO*A080LDC                    |
| 2.4.2                 | Service parts information 2 : Inverter compressor              | 2.5              | Operating Limits                                                                                        |
| 3                     | Failures                                                       |                  |                                                                                                    |
| 3.1                   | Hydraulic, Electric and Refrigeration                          | 3.2              | Compressor Operating Checks                                                                             |
| 3.1.1                 | Hydraulic System                                               | 3.4              | Troubleshooting                                                                                         |
| 3.1.2<br>3.1.3        | Electrical System                                              |                  |                                                                                                    |
| 4                     | Control Settings                                               |                  |                                                                                                    |
| 4.1                   | General                                                        | 4.3.8            | Heat Pump Functions                                                                                     |
| 4.2<br>4.3            | Adjustment Function Details                                    | 4.3.9<br>4.3.10  | DHW Tank Functions (with DHW kit or with                                                                |
| 4.3.1<br>4.3.2        | Date and Time Functions51<br>User Interface Functions          | 4.3.11           | Configuration Functions                                                                                 |
| 4.3.3                 | Time Program Functions (heating circuit 1 & 2, DHW, cooling)52 | 4.3.12<br>4.3.13 | Maintenance / Special Operating Mode                                                                    |
| 4.3.4<br>4.3.5        | Heating Circuit 1 & 2 Functions                                | 4.3.14           | Functions79<br>Input / Output Testing Functions81                                                       |
| 4.3.6                 | DHW Functions (with DHW kit or with                            | 4.3.15<br>4 3 16 | Status Functions                                                                                        |
| 4.3.7                 | Swimming Pool Functions                                        | 4.3.17           | Consumer Diagnosis Functions                                                                            |
| 5                     | Maintenance services                                           |                  |                                                                                                    |
| 5.1                   | Hydraulic checks                                               | 5.2.2            | Descaling                                                                                               |
| 5.2                   | Maintenance of the DHW tank                                    | 5.3<br>5.4       | Checking the outdoor unit                                                                               |
| 5.2.1                 | Emptying the hot water tank                                    | 0.1              |                                                                                                    |
| 6                     | Maintenance (integrated DHW models) .                          |                  |                                                                                                    |
| 6.1                   | Emptying the hydraulic unit                                    | 6.3              | ACI check92                                                                                             |

| 7 D    | isassembly Process of Outdoor Un   | it |        |                                      | 93    |
|--------|------------------------------------|----|--------|--------------------------------------|-------|
| 7.1    | WO*A060LDC and WO*A080LDC9         | 3  | 7.2.2  | SERVICE PANEL removal                | .102  |
| 7.1.1  | Appearance                         | 93 | 7.2.3  | TOP PANEL removal                    | .102  |
| 7.1.2  | TOP PANEL removal                  | )3 | 7.2.4  | VALVE COVER removal                  | .103  |
| 7.1.3  | FRONT PANEL removal                | )4 | 7.2.5  | MAIN PCB and POWER PCB removal       | .103  |
| 7.1.4  | VALVE COVER removal                | 94 | 7.2.6  | TRANSISTOR PCB and ACTPM             | PCB   |
| 7.1.5  | MAIN PCB, TRANSISTOR PCB, and ACTP | M  |        | removal                              | . 104 |
|        | removal                            | 94 | 7.2.7  | FAN MOTOR removal                    | . 105 |
| 7.1.6  | FAN MOTOR removal                  | 97 | 7.2.8  | RIGHT PANEL removal                  | .105  |
| 7.1.7  | CABINET RIGHT ASSY removal         | 97 | 7.2.9  | THERMISTOR removal                   | .106  |
| 7.1.8  | THERMISTOR removal                 | 8  | 7.2.10 | SOLENOID COIL removal                | .107  |
| 7.1.9  | SOLENOID COIL removal              | 99 | 7.2.11 | EEV COIL removal                     | . 107 |
| 7.1.10 | EEV COIL removal                   | 99 | 7.2.12 | PRESSURE SENSOR removal              | .107  |
| 7.1.11 | PRESSURE SENSOR removal            | 99 | 7.2.13 | COMPRESSOR removal                   | .108  |
| 7.1.12 | COMPRESSOR removal10               | )0 | 7.3    | Precautions for exchange of refriger | rant- |
| 7.2    | WO*A100LDT10                       | 2  |        | cycle-parts                          | 110   |
| 7.2.1  | Appearance 10                      | )2 |        |                                      |       |

# 1 Control and test

# **1.1 Control of Electric Backups**

|                           | H 33<br>Outdoor<br>Unit Fault | Lo  | EX 1<br>bad-sheddi | l<br>ng (EJP) | Off-p<br>ł | EX 2<br>eak/peak<br>nours | EX 3<br>External fault<br>(369) |       |  |
|---------------------------|-------------------------------|-----|--------------------|---------------|------------|---------------------------|---------------------------------|-------|--|
|                           | (370)                         | 0 V | 230 V              | 230 V         | 0 V        | 230 V                     | 0 V                             | 230 V |  |
| EJP lock signal (I 2920)  |                               |     | "released"         | "locked"      |            |                           |                                 |       |  |
| HEAT PUMP                 | OFF                           | ON  | ON                 | OFF           | ON         | ON                        | ON                              | OFF   |  |
| DHW auxiliary             | ON (1)                        | ON  | OFF                | OFF           | ON         | OFF                       | ON                              | OFF   |  |
| 1st stage elec. auxiliary | ON (2)                        | ON  | OFF                | OFF           | ON         | ON                        | ON                              | OFF   |  |
| 2nd stage elec. auxiliary | ON (2)                        | ON  | OFF                | OFF           | ON         | ON                        | ON                              | OFF   |  |
| Boiler backup             | ON (2)                        | ON  | ON                 | ON            | ON         | ON                        | ON                              | OFF   |  |

(1) subject to authorization by **EX2** 

(2) provided the outdoor temperature is less than the setting on "**2884** or **3700**" (+2° from the beginning)

# 1.2 Sensor and Input Test Mode

| LINE | SENSOR | INPUT | OUTPUT | WATERSTAGE                                        |
|------|--------|-------|--------|---------------------------------------------------|
| 7700 |        |       | QX     | Relay test                                        |
| 7710 |        |       | UX1    | Output test                                       |
| 7712 |        |       | UX1    | PWM-Signal                                        |
| 7722 |        |       | DO2    | Cooling mode                                      |
| 7723 |        |       | D3     | Heat pump                                         |
| 7724 |        |       | UX3    | Output test ("Inverter" command)                  |
| 7725 |        |       | UX3    | Voltage signal (Ux3)                              |
| 7820 | BX1    |       |        | Sensor temp (HP flow temperature)                 |
| 7821 | BX2    |       |        | Sensor temp (HP return temperature)               |
| 7822 | BX3    |       |        | Sensor temp (DHW temperature)                     |
| 7823 | BX4    |       |        | Sensor temp (Outside temperature)                 |
| 7911 |        | EX1   |        | Input (Power shedding, EJP)                       |
| 7912 |        | EX2   |        | Input (Tariffs day/night)                         |
| 7913 |        | EX3   |        | Input (External fault)                            |
| 7973 | BX31   |       |        | Sensor temp (Mixing circuit temp.)                |
| 7976 | BX34   |       |        | Sensor temp (Swimming pool exchanger temperature) |
| 7996 | H33    |       |        | Contact state                                     |

# 2 Faults

# 2.1 Fault List

# 2.1.1 Hydraulic Unit Fault

Faults which occur on the Hydraulic Unit are shown by the symbol  $\mathbf{Q}$ . Press the info key for details on the cause of the fault. The following information is displayed :

- Description of the error
- Location of the error (sensor or contact)
- Reset. Depending on its type, the fault can be manually or automatically deleted:
- Manual delete: the text displayed when pressing the info key shows "reset ?". Press OK once, the yes flashes; press again to confirm deletion of the fault.
- Faults whose deletion is automatic are automatically reset.
- Heat pump op: shows whether or not the heat pump operates despite the fault.

|                                        | Location                                                | Res    | et   |       |
|----------------------------------------|---------------------------------------------------------|--------|------|-------|
| No.: Designation of error              | (connection)                                            | Manual | Auto | НР ор |
| 10: Outdoor sensor                     | X86                                                     | No     | No   | Yes   |
| 33: Flow sensor HP                     | X70                                                     | No     | No   | Yes   |
| 44: Return sensor HP                   | X70                                                     | No     | No   | Yes   |
| 50: DHW sensor 1                       | X84                                                     | No     | No   | Yes   |
| 60: Room sensor 1                      |                                                         | No     | No   | Yes   |
| 65: Room sensor 2                      |                                                         | No     | No   | Yes   |
| 105: Maintenance message               |                                                         | No     | No   | Yes   |
| 121: Flow temp HC1 (too low)           |                                                         | No     | No   | Yes   |
| 122: Flow temp HC2 (too low)           |                                                         | No     | No   | Yes   |
| 127: Legionella temp                   |                                                         | No     | No   | Yes   |
| 369: External fault (safety component) |                                                         |        |      | No    |
| 370: Thermodynamic source*             |                                                         | No     | No   | No    |
| No connection                          | the polarity of the<br>room sensor is not<br>respected. | -      | -    | No    |

\* A fault in the outdoor unit is indicated by LED located on the Hydraulic Unit interface board.

| LED display      |            | Fault description                                            | Clear |
|------------------|------------|--------------------------------------------------------------|-------|
| LED 2 (green)    | LED 1(red) |                                                              |       |
| 1 Flash          | 1 Flash    | Communication error between Hydraulic Unit and Outdoor unit. | 1, 2  |
| 4 Flashes        | 1 Flash    | Heat pump capacity signal error (Open or short).             | 4     |
| 4 Flashes        | 2 Flashes  | Hydraulic Unit heat-exchange thermistor Error.               | 5     |
| 6 Flashes        | 4 Flashes  | Active filter error.                                         | 21    |
| 6 Flashes        | 4 Flashes  | PFC error                                                    | 21    |
| 7 Flashes        | 1 Flash    | Discharge thermistor error.                                  | 7     |
| 7 Flashes        | 2 Flashes  | Compressor thermistor error.                                 | 11    |
| 7 Flashes        | 3 Flashes  | Heat-exchange thermistor (outlet) error.                     | 8     |
| 7 Flashes        | 4 Flashes  | Outdoor thermistor error.                                    | 9     |
| 7 Flashes        | 8 Flashes  | Expansion valve thermistor error.                            | 14    |
| 8 Flashes        | 4 Flashes  | Current sensor error.                                        | 16    |
| 8 Flashes        | 6 Flashes  | Pressure sensor error.                                       | 24    |
| 9 Flashes        | 4 Flashes  | Current trip.                                                | 15    |
| 9 Flashes        | 5 Flashes  | Detection of compressor position error.                      | 17    |
|                  |            | Compressor start up error.                                   | 17    |
| 9 Flashes        | 7 Flashes  | Outdoor unit fan motor error.                                | 18    |
| 10 Flashes       | 1 Flash    | Discharge temperature protection.                            | 22    |
| 10 Flashes       | 3 Flashes  | Compressor temperature protection.                           | 25    |
| 10 Flashes       | 5 Flashes  | Low pressure abnormal.                                       | 26    |
| Continuous flash | ning       | Pump down operation.                                         |       |
| (1 sec ON / 1 se | c ŌFF)     |                                                              |       |
| ÔN               | OFF        | During defrost                                               |       |
| OFF              | OFF        | Normal operation / Operation stops                           |       |

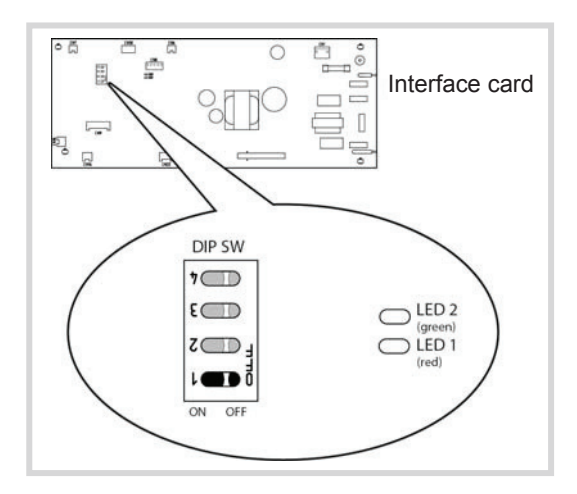

Figure 1: Location of DIP switches and diodes on the hydraulic unit interface card

#### Faults external to the heat pump

Any safety device (e.g. thermostat pressure switch) wired to input Ex3 (E20) allows external problems to be reported and the heat pump to be immediately

stopped. For example, a safety thermostat on the heating floor can be wired to input Ex3 (E20) to avoid excessively high temperatures in the floor.

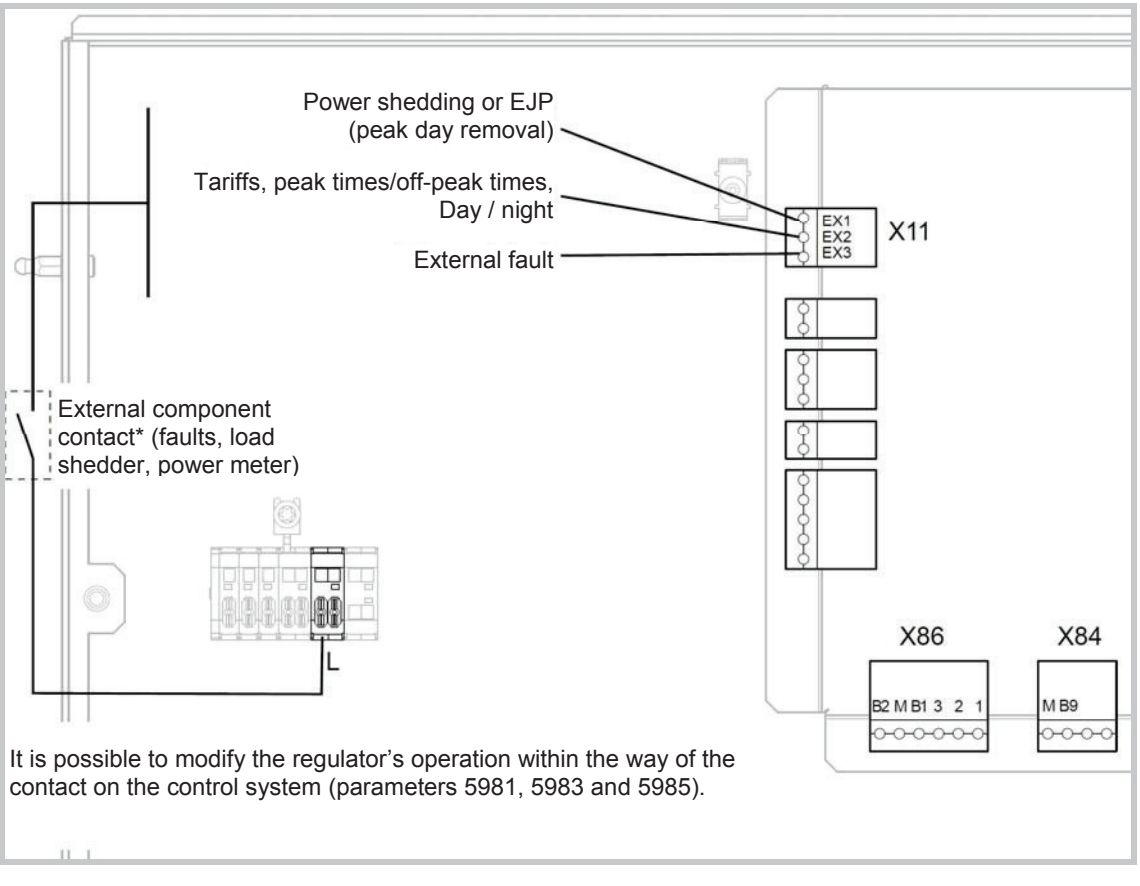

Figure 2: Typical Wiring of External Devices

# 2.1.2 Outdoor Unit Fault

When the system is switched back on after a power outage, the Hydraulic Unit may display fault 370 for a few tens of seconds. This is not a serious problem. It simply means that the outdoor unit is running its tests. Once the tests have been completed, the fault should disappear.

Faults are coded by LED located on the hydraulic unit interface board (see page 5)

# 2.2 Outdoor Unit Clearing

This section describes the techniques which can be used to identify the failure.

# 2.2.1 Failures with Error Code

#### <u>Clear 1:</u> Serial reverse transfer error (AO\*A060LDC)

<u>Hydraulic Unit LED:</u> Green 1 flash / Red 1 flash <u>Outdoor Unit LED:</u> Off

Probable causes:

- Misconnection.
- External cause.
- Main PCB failure.
- Outdoor unit Fan motor failure.

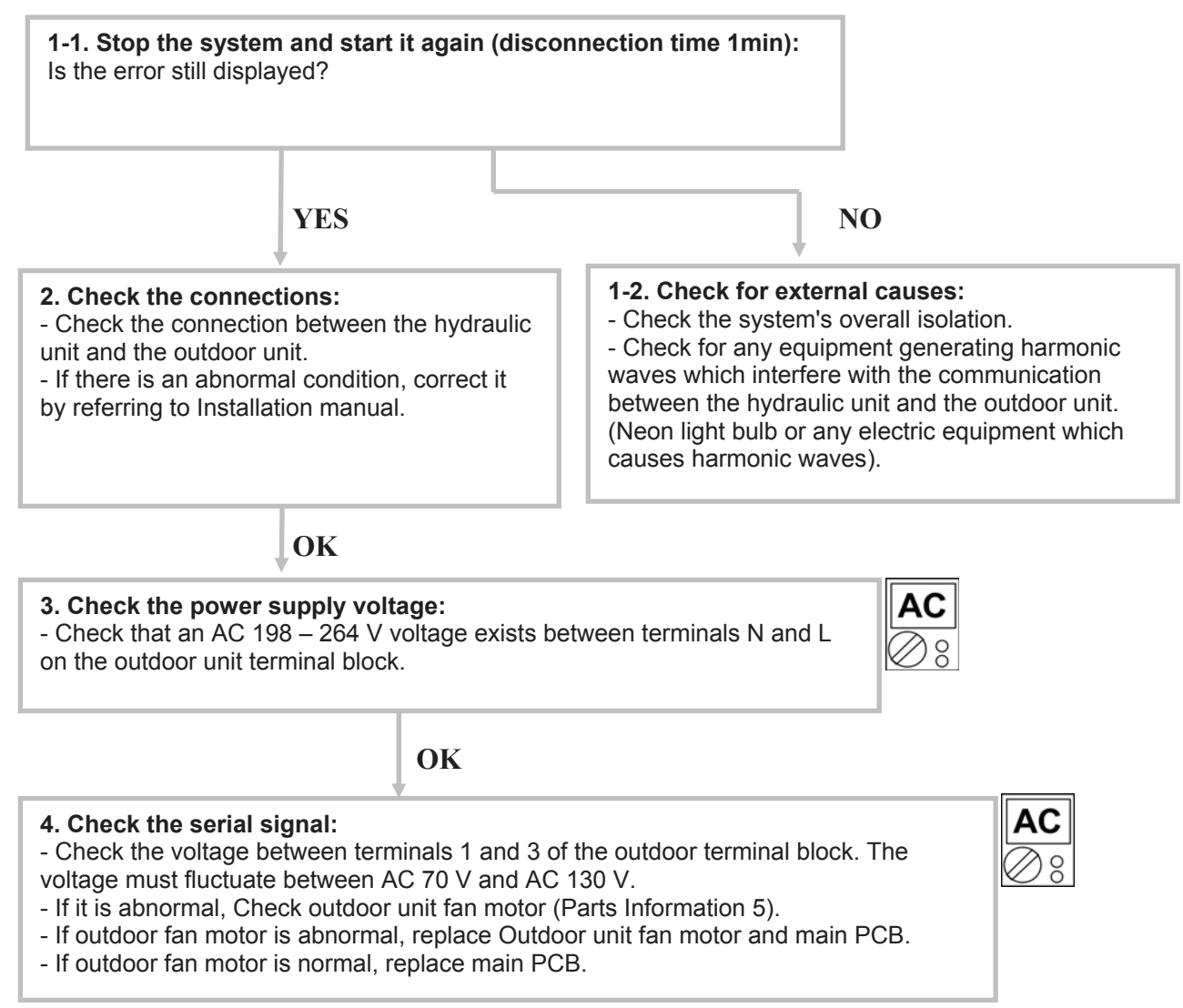

#### Clear 1: Serial reverse transfer error (AO\*A080LDC, AO\*A100LDT)

<u>Hydraulic Unit LED:</u> Green 1 flash / Red 1 flash <u>Outdoor Unit LED:</u> Off

Probable causes:

- Misconnection.
- External cause.
- Main PCB failure.
- Active filter module failure.
- Transistor PCB (IPM) failure.
- Filter PCB failure.
- Outdoor unit Fan motor failure.

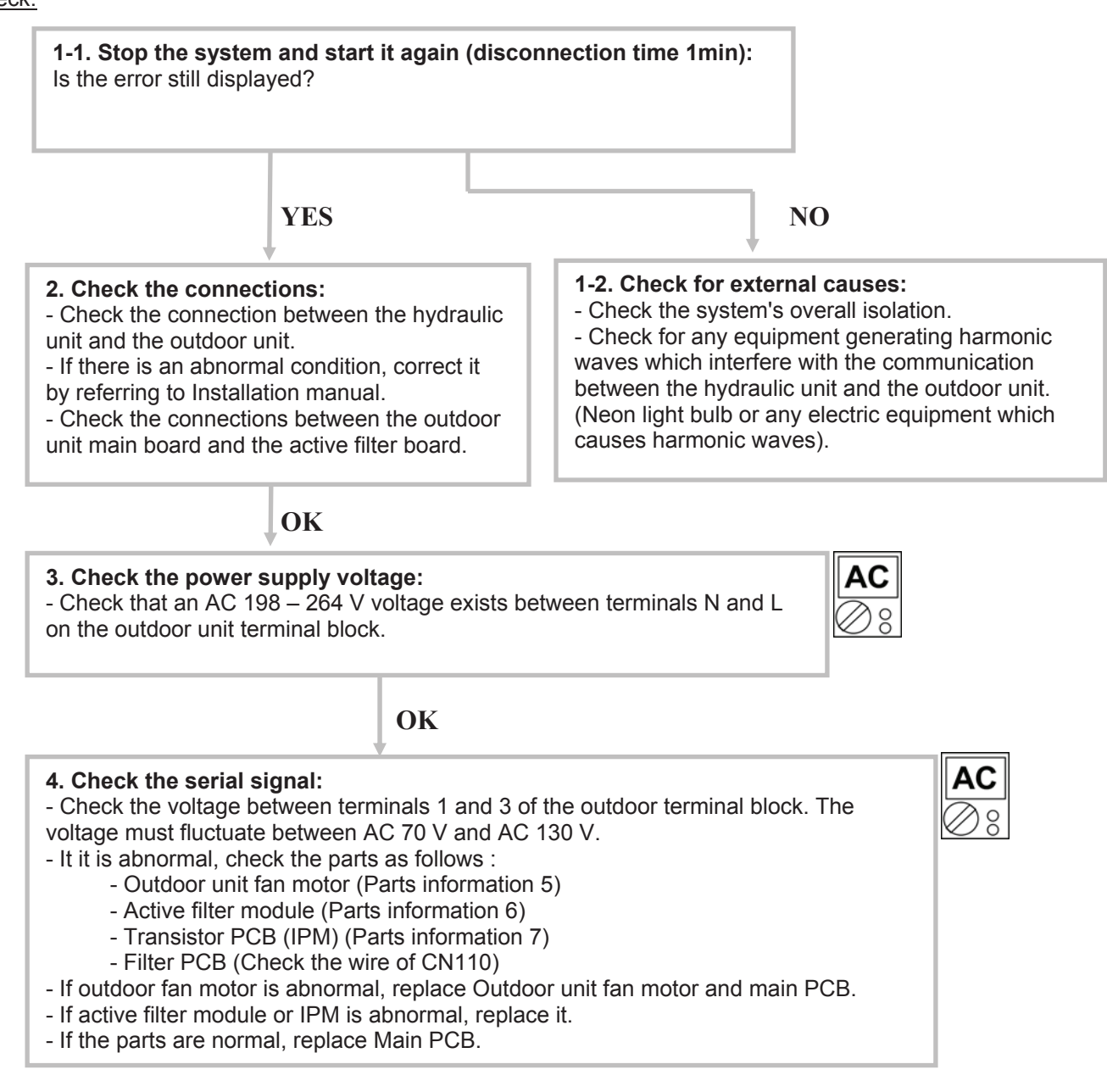

#### Clear 2: Serial forward transfer error

<u>Hydraulic Unit LED:</u> Green 1 flash / Red 1 flash <u>Outdoor Unit LED:</u> flash

#### Probable causes:

- Misconnection.
- External cause.
- Interface PCB failure.

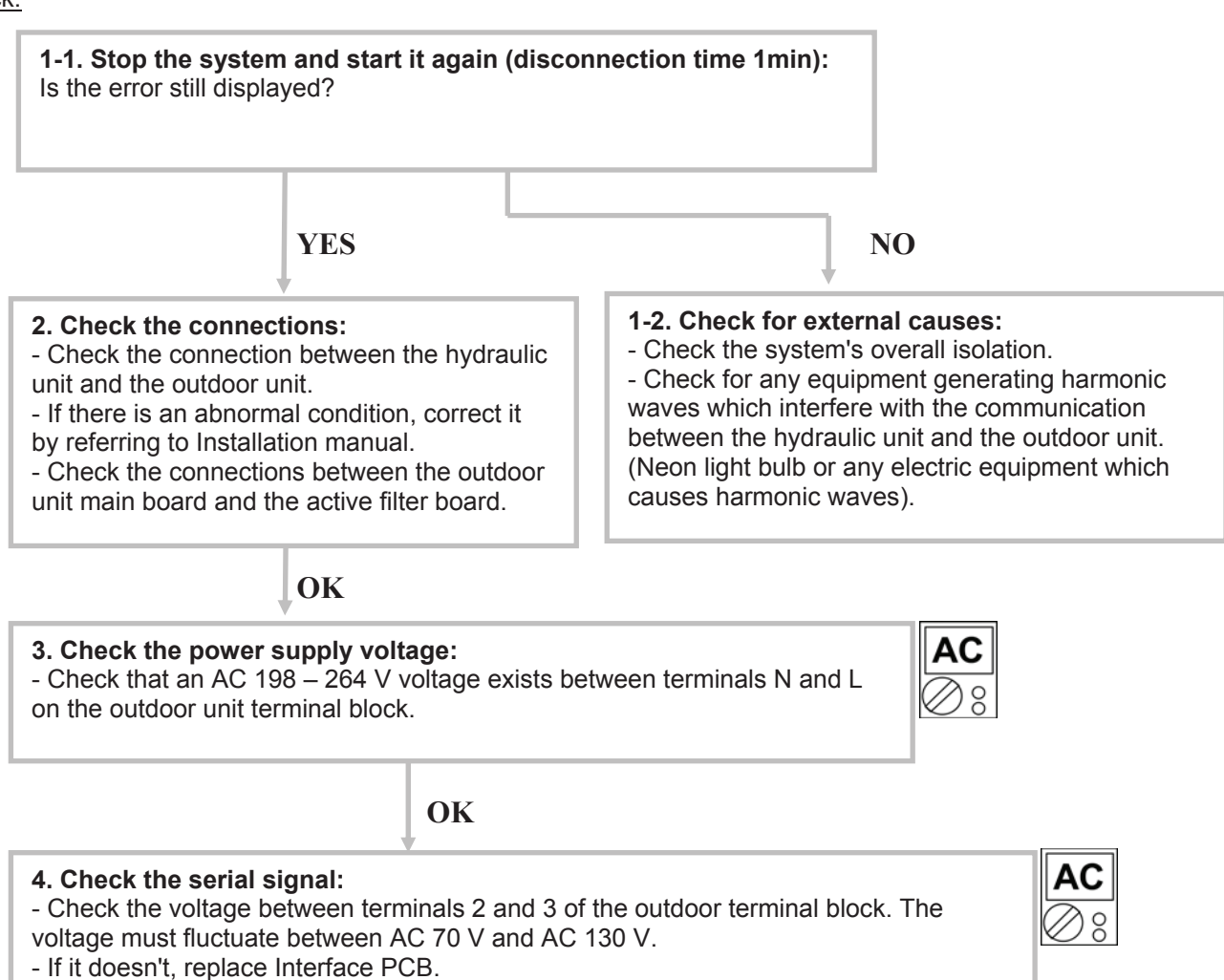

#### Clear 4: Heat pump capacity signal error

<u>Hydraulic Unit LED:</u> Green 4 flashes / Red 1 flash <u>Outdoor Unit LED:</u> flash

#### Probable causes:

- Misconnection.
- Sensor failure.
- Interface PCB failure.

#### Check:

#### 1. Check connection interface PCB and Heat pump regulator PCB:

- See if the connector has been disconnected.
- See if the connection is correct.
- Check for any damage on the sensor cable.

After solving the misconnection problem, switch the heat pump back on.

# OK

#### 2. Check resistance value:

3 pin of CN22 – M <  $10\Omega$ 

OK

#### 3. Replace interface PCB:

If check point 1 and 2 do not improve the symptom, replace Interface PCB.

#### Clear 5: Hydraulic Unit Heat exchanger thermistor error

<u>Hydraulic Unit LED:</u> Green 4 flashes / Red 2 flashes <u>Outdoor Unit LED:</u> flash

#### Probable causes:

- Misconnection.
- Sensor failure.
- Interface PCB failure.

#### Check:

#### 1. Check the sensor connection:

- See if the connector has been removed
- See if the connection is correct
- Check for any damage on the sensor cable.

After solving the misconnection problem, switch the heat pump back on.

# OK

| 2. Remove the set<br>- Check the resista                            | 2. Remove the sensor and check its resistance value :<br>- Check the resistance value. |  |  |  |  |  |  |  |  |  |  |  |  |  |
|---------------------------------------------------------------------|----------------------------------------------------------------------------------------|--|--|--|--|--|--|--|--|--|--|--|--|--|
| Temperature (°C) 0 5 10 15 20 25 30 35 40 45 50                     |                                                                                        |  |  |  |  |  |  |  |  |  |  |  |  |  |
| Resistance (kΩ) 176 134 103 80,3 62,9 49,7 39,6 31,7 25,6 20,8 17,1 |                                                                                        |  |  |  |  |  |  |  |  |  |  |  |  |  |

- If the thermistor is faulty, replace it.

OK

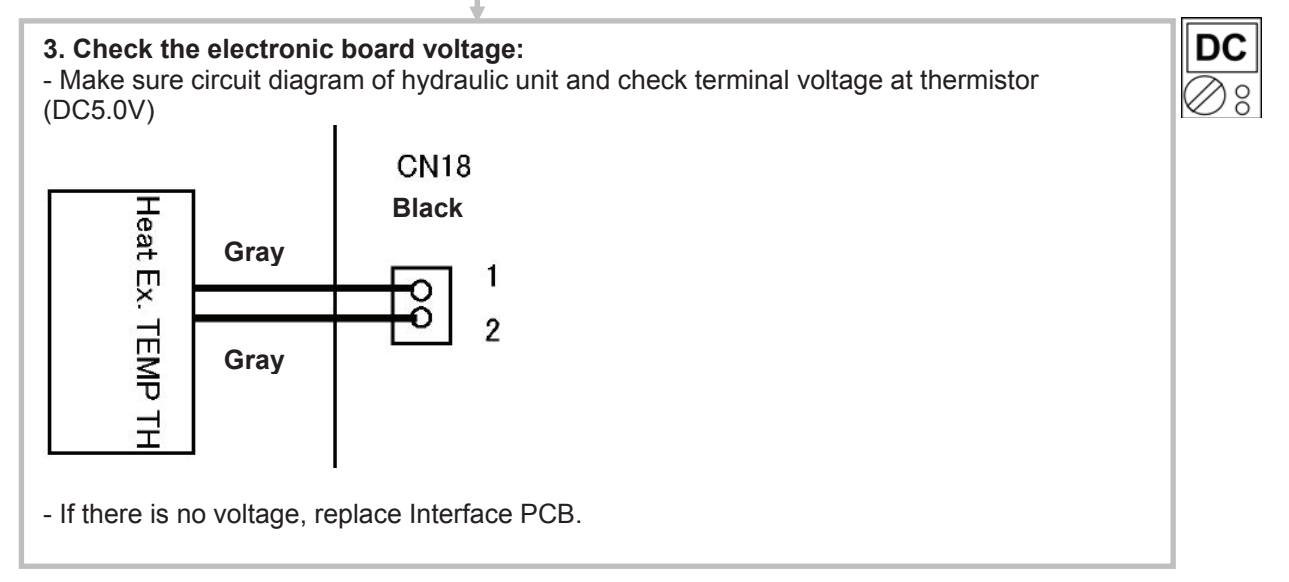

#### Clear 7: Discharge thermistor error

<u>Hydraulic Unit LED:</u> Green 7 flashes / Red 1 flash <u>Outdoor Unit LED:</u> flash

#### Probable causes:

- Misconnection.
- Sensor failure.
- Main PCB failure.

#### Check:

#### 1. Check the sensor connection:

- See if the connector has been disconnected.
- See if the connection is correct.
- Check for any damage on the sensor cable.

After solving the misconnection problem, switch the heat pump back on.

# OK

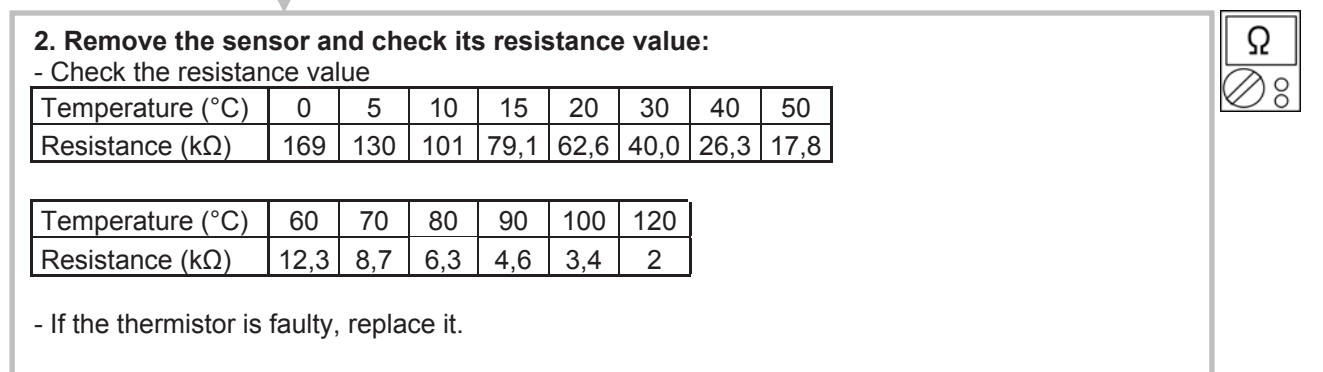

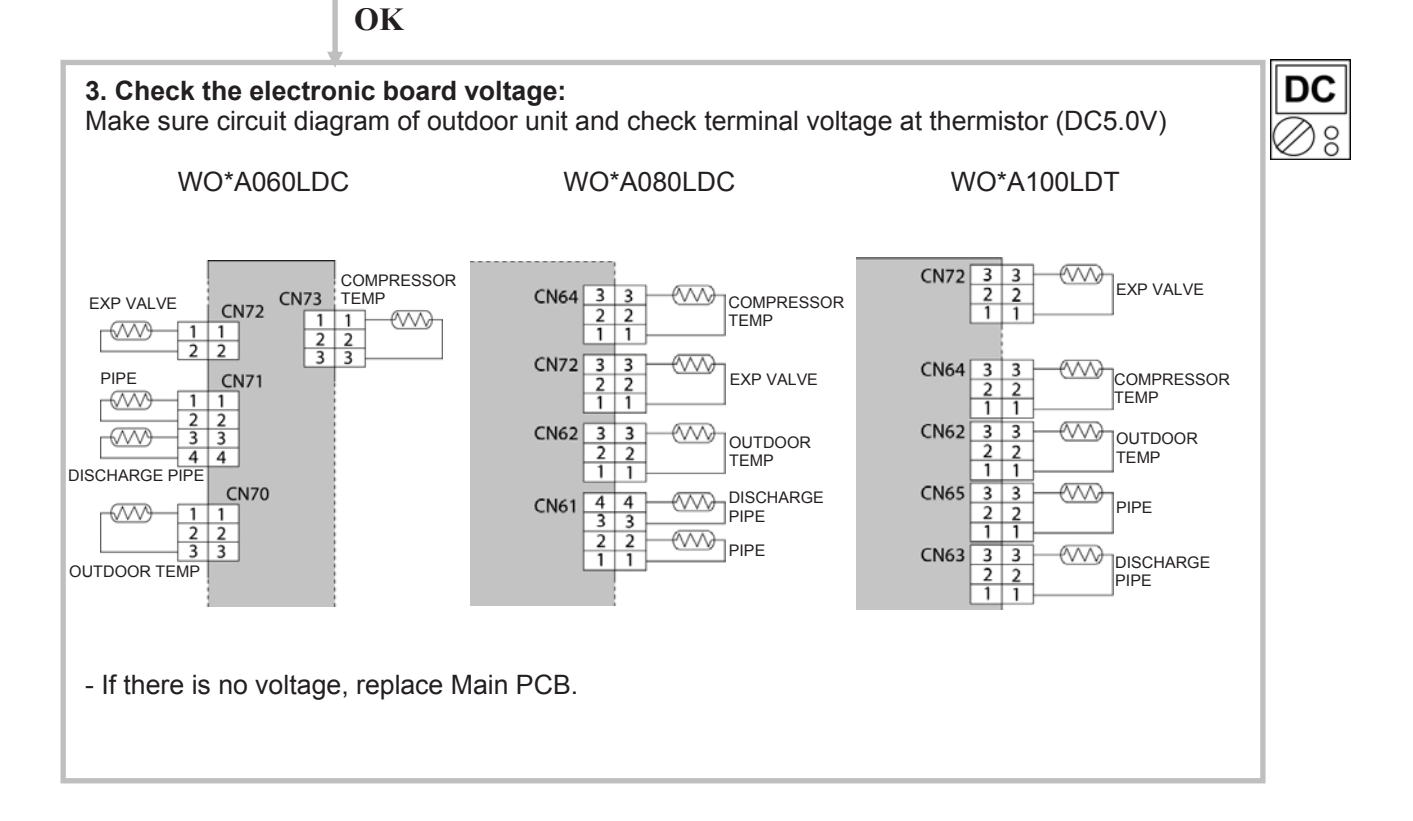

#### Clear 8: Heat-exchange thermistor (outlet) error :

<u>Hydraulic Unit LED:</u> Green 7 flashes / Red 3 flashes <u>Outdoor Unit LED:</u> flash

Probable causes:

- Misconnection.
- Sensor fault.
- Main PCB failure.

#### Check:

#### 1. Check the sensor connection:

- See if the connector has been disconnected.
- See if the connection is correct.
- Check for any damage on the sensor cable.

After solving the misconnection problem, switch the heat pump back on.

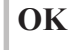

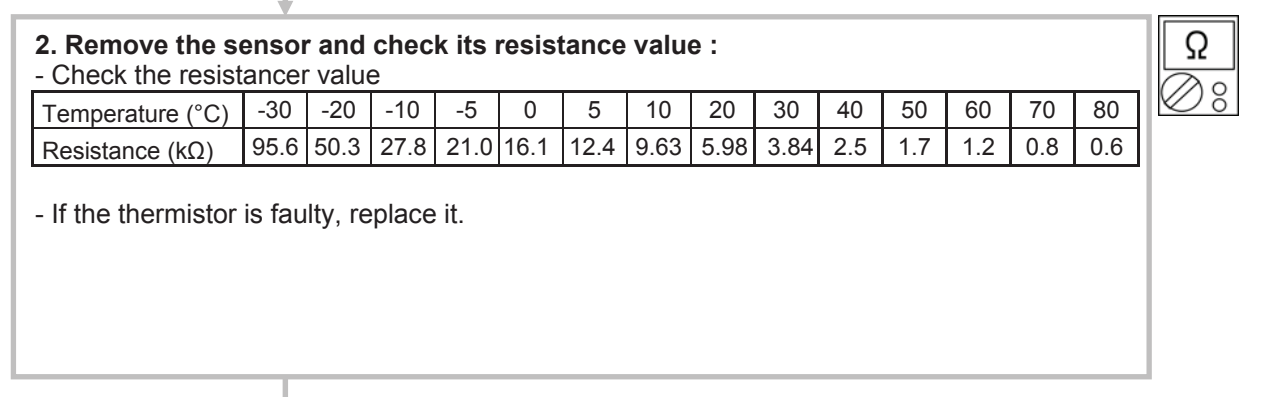

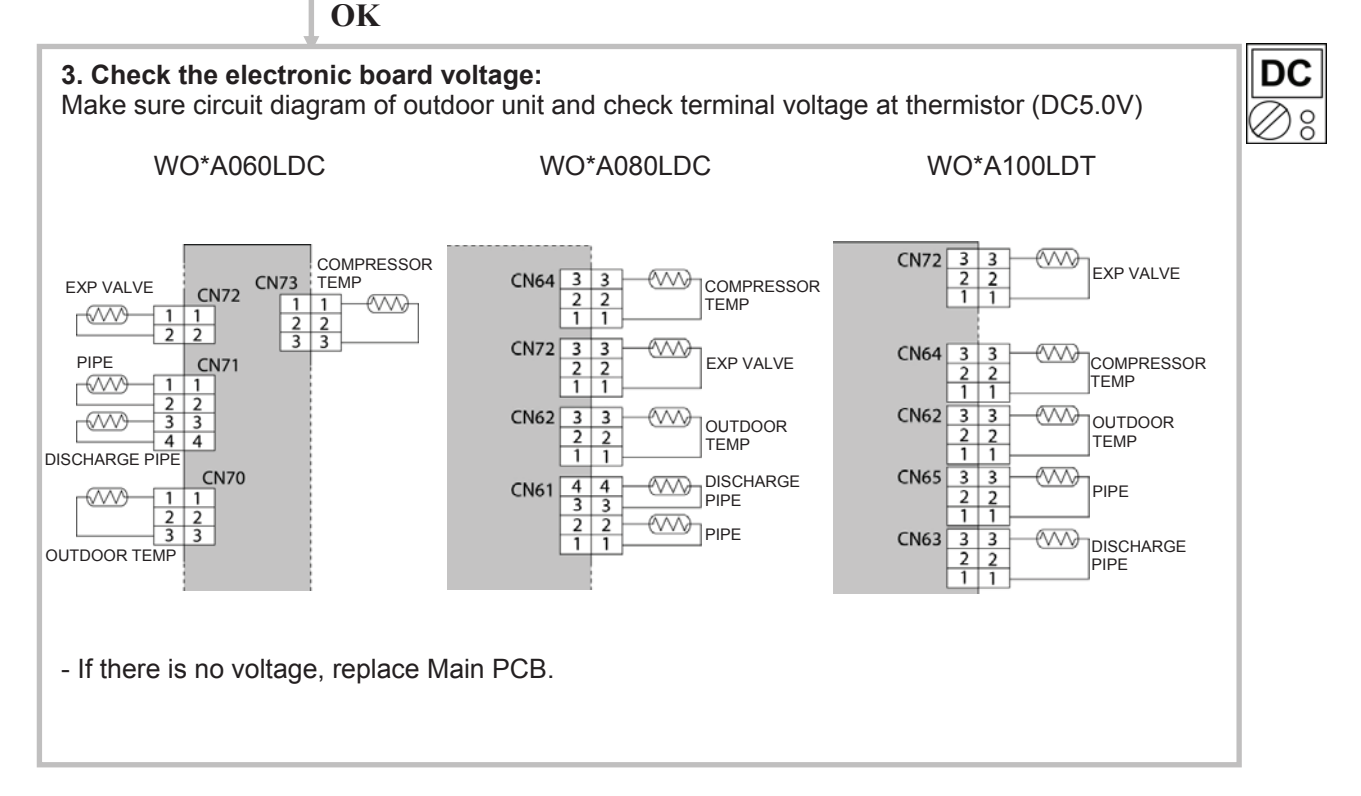

#### Clear 9: Outdoor temperature thermistor error

<u>Hydraulic Unit LED:</u> Green 7 flashes / Red 4 flashes <u>Outdoor Unit LED:</u> flash

#### Probable causes:

- Misconnection.
- Sensor failure.
- Main PCB failure.

#### Check:

#### 1. Check the sensor connection :

- See if the connector has been disconnected.
- See if the connection is correct.
- Check for any damage on the sensor cable.

After solving the misconnection problem, switch the heat pump back on.

# OK

| 2. Remove the sensor and check its resistance value :<br>- Check the resistance value.                                                                                                  |     |     |    |   |   |    |    |    |    |    |    |    |    | Ω         |
|----------------------------------------------------------------------------------------------------|-----|-----|----|---|---|----|----|----|----|----|----|----|----|-----------|
| Temperature (°C)                                                                                                    | -20 | -10 | -5 | 0 | 5 | 10 | 15 | 20 | 30 | 40 | 50 | 60 | 70 | $\otimes$ |
| Resistance (kΩ)         115         62,3         46,6         35,2         26,9         20,7         16,1         12,6         7,97         5,18         3,45         2,36         1,65 |     |     |    |   |   |    |    |    |    |    |    |    |    |           |

- If the thermistor is faulty, replace it.

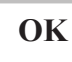

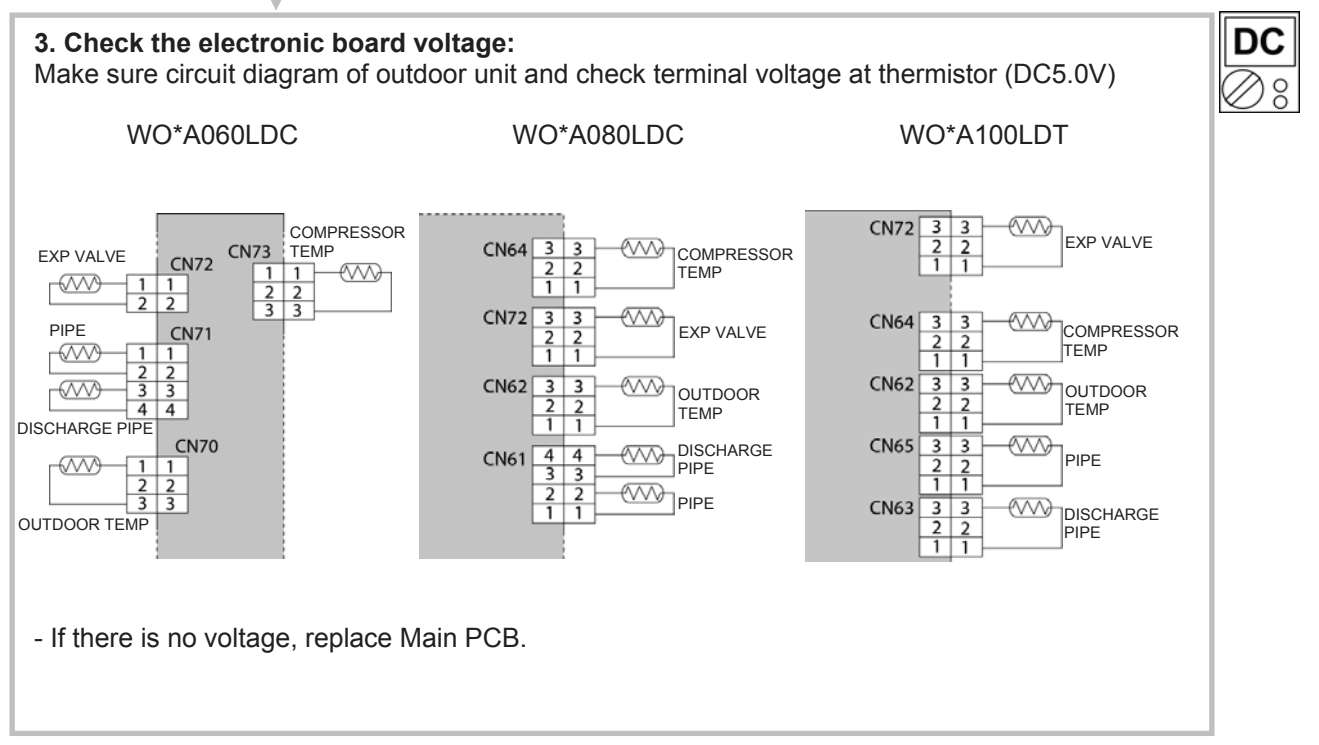

#### Clear 11: Compressor thermistor error

<u>Hydraulic Unit LED:</u> Green 7 flashes / Red 2 flashes <u>Outdoor Unit LED:</u> flash

#### Probable causes:

- Misconnection.
- Sensor failure.
- Main PCB failure.

#### Check:

#### 1. Check the sensor connection:

- See if the connector has been removed
- See if the connection is correct
- Check for any damage on the sensor cable.

After solving the misconnection problem, switch the heat pump back on.

# OK

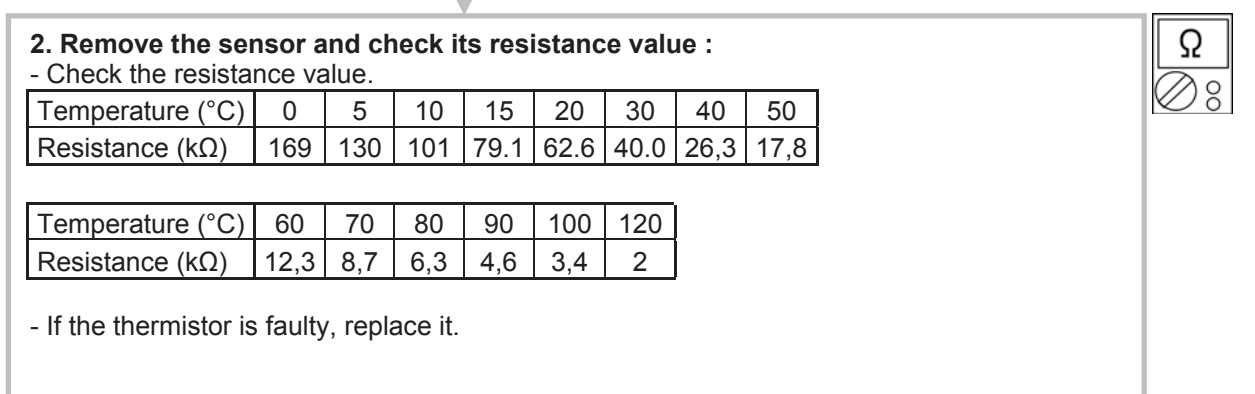

OK

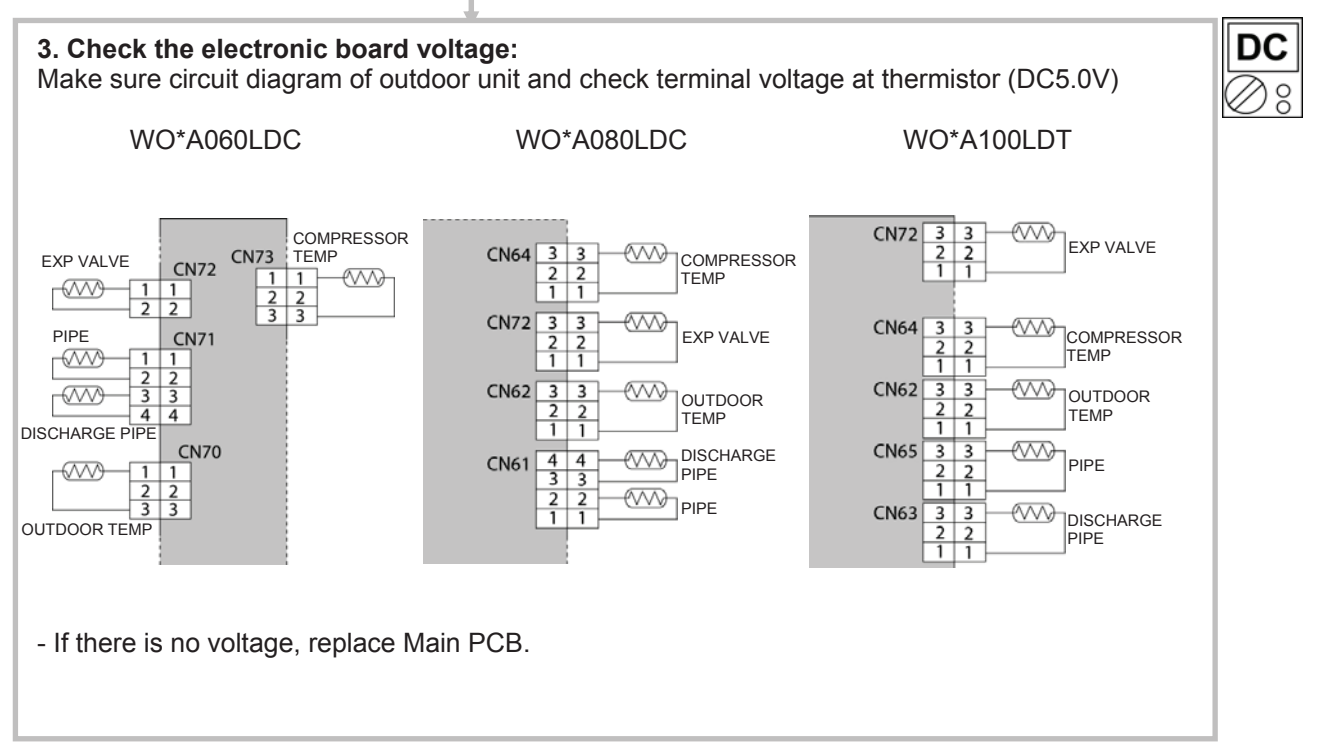

#### Clear 14: Expansion valve thermistor error

<u>Hydraulic Unit LED:</u> Green 7 flashes / Red 8 flashes <u>Outdoor Unit LED:</u> flash

#### Probable causes:

- Misconnection.
- Sensor failure.
- Main PCB failure.

#### Check:

#### 1. Check the sensor connection:

- See if the connector has been removed
- See if the connection is correct
- Check for any damage on the sensor cable.

After solving the misconnection problem, switch the heat pump back on.

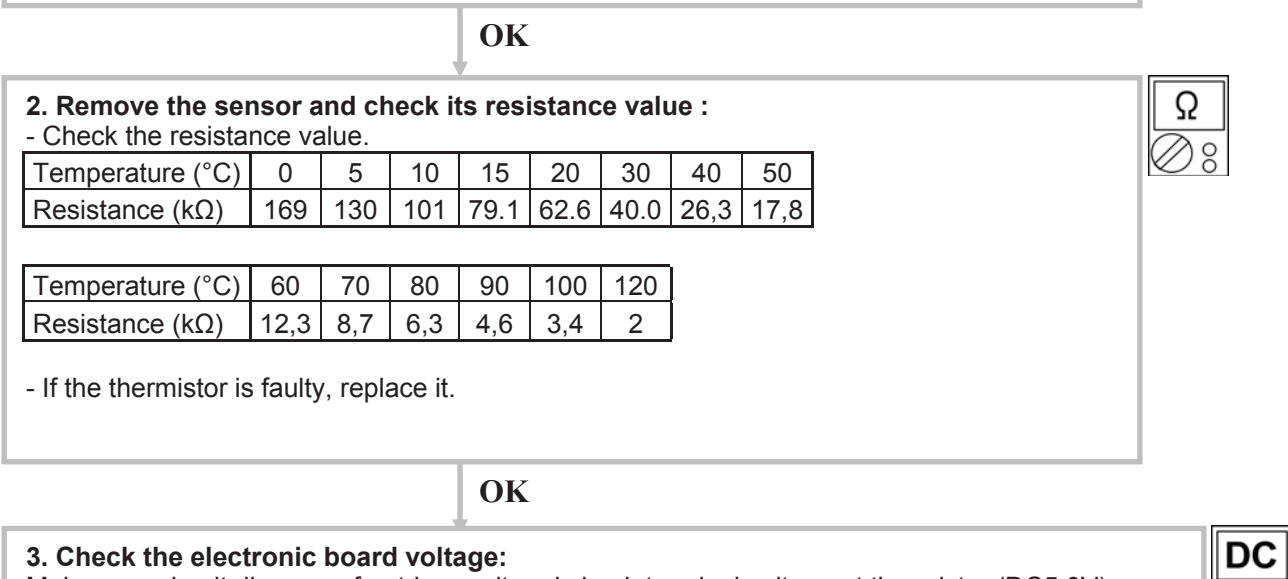

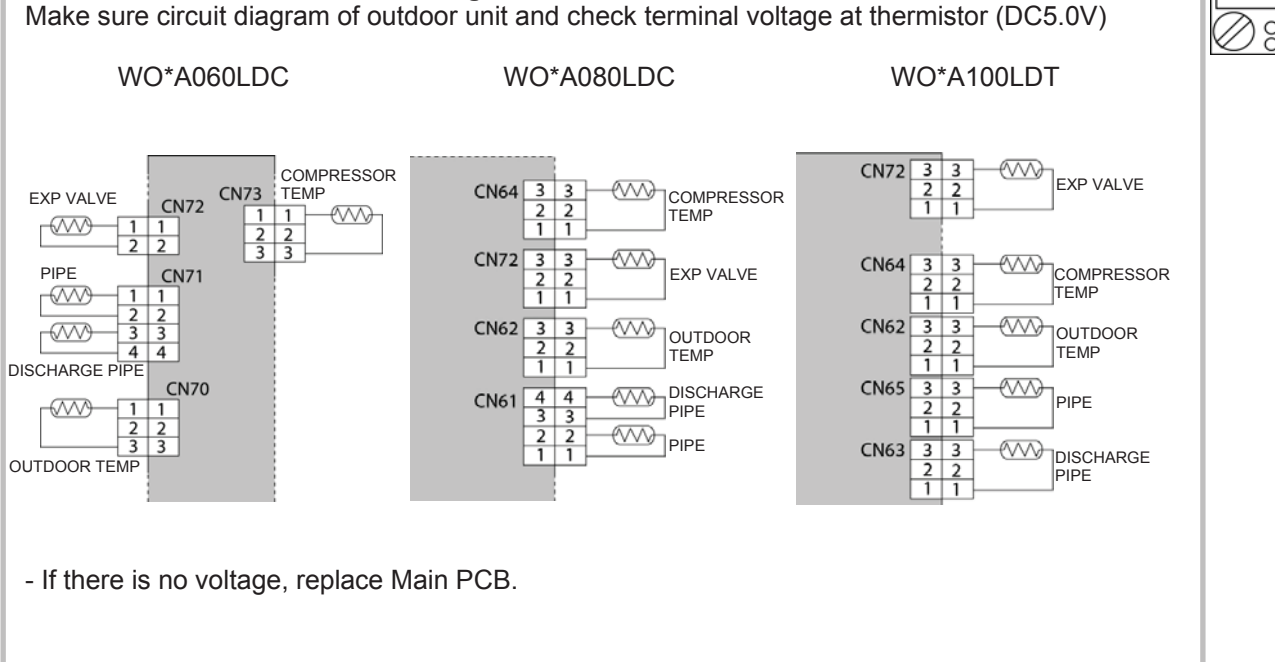

#### <u>Clear 15:</u> Current trip (permanent stoppage)

<u>Hydraulic Unit LED:</u> Green 9 flashes / Red 4 flashes <u>Outdoor Unit LED:</u> flash

#### Probable causes:

- Connection failure.
- Outdoor Heat Exchanger clogged.
- Outdoor Fan operation failure.
- Compressor failure.
- Main PCB failure.
- Transistor PCB (IPM) (only for WO\*A080LDC, WO\*A100LDT model)

#### Check:

#### 1. Check connections condition in control unit:

- Check if the terminal connection is loose.
- Check if connector is removed.
- Check if connector is erroneous connection.
- Check if cable is open.

Upon correcting the removed connector or mis-wiring, reset the power.

# OK

#### 2. Check Outdoor Heat Exchanger:

- Is there any obstructing the air flow route?

- Is there any clogging of outdoor unit Heat Exchanger?

If clogged, clear the clog.

# OK

#### 3. Check Outdoor Fan:

- Check Outdoor Fan Motor. (Refer to Clear 18)

If the Fan Motor is failure, replace it.

# OK

**4.** Check transistor PCB (IPM) (only for 080 and 100 model) : - Check IPM. (PARTS INFORMATION 7)

If it is abnormal, replace transistor PCB.

## OK

#### 5. Check Main PCB :

If checkpoint 1~4 do not improve the symptom, replace main PCB

## OK

#### 6. Replace compressor :

If Check Point 1 ~ 5 do not improve the symptom, replace compressor.

#### Clear 16: Current sensor error

<u>Hydraulic Unit LED:</u> Green 8 flashes / Red 4 flashes <u>Outdoor Unit LED:</u> flash

#### Probable causes:

- Defective connection of electric components.
- External cause.
- Main PCB failure.

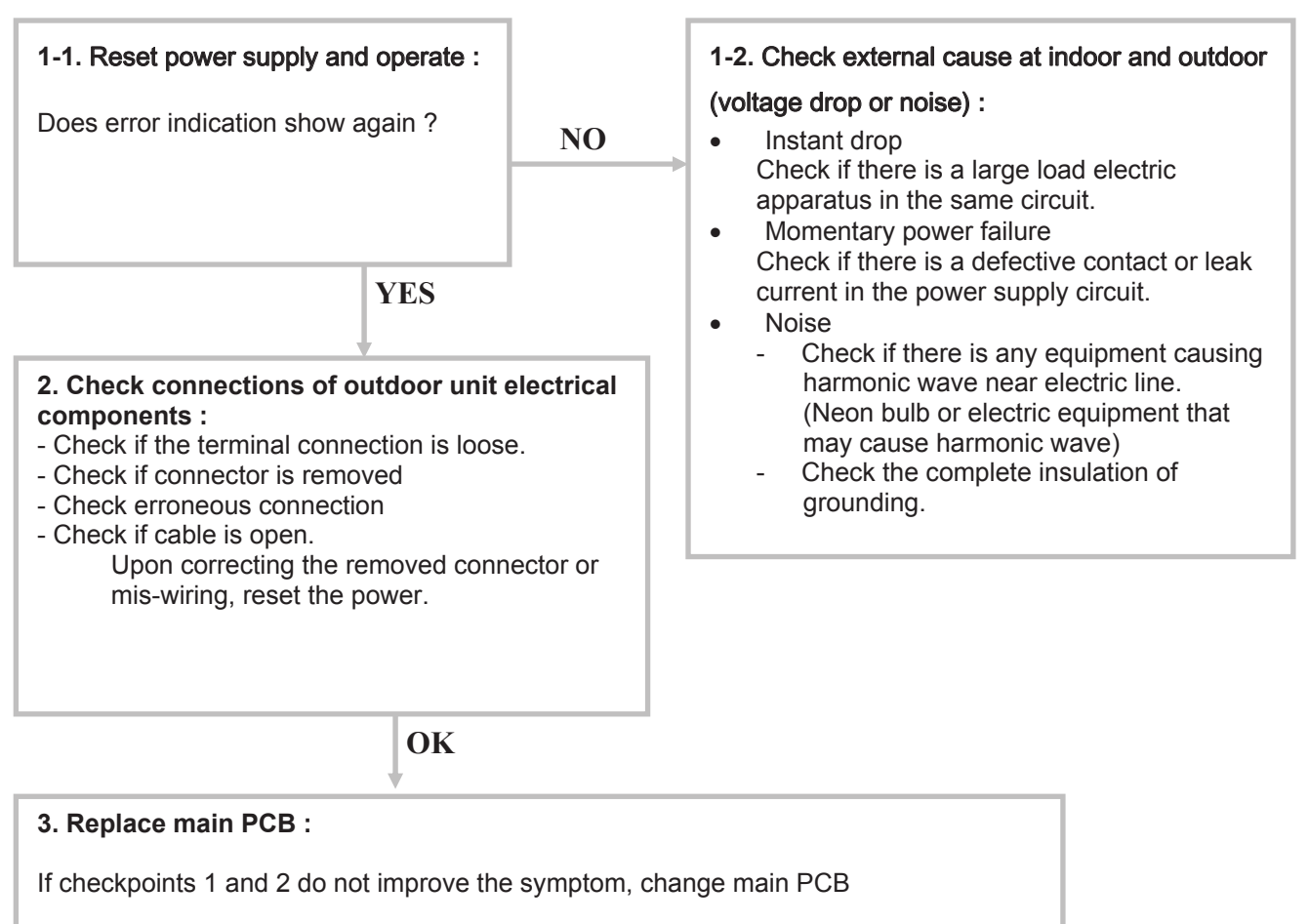

#### <u>Clear 17:</u> Compressor startup error (permanent stoppage) Defection of compressor position error

<u>Hydraulic Unit LED:</u> Green 9 flashes / Red 5 flashes <u>Outdoor Unit LED:</u> flash

Probable causes:

- Misconnection of the various electrical components.
- Main PCB failure.
- Compressor failure.
- Transistor PCB (IPM) failure (only for 080 and 100 model)

Check:

# 1. Check connections of around the compressor components : - Check if the terminal connection is loose. - Check if connector is removed. - Check if connector is erroneous connection. - Check if cable is open. Upon correcting the removed connector or mis-wiring, reset the power.

OK

2. Check transistor PCB (IPM) (only for 080 and 100 model) :

- Check IPM (PARTS INFORMATION 7)

If IPM is abnormal, replace transistor PCB.

OK

#### 3. Check Compressor:

Refer to "Service parts information 2 : Inverter compressor If it is abnormal, replace compressor.

OK

#### 4. Replace the electronic board :

- If steps 1~3 do not solve the problem, replace Inverter PCB.

#### <u>Clear 18:</u> Fan motor error (permanent stoppage)

<u>Hydraulic Unit LED:</u> Green 9 flashes / Red 7 flashes <u>Outdoor Unit LED:</u> flash

#### Probable causes:

- Fan motor failure.
- Motor protection.
- Main PCB failure.

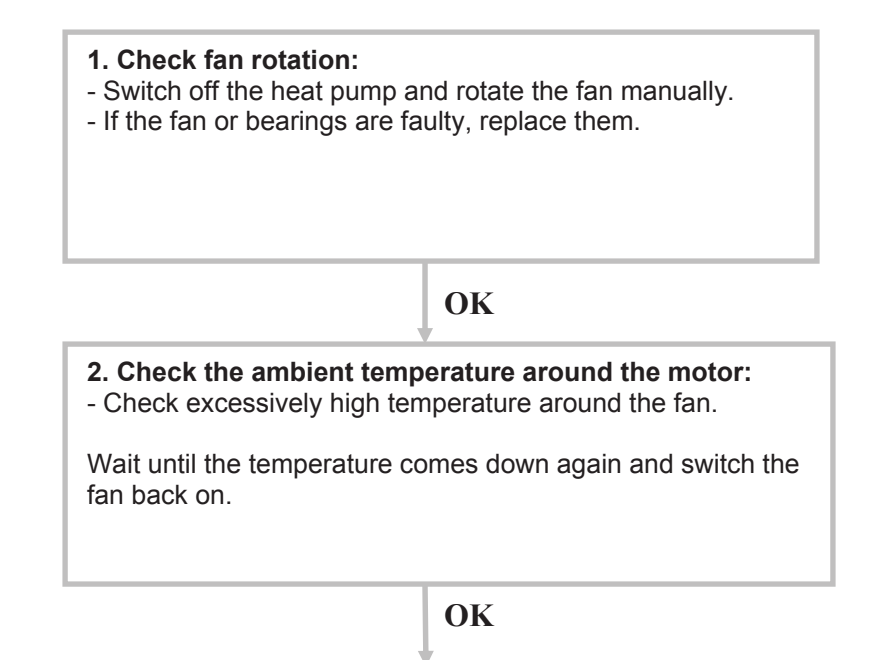

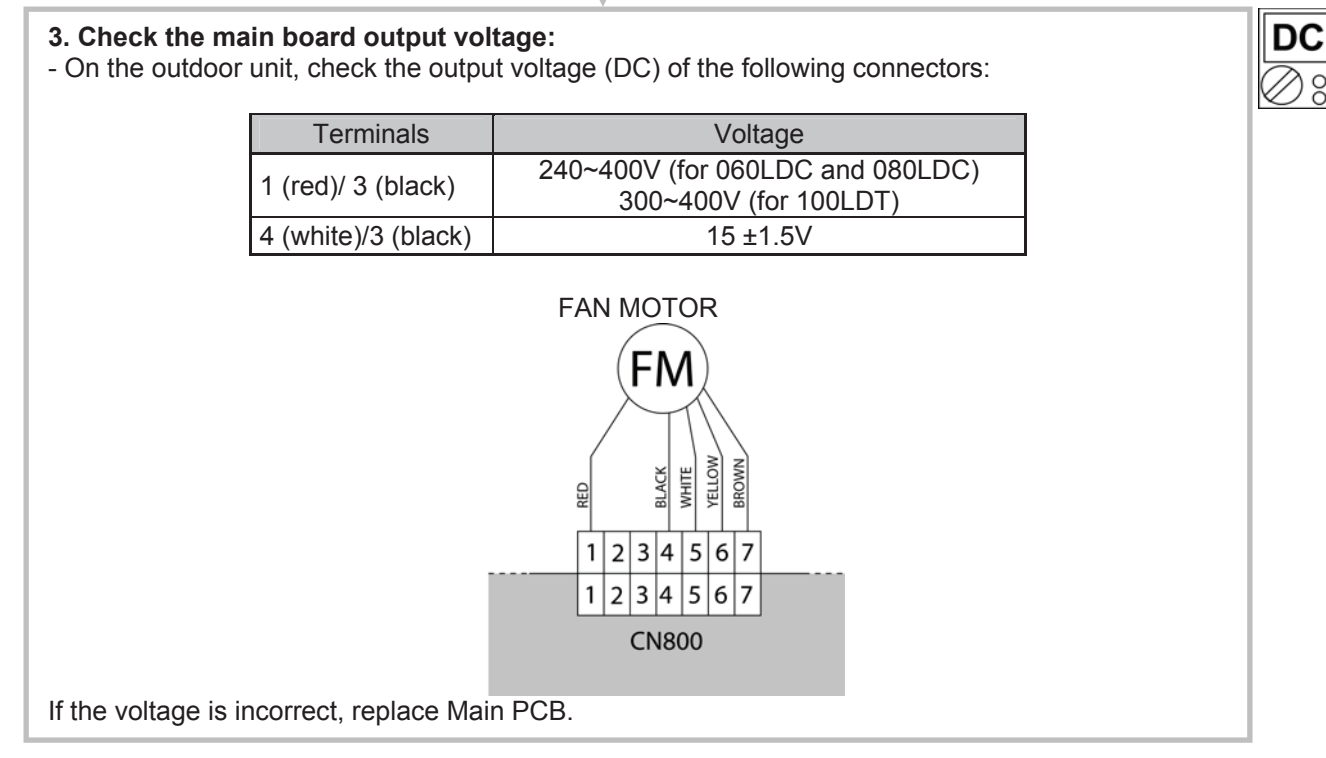

#### <u>Clear 21:</u> active filter error (only for WO\*A080LDC and WO\*A100LDT) PFC error (only for WO\*A060LDC)

<u>Hydraulic Unit LED:</u> Green 6 flashes / Red 4 flashes <u>Outdoor Unit LED:</u> flash

Probable causes:

- Connection failure.
- Active filter module failure (only for WO\*A080LDC and WO\*A100LDT)
- Main PCB failure.

Check:

| <ol> <li>Check connections in control unit:</li> <li>Check if the terminal connection is loose.</li> <li>Check if connector is removed.</li> <li>Check if connector is erroneous connection.</li> <li>Check if cable is open.</li> </ol> |
|----------------------------------------------------------------------------------------------------|
| Upon correcting the removed connector or mis-wiring, reset the power.                                                                                                    |
|                                                                                                    |

#### OK

#### 2. Replace Active Filter module (only for WO\*A080LDC and WO\*A100LDT) :

- Check Active Filter module (PARTS INFORMATION 6)

If active vilter is abnormal, replace it.

## OK

#### 3. Replace main PCB :

If checkpoint 1~2 does not improve the symptom, change main PCB.

#### Clear 22: Discharge temperature protection (permanent stoppage)

Hydraulic Unit LED: Green 10 flashes / Red 1 flashes Outdoor Unit LED: flash Probable causes:

- Valve is close. •
- EEV failure. .
- Gas leak, less. •
- Discharge Thermistor failure. •
- Outdoor Fan operation failure. •
- Outdoor Heat Exchanger clogged.

Check:

Cooling mode

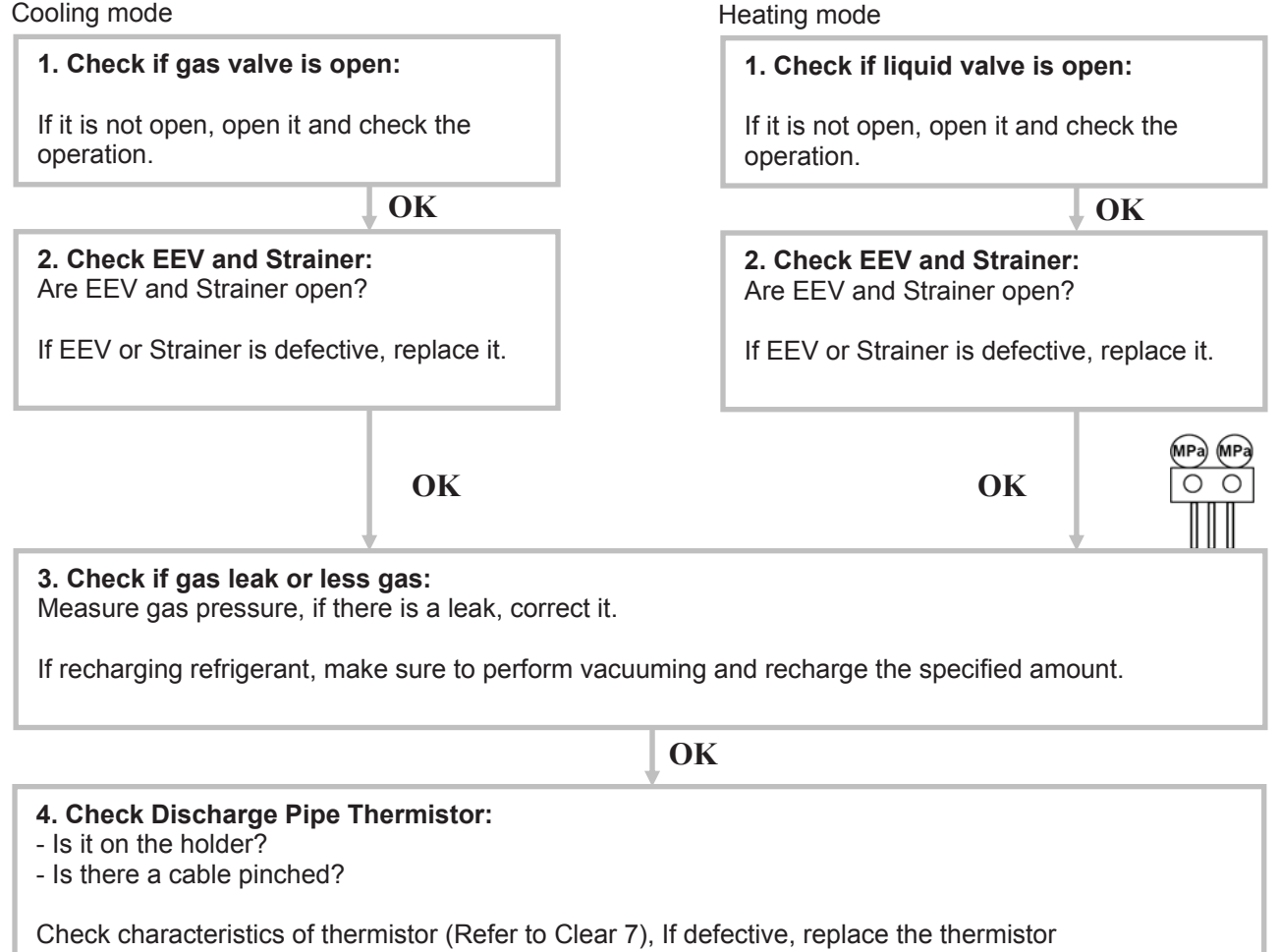

**OK** 

#### 5. Check Outdoor Heat Exchanger:

- Is there any obstructing the air flow route?

- Is there any clogging of outdoor unit Heat Exchanger?

If clogged, clear the clog.

**OK** 

#### 6. Check Outdoor Fan:

Check Outdoor Fan Motor. (Refer to Clear 18)

If the Fan Motor is failure, replace it.

#### Clear 24: Pressure sensor error

<u>Hydraulic Unit LED:</u> Green 8 flashes / Red 6 flashes <u>Outdoor Unit LED:</u> flash

#### Probable causes:

- Connector connection failure.
- Pressure Sensor failure.
- Main PCB failure.

#### Check:

#### 1. Check connection of the Pressure Sensor:

- Check if the terminal connection is loose.
- Check if connector is removed.
- Check if connector is erroneous connection.
- Check if cable is open.

Upon correcting the removed connector or mis-wiring, reset the power.

OK

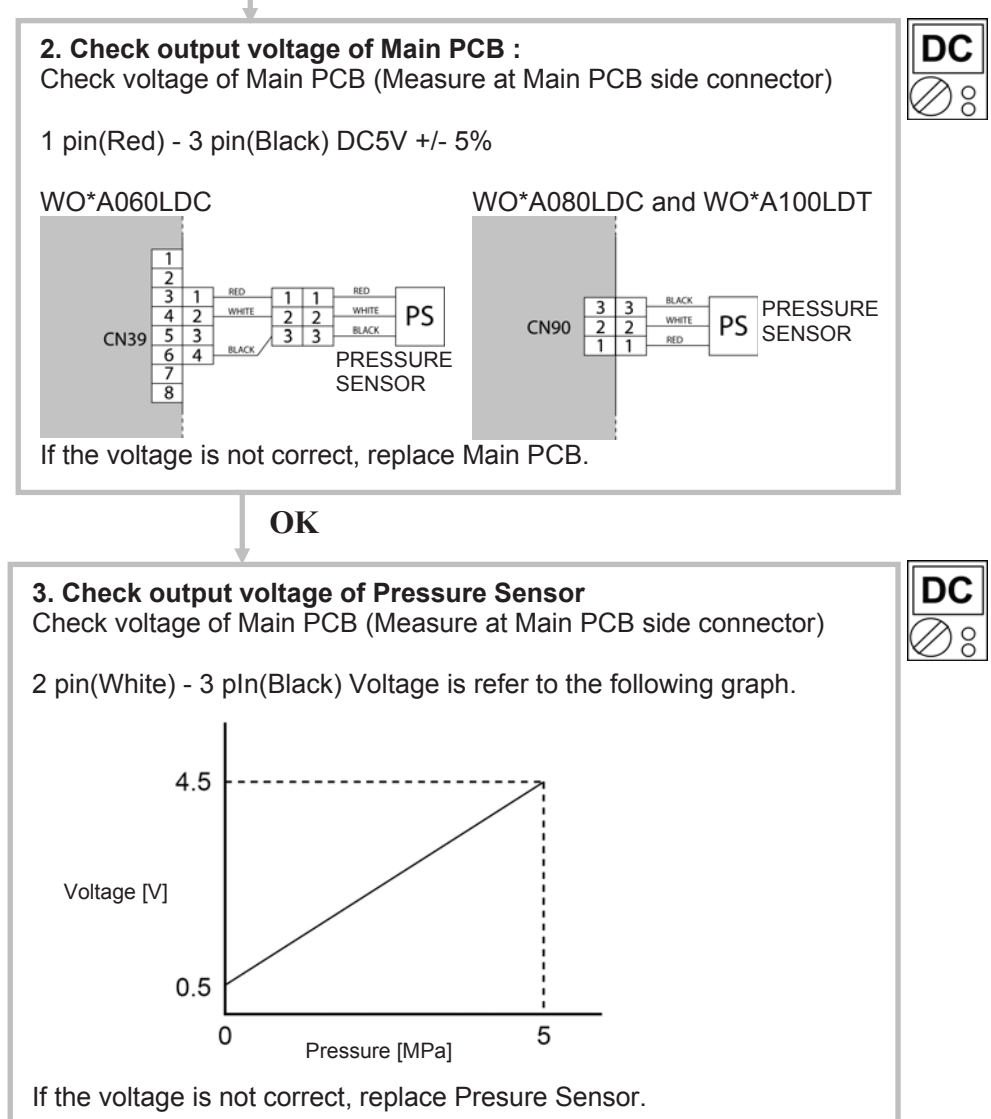

#### Clear 25: Compressor temperature protection (permanent stoppage)

Hydraulic Unit LED: Green 10 flashes / Red 3 flashes Outdoor Unit LED: flash Probable causes:

- Valve is close. •
- EEV failure. .
- Gas leak, less. •
- Compressor Thermistor failure. •
- Outdoor Fan operation failure. •
- Outdoor Heat Exchanger clogged.

Check:

Cooling mode

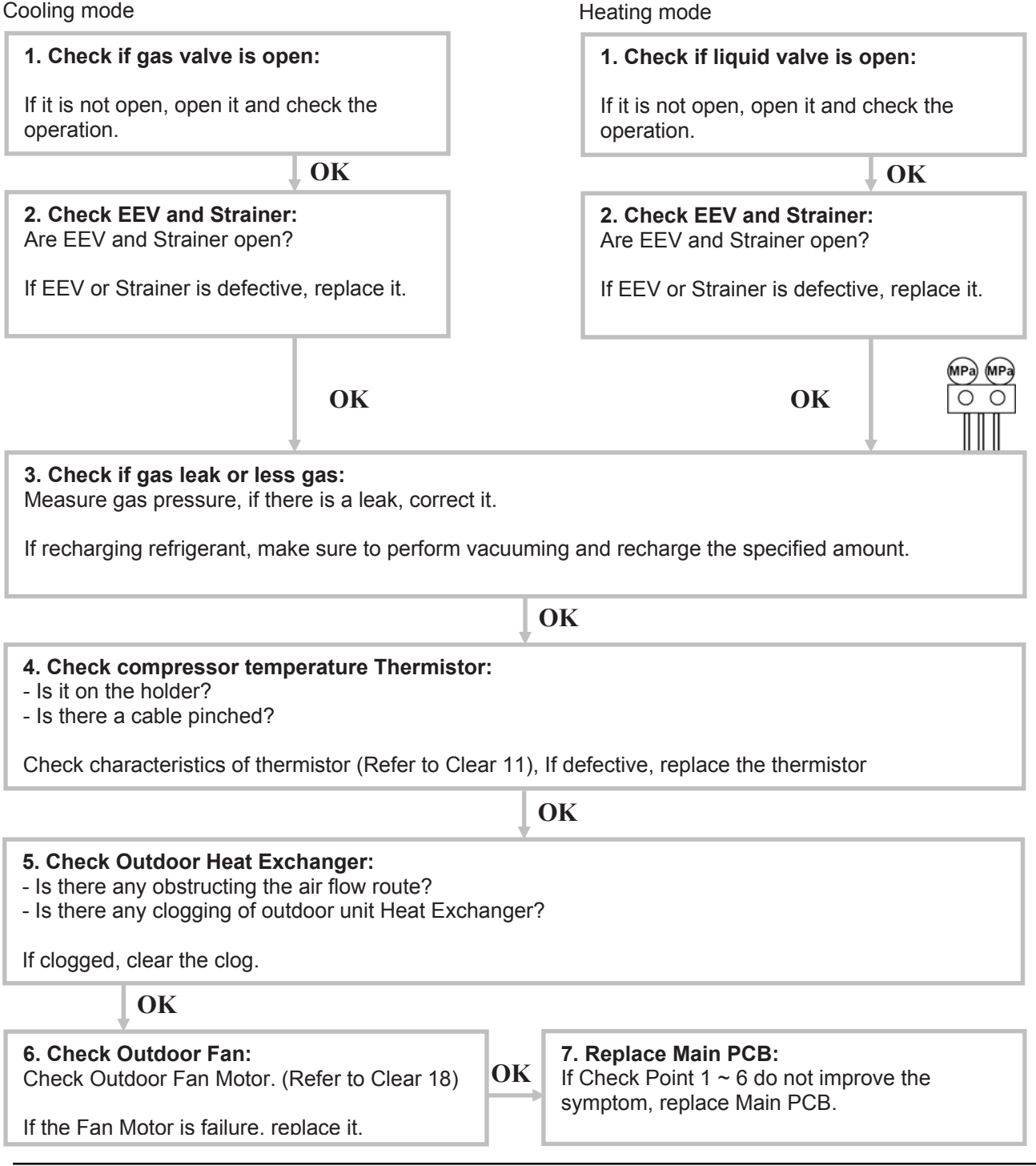

#### Clear 26: Low pressure abnormal

<u>Hydraulic Unit LED:</u> Green 10 flashes / Red 5 flashes <u>Outdoor Unit LED:</u> flash

#### Probable causes:

- Connector connection failure.
- Pressure Sensor failure.
- Main PCB failure.
- Gas leak, less.

#### Check:

#### 1. Check connection of the Pressure Sensor:

- Check if the terminal connection is loose.
- Check if connector is removed.
- Check if connector is erroneous connection.
- Check if cable is open.

Upon correcting the removed connector or mis-wiring, reset the power.

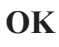

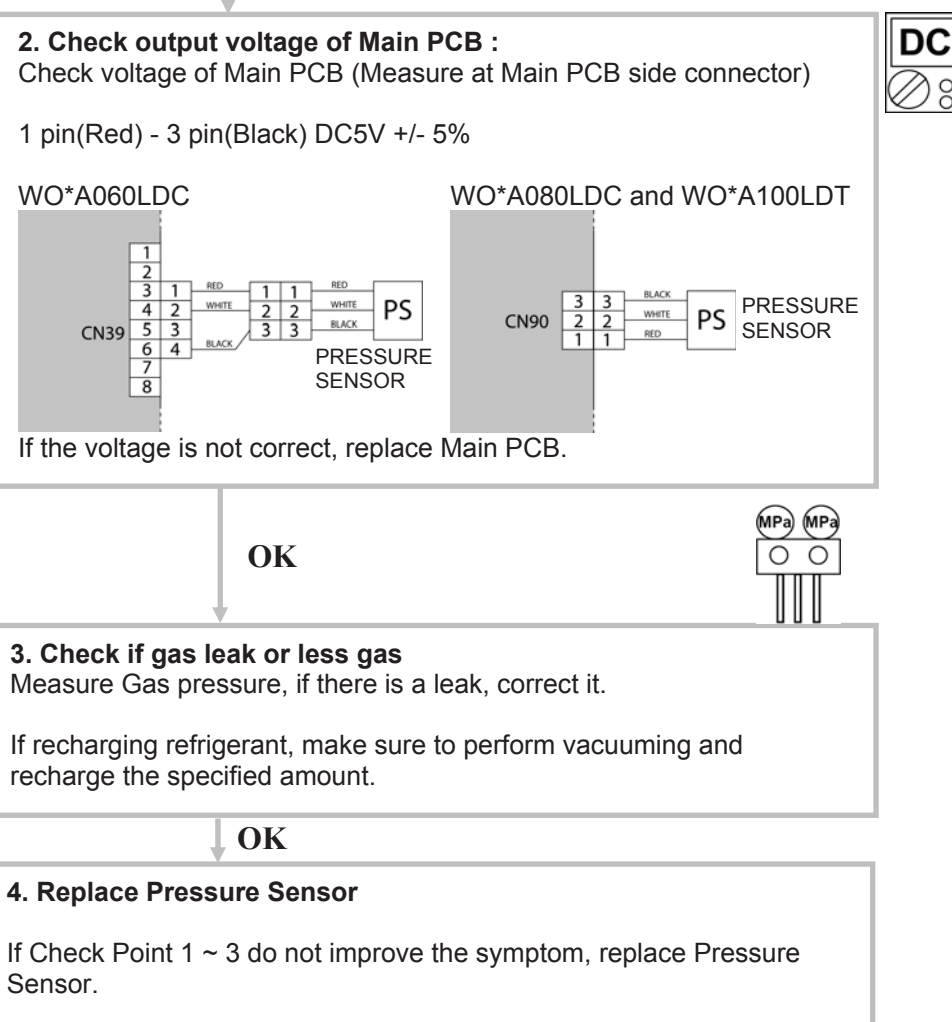

# 2.2.2 Failures With No Error Code

#### Clear 35: No voltage on Hydraulic Unit

Probable causes:

- Power supply fault.
- External causes.
- Faulty electrical components.

Check:

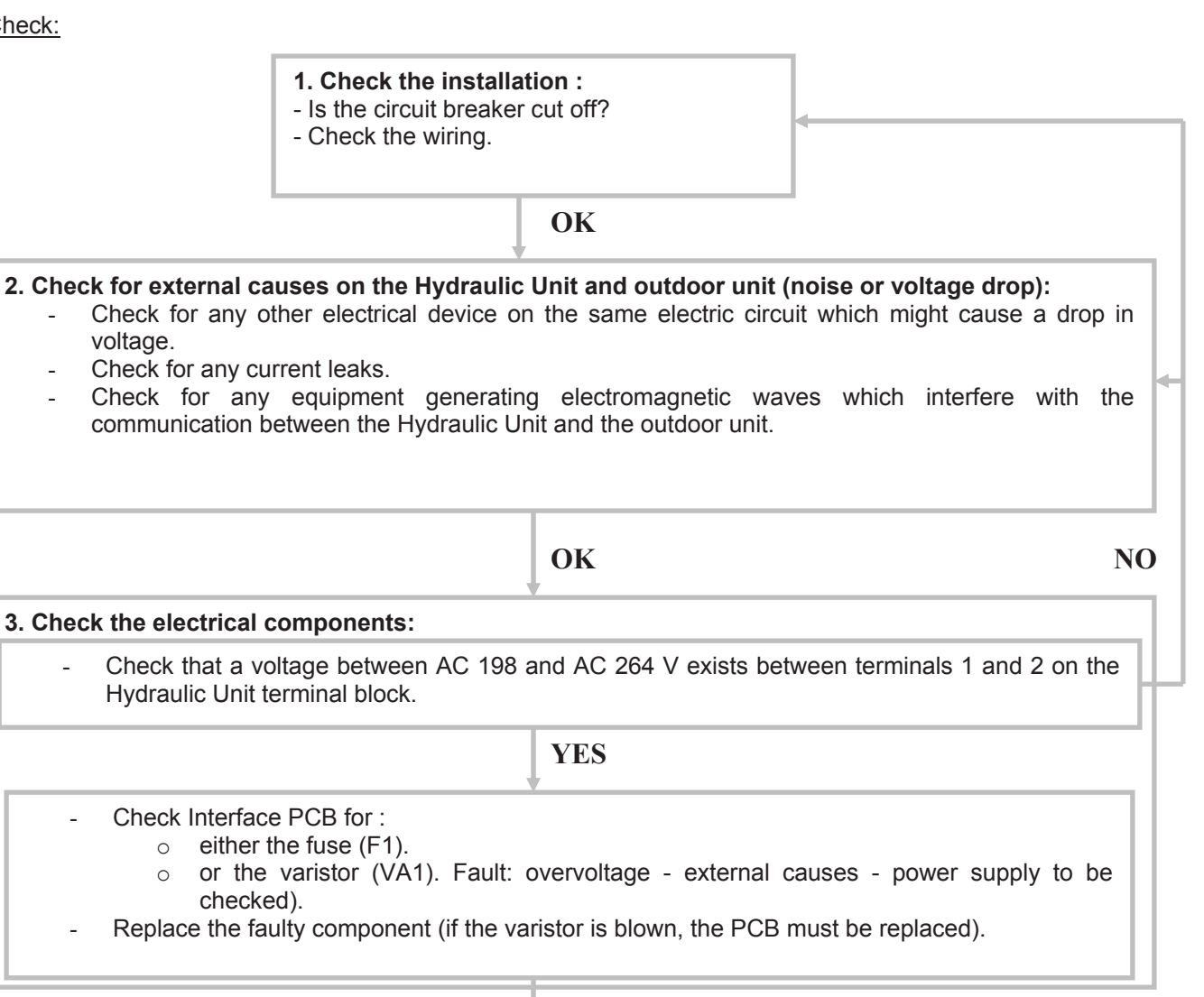

# **OK**

If all of these checks are unsuccessful, replace Interface PCB.

#### Clear 36: No voltage on outdoor unit

Probable causes:

- Power supply fault.
- External cause.
- Faulty electrical components.

Check:

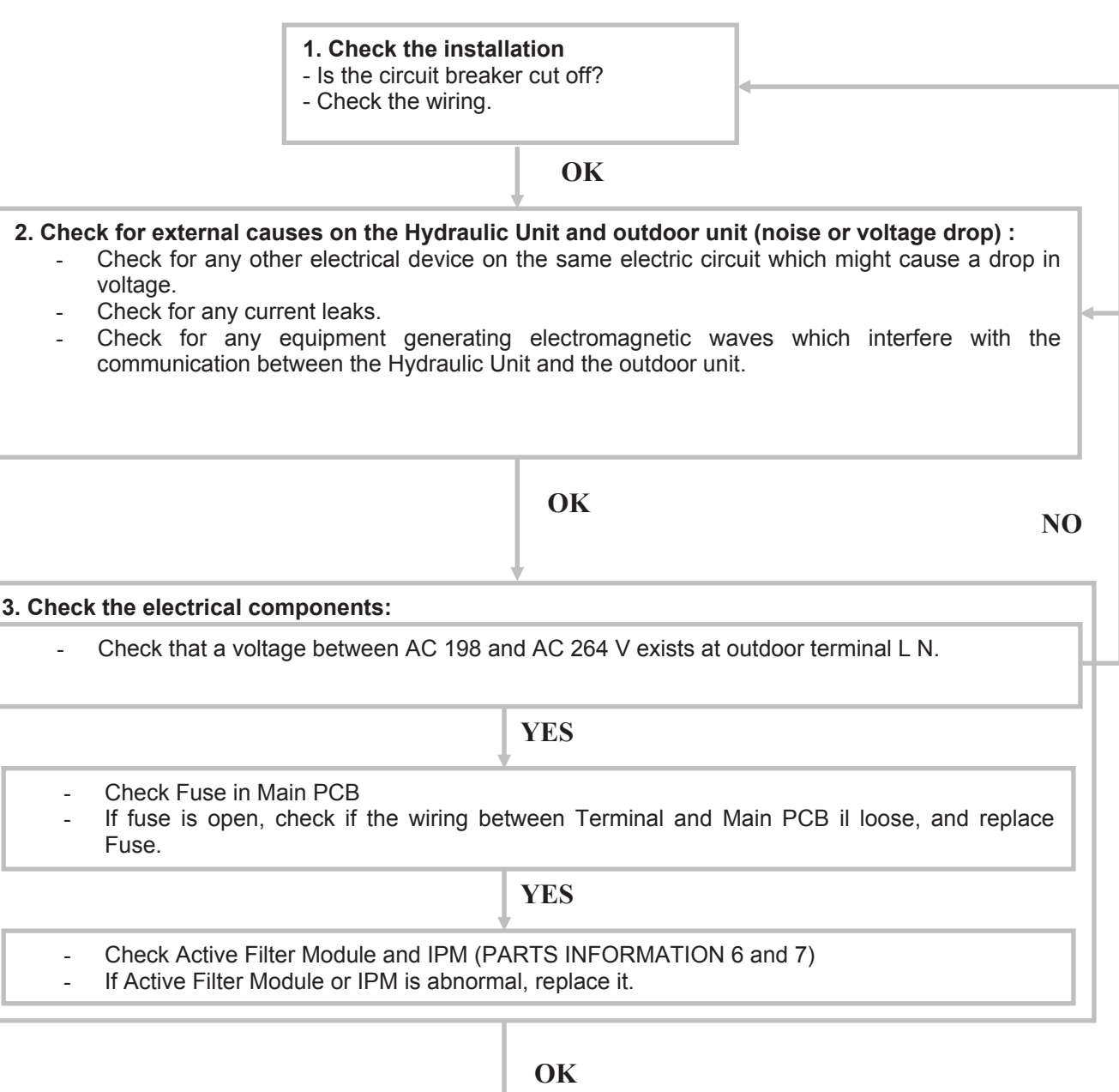

If all of these checks are unsuccessful, replace Main PCB.

#### Clear 38: No heat

Probable causes:

- Hydraulic Unit error.
- Outdoor unit error.
- Influence from the outdoor environment.
- Misconnections of connectors and cables.
- Refrigeration system fault (not enough gas, clogging, dirty filters).

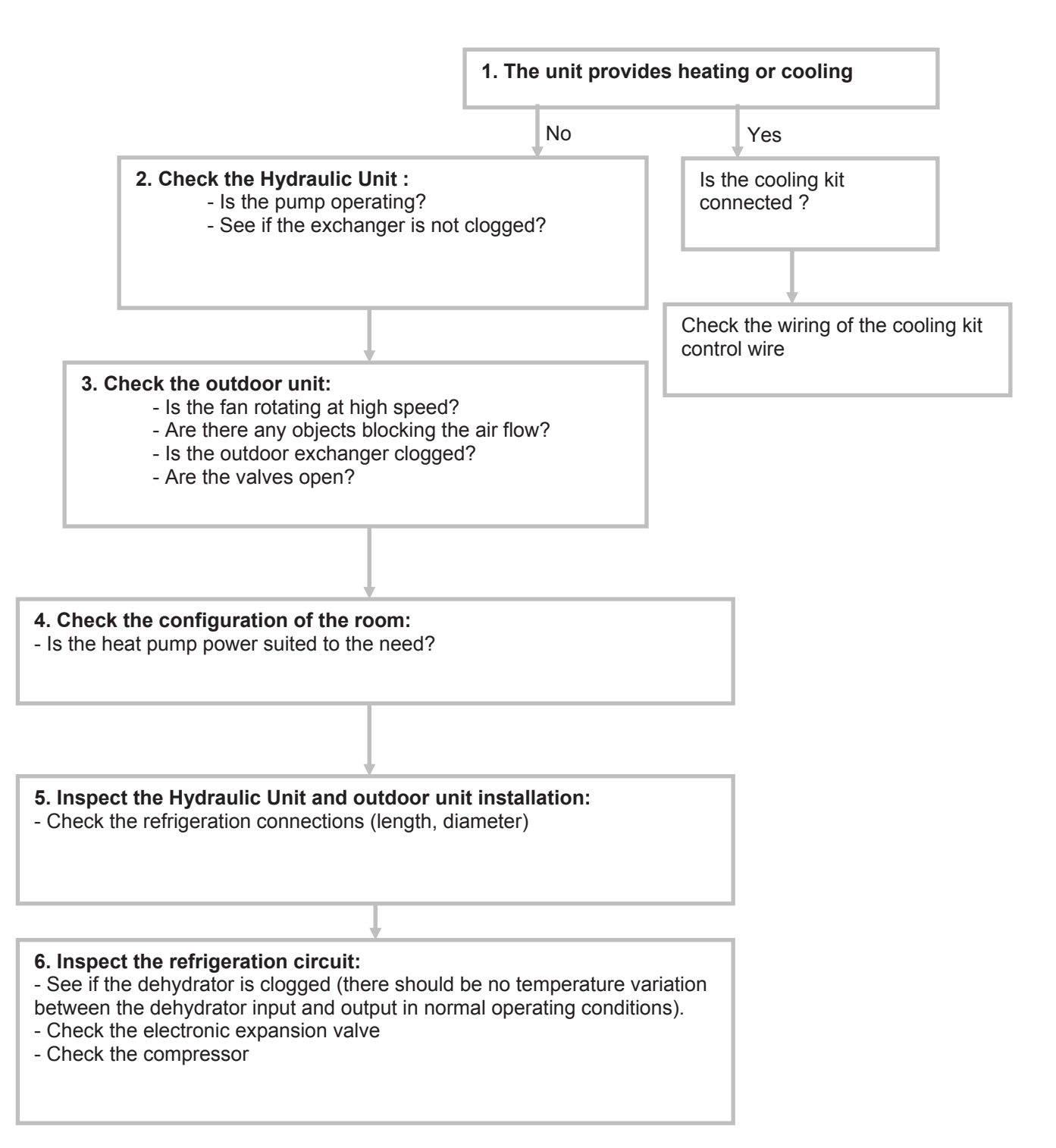

#### Clear 39: Abnormal noise

Probable causes:

- Abnormal installation (outdoor)
- Fan failure
- Compressor failure.

Checks:

1. The noise comes from the outdoor unit:
1. Is the unit stable?
1. Is the protection screen properly mounted?
OK
1. Is the propeller broken or distorted?
1. Has the propeller screw been lost?
1. Is any object blocking the propeller rotation?
OK
1. Check for any vibration noise caused by a bolt.
1. Check for any sound of contact with a pipe.
OK
OK
1. Is the compressor locked?

# 2.3 Sensor Values

# 2.3.1 Outdoor Unit Temperature Sensors

| <b>Outdoor Heat Exchang</b>    | jer (ou | tlet) |         |      |        |          |      |      |      |     |      |      |     |     |
|--------------------------------|---------|-------|---------|------|--------|----------|------|------|------|-----|------|------|-----|-----|
| Temperature (°C)               | -30     | -20   | -10     | -5   | 0      | 5        | 10   | 20   | 30   | 40  | 50   | 60   | 70  | 80  |
| Resistance value (k $\Omega$ ) | 95.6    | 50.3  | 27.8    | 21.0 | ) 16.1 | 12.4     | 9.63 | 5.98 | 3.84 | 2.5 | 1.7  | 1.2  | 0.8 | 0.6 |
|                                |         |       |         |      |        |          |      |      |      |     |      |      |     |     |
| Outdoor Discharge Pip          | be / Co | mpres | sor / I | Ехра | nsion  | valve ii | nlet |      |      |     |      |      |     |     |
| Temperature (°C)               |         | 0     | 5       |      | 10     | 15       | 20   | 30   | 4    | 0   | 50   | 60   |     |     |
| Resistance value (k $\Omega$ ) |         | 169   | 130     | ) '  | 101    | 79.1     | 62.6 | 40   | .0 2 | 6.3 | 17.8 | 12.3 |     |     |
|                                |         |       |         |      |        |          |      |      |      |     |      |      |     |     |
| Temperature (°C)               |         | 70    | 80      | ę    | 90     | 100      | 120  |      |      |     |      |      |     |     |
| Resistance value (k $\Omega$ ) |         | 8,7   | 6,3     | 4    | 4,6    | 3,4      | 2    |      |      |     |      |      |     |     |
|                                |         |       |         |      |        |          |      |      |      |     |      |      |     |     |
| Outdoor Temperature            |         |       |         |      |        |          |      |      |      |     |      |      |     |     |
| Temperature (°C)               |         | -20   | -10     | -    | -5     | 0        | 5    | 10   | 1    | 5   | 20   | 30   |     |     |
| Resistance value (k $\Omega$ ) |         | 115   | 62,3    | 3 4  | 46,6   | 35,2     | 26,9 | 20   | ,7 1 | 6,1 | 12,6 | 7,97 |     |     |
|                                |         |       |         |      |        |          | _    |      |      |     |      |      |     |     |
| Temperature (°C)               |         | 40    | 50      | (    | 60     | 70       |      |      |      |     |      |      |     |     |
| Resistance value (k $\Omega$ ) |         | 5,18  | 3,4     | 5 2  | 2,36   | 1,65     |      |      |      |     |      |      |     |     |

# 2.3.2 Hydraulic Unit Temperature Sensors

| Heat Exchanger (Condensing sensor)        |             |             |            |          |           |            |           |            |            |            |         |  |  |
|-------------------------------------------|-------------|-------------|------------|----------|-----------|------------|-----------|------------|------------|------------|---------|--|--|
| Temperature (°C)                          | 0           | 5           | 10         | 15       | 20        | 25         | 30        | 35         | 40         | 45         | 50      |  |  |
| Resistance value (k $\Omega$ )            | 176         | 134         | 103        | 80,3     | 62,9      | 49,7       | 39,6      | 31,7       | 25,6       | 20,8       | 17,1    |  |  |
| Outdoor sensor                            |             |             |            |          |           |            |           |            |            |            |         |  |  |
| Temperature (°C)<br>Resistance value (kΩ) | -20<br>7,60 | -15<br>5,85 | -10<br>4,6 | 0 3      | 5<br>8,60 | 0<br>2,85  | 5<br>2,30 | 10<br>1,85 | 15<br>1,50 | 20<br>) 1, | )<br>20 |  |  |
| Temperature (°C)<br>Resistance value (kΩ) | 25<br>1     | 30<br>0,83  | 35<br>0,7  | 4<br>0 C | 0<br>),58 | 45<br>0,48 |           |            |            |            |         |  |  |

#### Heat pump flow and return sensor - DHW and heating zone 2 sensor - Swimming pool return sensor

| Temperature (°C)      | -15  | -10 | -5 | 0    | 5   | 10 | 15   | 20   | 25  |
|-----------------------|------|-----|----|------|-----|----|------|------|-----|
| Resistance value (kΩ) | 72,5 | 55  | 42 | 32,5 | 25  | 20 | 15,7 | 12,5 | 10  |
|                       |      |     |    |      |     |    |      |      |     |
| Temperature (°C)      | 30   | 35  | 40 | 45   | 50  | 55 | 60   | 65   | 70  |
| Resistance value (kΩ) | 8    | 6,5 | 5  | 4    | 3,5 | 3  | 2,5  | 2    | 1,7 |

# 2.4 Service parts information

# 2.4.1 Service parts information 1 : Compressor

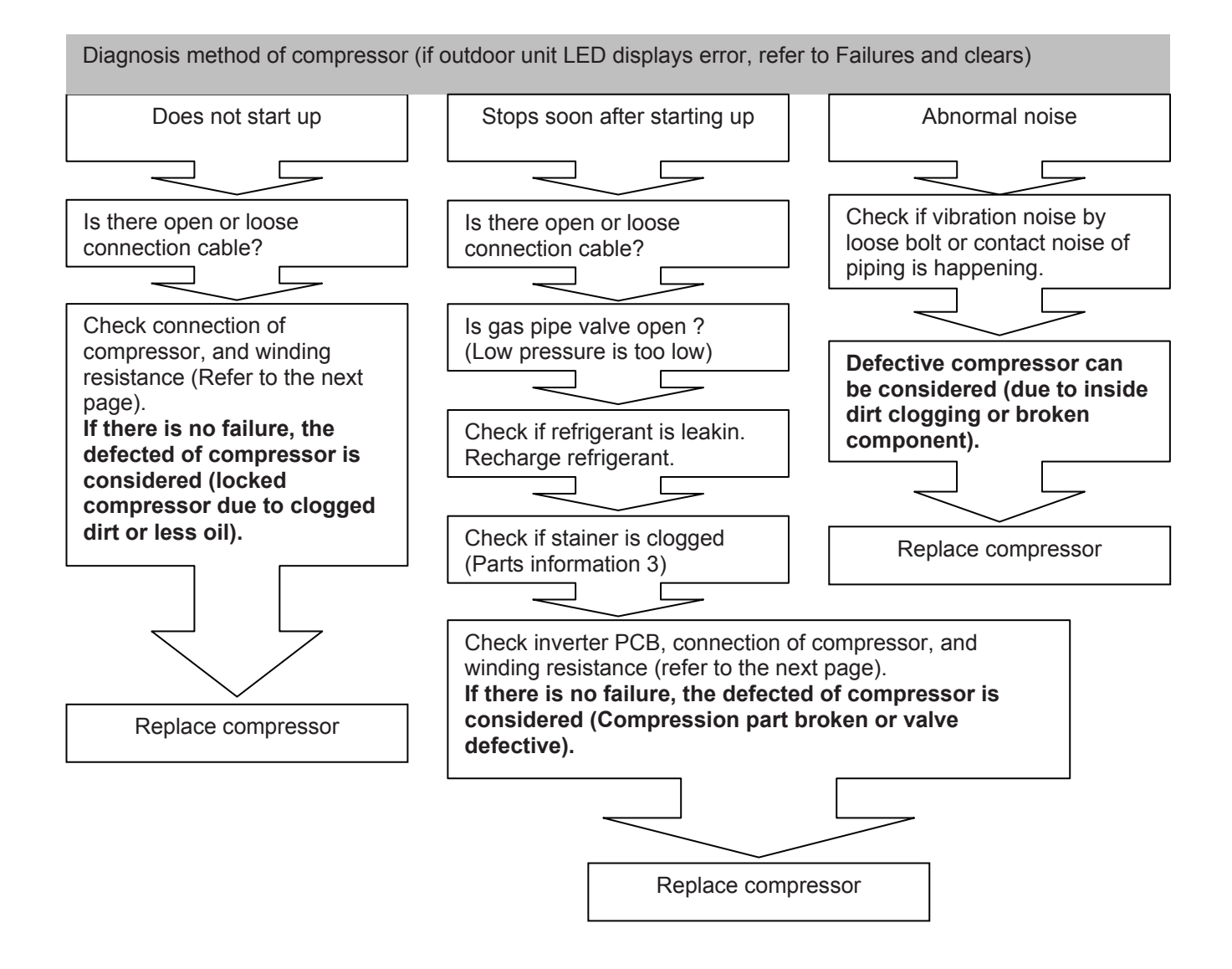

# 2.4.2 Service parts information 2 : Inverter compressor

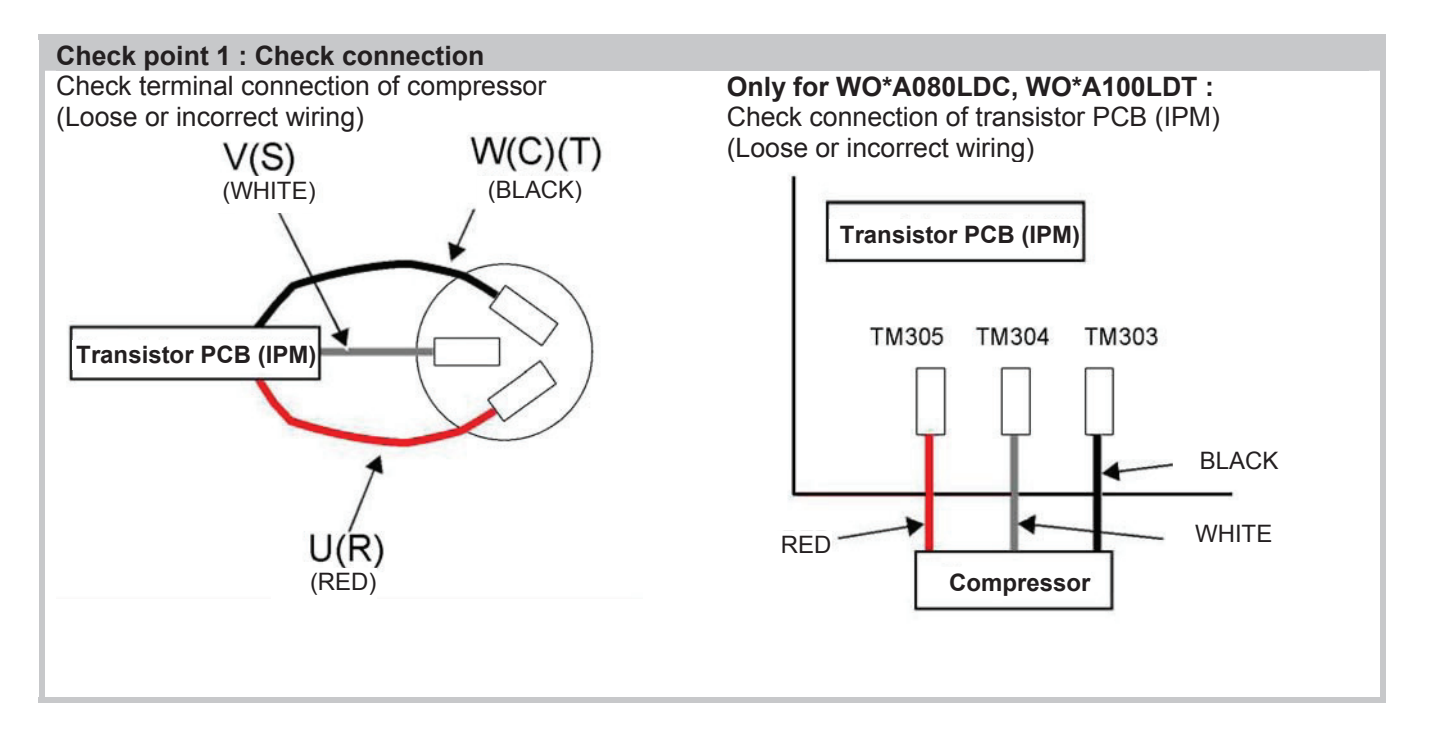

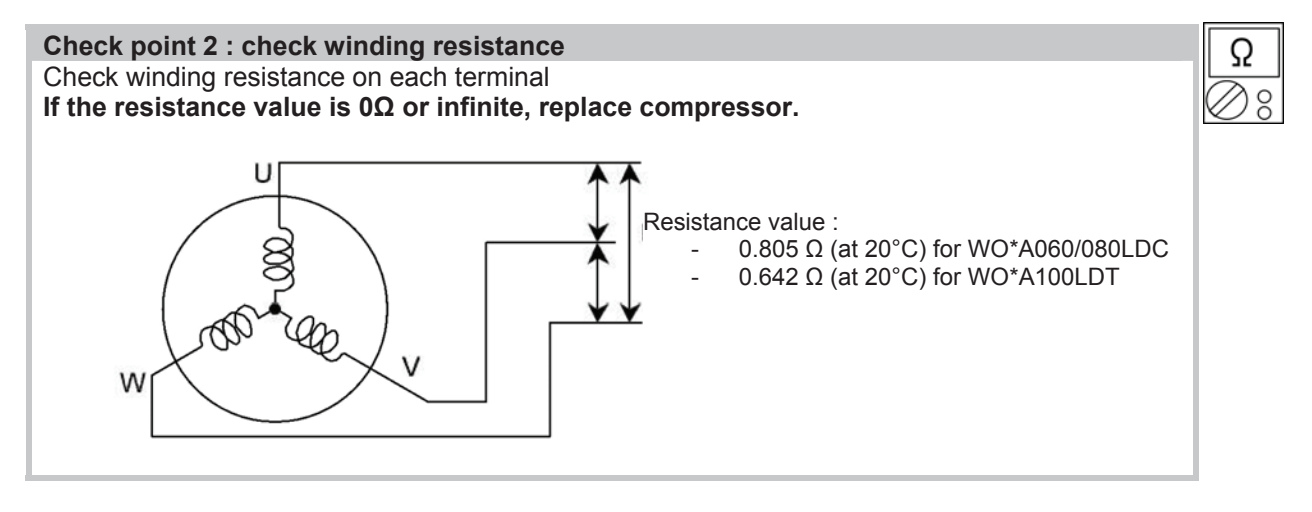

Check point 3 : replace Main PCB If check point 1 and 2 do not improve the symptom, replace Main PCB.

# 2.4.3 Service parts information 3 : Outdoor unit electronic expansion valve (EEV)

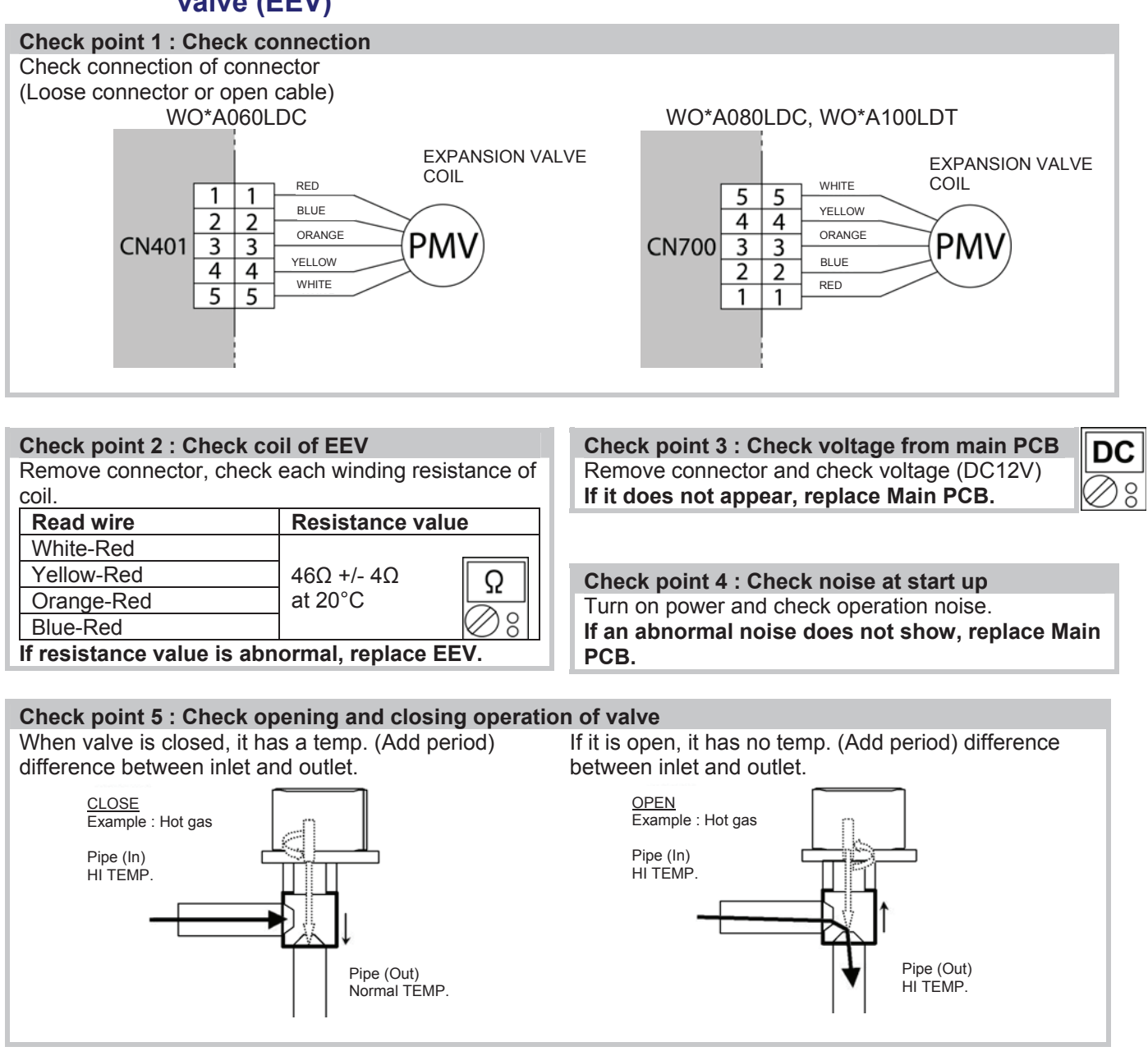

#### Check point 6 : Check stainer

Stainer normally does not have temperature difference between inlet and outlet as shown in 1, but if there is a difference as shown in 2, there is a possibility of inside clogged. In this case, replace stainer.

# 2.4.4 Service parts information 4 : Outdoor unit solenoid valve (SV)

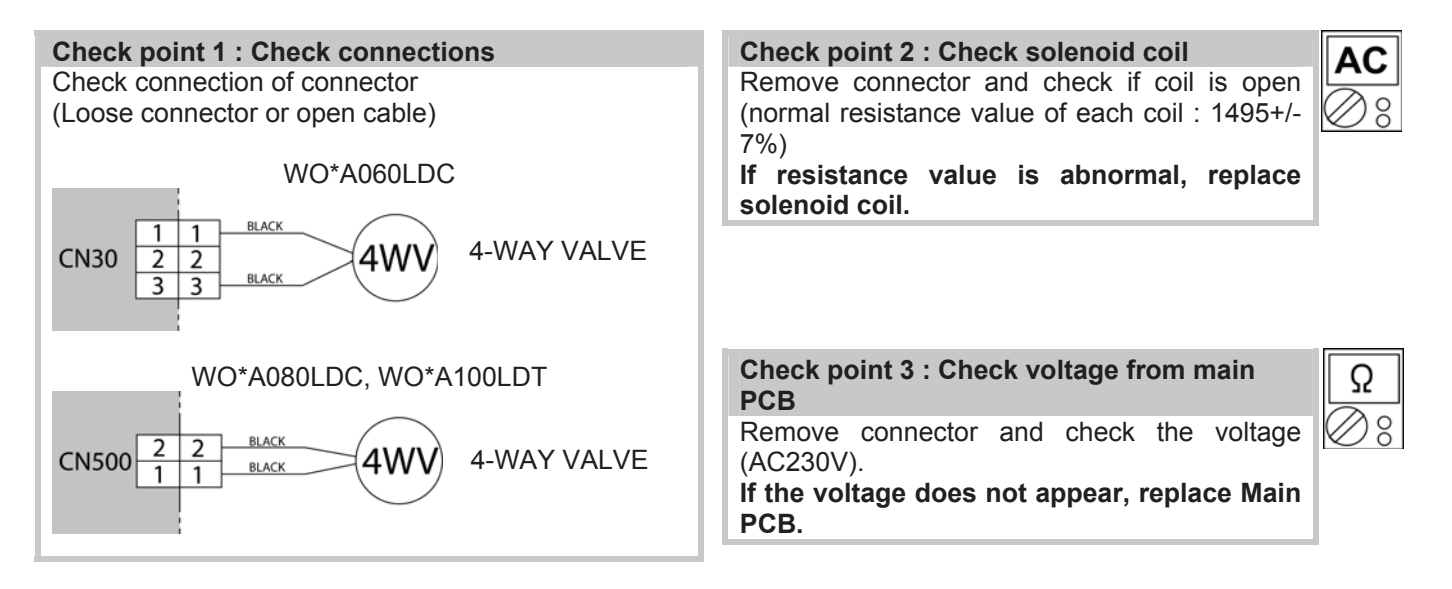

# 2.4.5 Service parts information 5 : Outdoor unit fan motor

## Check point 1 : Check rotation of fan

Rotate the fan by hand when operation is off. (Check if fan is caught, dropped off or locked motor) If Fan or Bearing is abnormal, replace it.

Feed back (FG)

| Check point 2 : Check resistance of Outdoor Fan Motor         Refer to below. Circuit-test "Vm" ans "GND" terminal.         (Vm : DC voltage, GND : Earth terminal)         If they are short circuited (below 300kΩ), replace Outdoor Fan motor and Main PCB |              |                       |  | Ω<br>⊘ ⊗ |
|----------------------------------------------------------------------------------------------------|--------------|-----------------------|--|----------|
|                                                                                                    | Pin number   | Terminal function     |  |          |
| H                                                                                                    | (wire color) | (symbol)              |  |          |
|                                                                                                    | 1 (Red)      | DC voltage (Vm)       |  |          |
| H                                                                                                    | 2            | No function           |  |          |
| H                                                                                                    | 3            | No function           |  |          |
| H                                                                                                    | 4 (Black)    | Earth terminal (GND)  |  |          |
|                                                                                                    | 5 (White)    | Control voltage (Vcc) |  |          |
|                                                                                                    | 6 (Yellow)   | Speed command (Vsp)   |  |          |

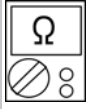

7 (Brown)

# 2.4.6 Service parts information 6 : Active filter module (Only for WO\*A080LDC and WO\*A100LDT models)

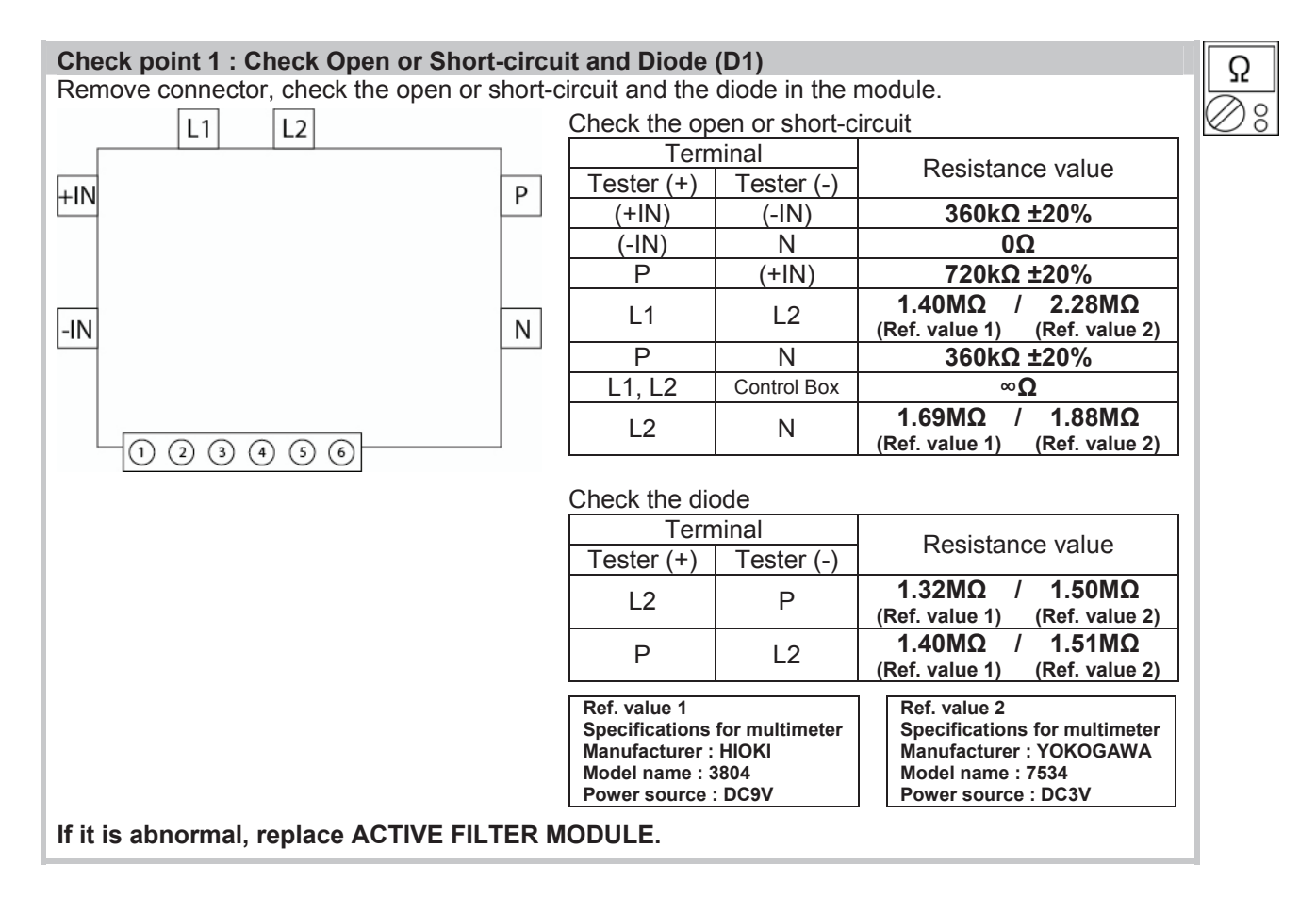

#### **Check point 2 : Check the output DC voltage (between P and N)** Check the output DC voltage (between P and N) of compressor stopping and operating.

⇒ If the output voltage of compressor operating is less than the output voltage of compressor stopping, Active Filter Module is defective.  $\rightarrow$  **Replace Active Filter Module.** 

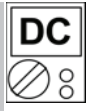
# 2.4.7 Service parts information 7 : IPM (mounted on Transistor PCB, Only for WO\*A080LDC and WO\*A100LDT models)

#### **Check point 1**

- Disconnect the connection wires between the Transistor PCB – Capacitor PCB and Transistor PCB – Inverter Compressor.
- (2) Set the tester to the "Restistance mode", and measure the resistance between the following terminals.
  - TM301(P) TM305(U)/TM304(V)/TM303(W) TM302(P) – TM305(U)/TM304(V)/TM303(W)
- (3) Judge the result of (2) as follows :

| Tern       | ninal      |                  |  |
|------------|------------|------------------|--|
| Tester (+) | Tester (-) | Resistance value |  |
| Р          | U          |                  |  |
| Р          | V          |                  |  |
| Р          | W          | (including ~22)  |  |
| U          | Р          |                  |  |
| V          | Р          |                  |  |
| W          | Р          | Over 20kΩ        |  |
| N          | U          | (including ∞Ω)   |  |
| N          | V          |                  |  |
| N          | W          |                  |  |
| U          | N          |                  |  |
| V          | N          |                  |  |
| W          | Ν          | (including ∞Ω)   |  |

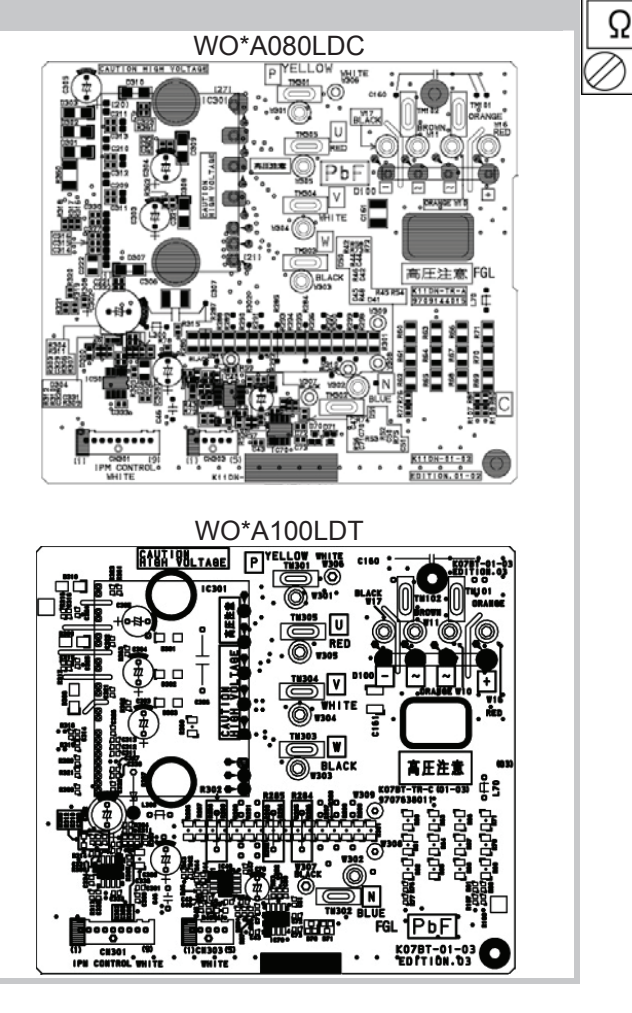

#### Check point 2

- (4) Set the tester to the "diode" mode, and measure the voltage value between the following terminals
- (5) Judge the result of (4) as follows :

| Tern       | ninal      | Popietaneo valuo |  |
|------------|------------|------------------|--|
| Tester (+) | Tester (-) | Resistance value |  |
| Р          | U          |                  |  |
| Р          | V          | Ø                |  |
| Р          | W          |                  |  |
| U          | Р          |                  |  |
| V          | Р          | 1                |  |
| W          | Р          | 0.2\/~0.7\/      |  |
| N          | U          | 0.30~0.70        |  |
| N          | V          |                  |  |
| N          | W          |                  |  |
| U          | N          |                  |  |
| V          | N          | Ø                |  |
| W          | N          |                  |  |
|            |            |                  |  |

#### **Operating Limits** 2.5

| HEAT PUMP                                       | WO*A0      | 60LDC | WO*A080LDC | WO*A100LDT |
|-------------------------------------------------|------------|-------|------------|------------|
|                                                 | WS*A050DD6 |       | WS*A100DD6 |            |
| Min/max OT in heat mode<br>(°C)**               |            | -2    | 0/35       |            |
| Heating floor maximum water temperature (°C)    |            |       | 45         |            |
| LT radiator maximum<br>water temperature (°C)   |            | :     | 55         |            |
| Min/max OT in cooling<br>mode(°C)               |            | 8     | /43        |            |
| Cooling floor minimum<br>water temperature (°C) |            |       | 18         |            |
| Fan coil minimum water temperature (°C)         |            |       | 8          |            |
| Water circuit max pressure (Bar)                |            |       | 3          |            |
| Maximum flow rate (I/h)                         | 980        | 1300  | 1620       | 3160       |
| Minimum flow rate (I/h)                         | 490        | 650   | 810        | 1080       |
| Refrigerant circ max pressure (kPa)             |            | 4     | ,15        |            |
| Min delta T (°C)                                |            |       | 4          |            |
| Max delta T (°C)                                |            |       | 8          |            |
| Outdoor unit Noise level 1<br>(dBA)*            | 48         | 51    | 56         | 55         |
| Outdoor unit air flow rate (m <sup>3</sup> /h)  | 2070       | 2070  | 2340       | 3600       |

\* Acoustic pressure level reading at 1m, in open field, on a reflecting plane. \*\* When the outdoor temperature continuously exceeds 35°C, DHW heating is done by the water heater heating element.

## 3 Failures

## 3.1 Hydraulic, Electric and Refrigeration Systems

## 3.1.1 Hydraulic System

If the installation is fitted with a heating floor, the most common failures are those listed below:

| FAILURE CASES                                    | CONSEQUENCES                                           | SOLUTIONS                                                                                               |                                                                               | APPLIED<br>BY                         |
|--------------------------------------------------|--------------------------------------------------------|----------------------------------------------------------------------------------------------------|-------------------------------------------------------------------------------|---------------------------------------|
| 1- Clogged filter*                               | Flow pressure too high                                 | clean filter or deslu                                                                                   | ıdge                                                                          | Installer                             |
| or sludge in system                              | $\Delta T$ too high (>7)                               | clean filter or deslu                                                                                   | ıdge                                                                          | Installer                             |
|                                                  | Zero flow pressure                                     | change pump if fai                                                                                      | change pump if faulty                                                         |                                       |
| 2- Pump out of order                             | current too high (rotor locked)                        | change pump if fai                                                                                      | ulty                                                                          | Service station                       |
|                                                  | zero current (winding cut off)                         | change pump if fai                                                                                      | ulty                                                                          | Service station                       |
|                                                  | pump stuck                                             | Unplug pump for 5                                                                                       | S                                                                             | Installer                             |
| 3-Leak                                           | Low level in expansion vessel                          | On collector,<br>isolate heating<br>circuits to<br>determine which<br>heating circuit is<br>perforated. | Pipe leak. Pipe is faulty                                                     | Service<br>station                    |
|                                                  |                                                        |                                                                                                    | Leak in heating<br>circuit. Floor<br>again.                                   | Installer                             |
| 4- Clogged heating                               | Very high difference between floor                     | On collector,<br>check heating<br>circuit flow/return<br>temps (infrared<br>thermometer)                | Clear with test<br>pump                                                       | Service                               |
| circuit (crushed pipe)                           | flow/return temp                                       | If no clogged<br>heating circuit,<br>check for<br>crushing with<br>infrared camera                      | Call the installer's<br>or floor coverer's<br>responsibility into<br>question | station                               |
| 5- Misbalance                                    | Very high difference between floor<br>flow/return temp | Rebalance                                                                                               |                                                                               | Installer                             |
| 6- Floor undersized or<br>charge losses too high | Very high difference between floor flow/return temp    | On collector,<br>check heating<br>circuit flow/return<br>temps (infrared<br>thermometer)                | Call the installer's responsibility into question                             | Installer<br>or<br>Service<br>station |

\* Not required and not shown on the device.

## 3.1.2 Electrical System

## Outdoor Unit Overvoltage

Check for possible causes in the list below (this list is not exhaustive):

- Problem with the compressor
- Main board
- Faulty power relay

# Steps to be followed before performing any work on the Inverter module:

- First switch off the system using the circuit breaker at the head of the line.
- Remove the unit cover and then remove the Inverter module cover.
- Measure the voltage at the condenser terminals. You should find a value of 5 Vdc or less.

# Inspection of the IPM (mounted on transistor PCB) (Only for WO\*A080LDC and WO\*A100LDT models)

Disconnect the connection wires between the transistor PCB-Capacitor PCB and Transistor PCB-Inverter compressor.

Set the tester to resistance mode, and measure the resistance between the following terminals : TM301 (P) – TM305 (U) / TM304 (V) / TM303 (W) TM302 (N) – TM305(U) / TM304 (V) / TM303 (W)

Judge the results as follows :

| Term       | ninal      | Desistance value |
|------------|------------|------------------|
| Tester (+) | Tester (-) | Resistance value |
| Р          | U          | Over 2kO         |
| Р          | V          |                  |
| Р          | W          | (including ~)    |
| U          | Р          |                  |
| V          | Р          |                  |
| W          | Р          | Over 20kΩ        |
| Ν          | U          | (Including ∞)    |
| Ν          | V          |                  |
| Ν          | W          |                  |
| U          | N          | Over 2kO         |
| V          | N          |                  |
| W          | Ν          | (including w)    |

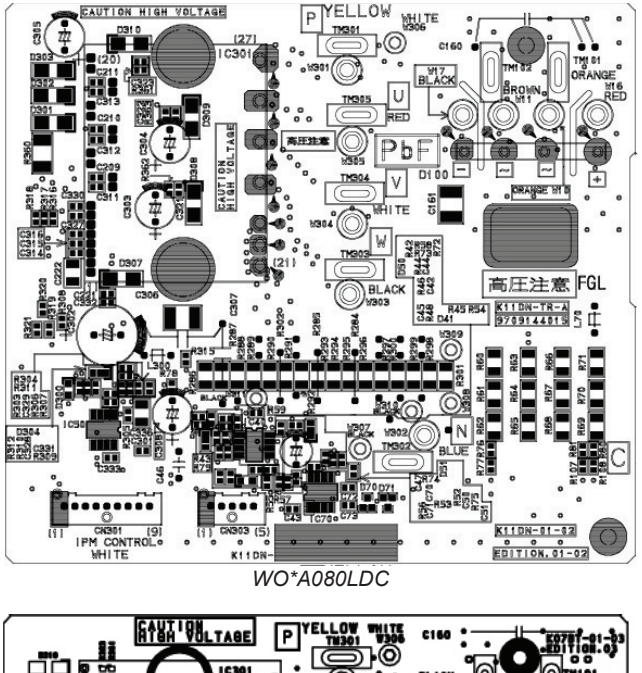

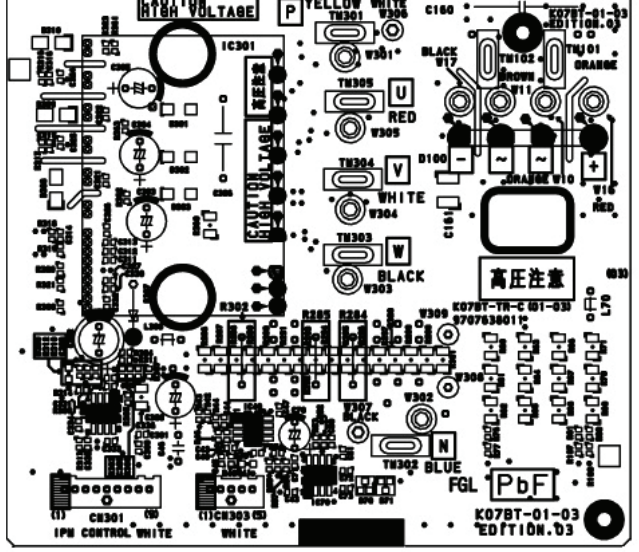

WO\*A100LDT

## 3.1.3 Refrigeration System

## Unit produces no heat

The unit remains in continuous scanning mode.

## Initial checks:

Check the settings

Are the data sent by the user interface received by the heat pump?

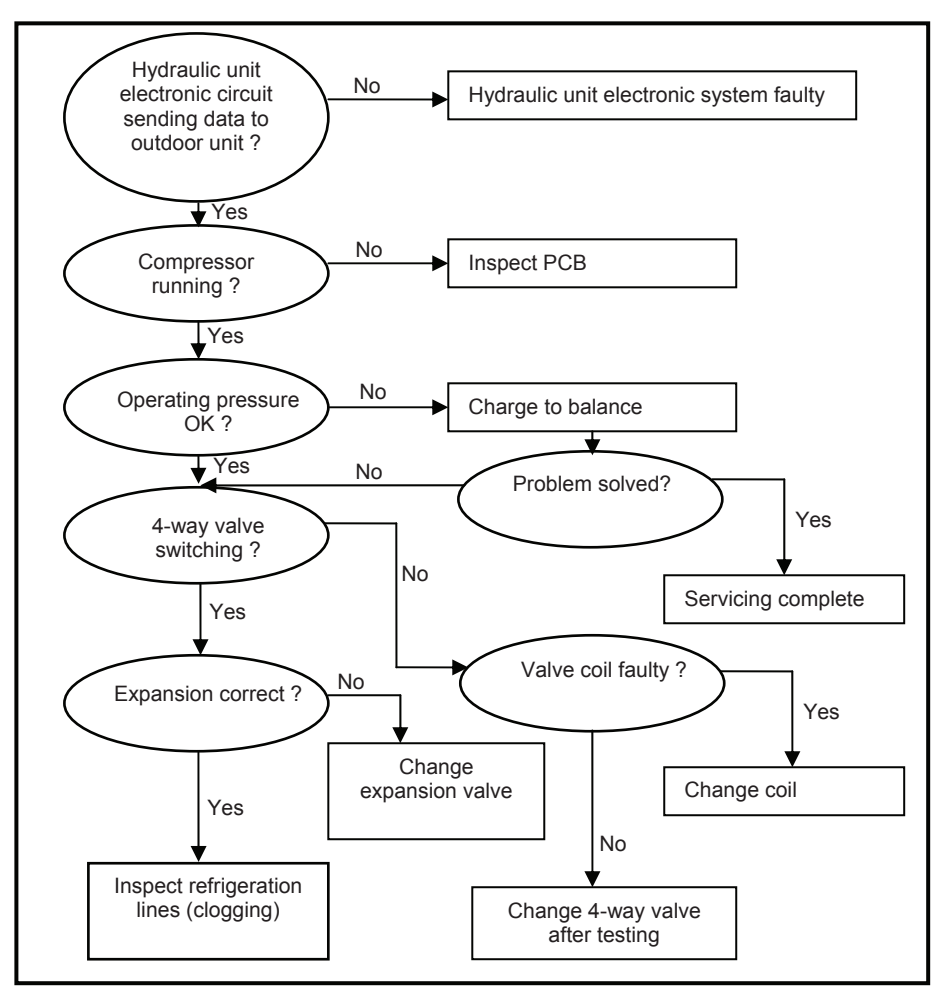

## Outdoor unit does not defrost

- Is condensation drain properly discharged (outdoor unit directly on the ground)?
- Are the auxiliaries powered?
- In boiler backup mode, is the boiler authorized?
- In very cold areas, a fusing resistance value is recommended.
  - Is the installation regularly subject to microoutages of power (frequent outages on the mains power system may also cause defrosting problems)?
  - Is there a peak day clearing (EJP) outage on the installation?
- Does the heat pump regularly switch to high pressure safety mode?

If this occurs at low temperatures (< 5  $^{\circ}$ C), we recommend checking that the water pump is operating properly.

- Is the charge correct (refer to the temperature/pressure curve)?
  - Insufficient charging will result in frequent icing.
  - Overcharging will result in frequently switching to HP safety mode.

(If you still have doubts as to the charge, perform the charging with an electronic scale).

• Outdoor unit defrosting is controlled by the exchanger sensor and the controller board.

If the defrost sensor is not iced up while the rest of the exchanger is, then:

- ⇒ Move the sensor between the exchanger blades to a place where the exchanger is iced up.
- ⇒ If all these points have been checked, replace the outdoor controller board.

## Note:

Outdoor unit defrosting is controlled by the exchanger sensor and the controller board. If no frosting is observed and no anomaly is otherwise noted, the sensor and board must be inspected and the faulty part will have to be replaced.

## Defrosting

a. Defrost beginning conditions

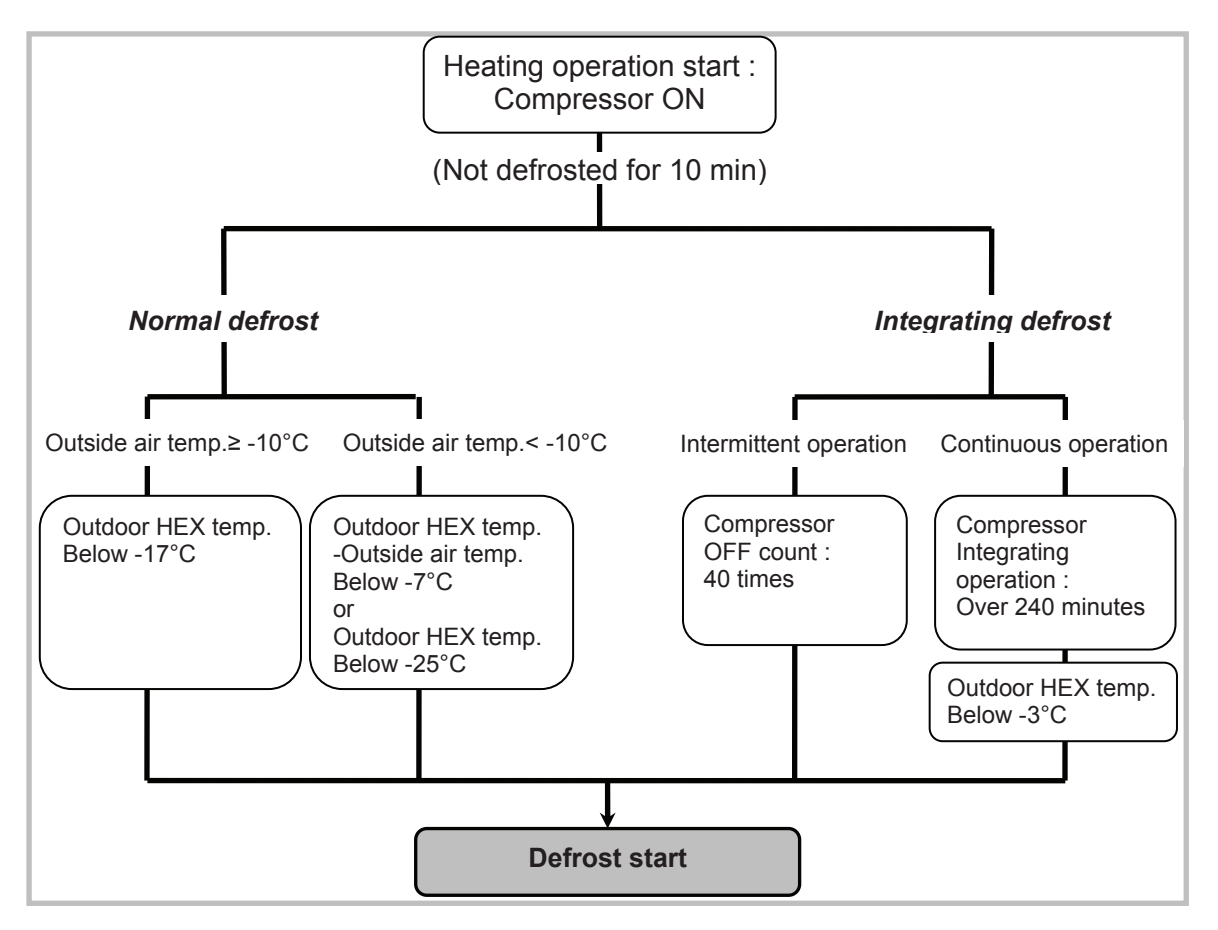

b. Defrost ending conditions

With all models, defrosting stops if the exchanger temperature is above 16  $^{\circ}$ C (100L model : 13 $^{\circ}$ C) or if the defrosting time is over 15 minutes).

## Crankcase heater

When the outdoor exchanger temperature is below -5°C and the heating mode has been stopped for 30 minutes, the compressor windings are powered and maintain the compressor temperature.

## 3.2 Compressor Operating Checks

Using a multimeter set to mega ohm, check that the resistance value across the windings is identical irrespective of the phase (between U and V, V and W, W and U). This value should be approx. 1 Ohm.

becomes higher than -3°C, heating stops.

When operation has started and the temperature

Check that resistance between each phase and the earth is infinite. The result should be clear (you should not see the displayed value increasing slowly up to a value greater than the multimeter maximum rating).

Leak testing is to be performed with an approved

detector that has been appropriately calibrated.

## 3.3 Refrigeration Circuit Leak Test

The new regulation requires annual leak testing of installations with a refrigerant charge higher than 2kg.

3.4 Troubleshooting

The heat pump is not operating at all (no illuminated indicator):

- Are the power supply voltage and frequency normal?
- Is the connection to mains correct?
- Have all the connectors been properly inserted?
- Are the fuses on the outdoor unit still operating? If not, change the bad fuse(s).
- Is the connection between the outdoor unit and the Hydraulic Unit correct? Do you read 230V AC between terminals 1 and 2 of the Hydraulic Unit terminal block?
- Do you read 230V AC at the transformer primary on the Hydraulic Unit? If not, *change the board*.
- Is there any voltage on the transformer secondary on the Hydraulic Unit? If not, check the thermal fuse. If the fuse is good, the error comes from the board.

# 4 Control Settings

## 4.1 General

The settings described below are those which can be modified by the user.

We wish to remind you that changing the settings below may cause the heat pump to behave in an undesirable way. A testing period should be conducted before the permanent settings of the heat pump are confirmed. This may require a number of changes to be made by the installer.

There are 4 access levels:

- U: end-user level
- I: commissioning level (installer start-up)
- S: engineer level (specialist)
- C: OEM level (manufacturer) (not available)

## 4.2 Function Table

| COMMAND<br>LINE | ACCESS<br>LEVEL | FUNCTION                              | SETTING RANGE                                                               | FACTORY<br>SETTING |
|-----------------|-----------------|---------------------------------------|-----------------------------------------------------------------------------|--------------------|
|                 |                 | Time of day and date                  |                                                                             |                    |
| 1               | U               | Hour/minutes                          | 00:0023:59                                                                  |                    |
| 2               | U               | Day/month                             | 01.0131.12                                                                  |                    |
| 3               | U               | Year                                  | 19002099                                                                    |                    |
| 5               | S               | Start of summertime                   | 01.0131.12                                                                  | 25.03              |
| 6               | S               | End of summertime                     | 01.0131.12                                                                  | 25.10              |
|                 |                 | Operator section                      |                                                                             |                    |
| 20              | U               | Language                              |                                                                             | English            |
| 22              | S               | Info                                  | Temporarily /<br>Permanent                                                  | Temporarily        |
| 26              | S               | Operation lock                        | Off/on                                                                      | Off                |
| 27              | S               | Programming lock                      | Off/on                                                                      | Off                |
| 28              | S               | Direct adjustment                     | Auto/confirm                                                                | Confirm            |
| 20              | 6               | Temperature unit                      | °C, °F                                                                      | °C                 |
| 29              | 5               | Pressure unit                         | bar, psi                                                                    | bar                |
| 70              | S               | Software version                      |                                                                             |                    |
|                 |                 | Time prog heating circuit             | 1                                                                           |                    |
| 500             | U               | Preselection                          | Mon-Sun ¦ Mon-Fri ¦ Sat - Sun ¦<br>Mon   Tue   Wed  Thu   Fri   Sat<br> Sun | Mon-Sun            |
| 501             | U               | 1 <sup>st</sup> phase on              | 00:00:                                                                      | 6:00               |
| 502             | U               | 1 <sup>st</sup> phase off             | 00:00:                                                                      | 22:00              |
| 503             | U               | 2 <sup>nd</sup> phase on              | 00:00:                                                                      | :                  |
| 504             | U               | 2 <sup>nd</sup> phase off             | 00:00:                                                                      | :                  |
| 505             | U               | 3 <sup>rd</sup> phase on              | 00:00:                                                                      | :                  |
| 506             | U               | 3 <sup>rd</sup> phase off             | 00:00:                                                                      | :                  |
| 515             | U               | Сору                                  |                                                                             |                    |
| 516             | U               | Default values, Circuit 1             | No/yes                                                                      | No                 |
|                 |                 | Time prog heating circuit             | 2<br>Mon-Sun   Mon-Fri   Sat - Sun                                          |                    |
| 520             | U               | Preselection                          | Mon   Tue   Wed  Thu   Fri   Sat<br> Sun                                    | Mon-Sun            |
| 521             | U               | 1 <sup>st</sup> phase on              | 00:00:                                                                      | 6:00               |
| 522             | U               | 1 <sup>st</sup> phase off             | 00:00:                                                                      | 22:00              |
| 523             | U               | 2 <sup>nd</sup> phase on              | 00:00:                                                                      | :                  |
| 524             | U               | 2 <sup>rd</sup> phase off             | 00:00:                                                                      | :                  |
| 525             | U               | 3 <sup>rd</sup> phase on              | 00:00:                                                                      | :                  |
| 526             | U               | 3 <sup>rd</sup> phase off             | 00:00:                                                                      | :                  |
| 535             | U               | Copy                                  |                                                                             | N                  |
| 530             |                 | Default values, Circuit 2             | NO/YES                                                                      | INO                |
|                 | Time prog       | ram 4 / DHW (with DHW Kit or with ini | Mon-Sun ! Mon-Fri ! Sat - Sun !                                             | IS)                |
| 560             | U               | Preselection                          | Mon   Tue   Wed  Thu   Fri   Sat<br> Sun                                    | Mon-Sun            |
| 561             | U               | 1 <sup>st</sup> phase on              | 00:00:                                                                      | 00:00              |
| 562             | U               | 1 <sup>st</sup> phase off             | 00:00:                                                                      | 05:00              |
| 563             | U               | 2 <sup>nd</sup> phase on              | 00:00:                                                                      | 14:30              |
| 564             | U               | 2 <sup>nd</sup> phase off             | 00:00:                                                                      | 17:00              |
| 565             | U               | 3 <sup>rd</sup> phase on              | 00:00:                                                                      | :                  |
| 566             | U               | 3 <sup>rd</sup> phase off             | 00:00:                                                                      | :                  |
| 575             | U               | Сору                                  | /                                                                           | • •                |
| 576             | U               | Default values                        | No/yes                                                                      | No                 |
|                 |                 | Time program 5 / Cooling cir          | Mon-Sun ! Mon-Fri ! Sat - Sun !                                             |                    |
| 600             | U               | Preselection                          | Mon   Tue   Wed  Thu   Fri   Sat                                            | Mon-Sun            |
| 601             | U               | 1 <sup>st</sup> phase on              | 00:00:                                                                      | 8:00               |
| 602             | U               | 1 <sup>°°</sup> phase off             | 00:00:                                                                      | 20:00              |

| COMMAND<br>LINE | ACCESS<br>LEVEL | FUNCTION                                    | SETTING RANGE                                     | FACTORY<br>SETTING |
|-----------------|-----------------|---------------------------------------------|---------------------------------------------------|--------------------|
| 603             | U               | 2 <sup>nd</sup> phase on                    | 00.00                                             |                    |
| 604             | Ŭ               | $2^{nd}$ phase off                          | 00.00:                                            | `                  |
| 605             | U U             | 3 <sup>rd</sup> phase on                    | 00:00:                                            | ·                  |
| 606             |                 | 3 <sup>rd</sup> phase off                   | 00:00                                             |                    |
| 615             |                 | Copy                                        | 00.00                                             |                    |
| 616             | 0               | Default values                              | Nelvee                                            | No                 |
| 010             | 0               | Delault values                              | IND/yes                                           | INU                |
| 641             | 11              | Brosoloction                                | Deried 1 9                                        | Doriod 1           |
| 642             | 0               | Preselection<br>Deried start (Dev. (Menth)  |                                                   | Fellou I           |
| 042             | U               | Period start (Day / Month)                  | 01.0131.12                                        |                    |
| 043             | 0               | Period end (Day / Month)                    | 01.0131.12                                        | Event overlandler. |
| 048             | 0               | Operating level                             | Frost protection ; Reduced                        | Frost protection   |
| 054             |                 | Holidays neating circuit A                  | Devied 4 0                                        | Devie d 4          |
| 651             | U               | Preselection                                | Period 18                                         | Period 1           |
| 652             | U               | Period start (Day / Month)                  | 01.0131.12                                        |                    |
| 653             | U               | Period end (Day / Month)                    | 01.0131.12                                        |                    |
| 658             | U               | Operating level                             | Frost protection   Reduced                        | Frost protection   |
|                 |                 | Heating circuit 1                           |                                                   |                    |
| 710             | U               | Comfort setpoint                            | Reduced temp to<br>35°C                           | 20°C               |
| 712             | U               | Reduced setpoint                            |                                                   | 19°C               |
| 714             | U               | Frost protection setpoint                   | 4°C to Reduced                                    | 8°C                |
| 716             | 0               | Comfort actaciat maximum                    |                                                   | 2000               |
| 710             | 5               | Comort setpoint maximum                     | 20 035 0                                          | 28 0               |
| 720             | 1               | Heating curve slope                         | 0,14                                              | 0,5                |
| 721             | 1               | Heating curve displacement                  | -4,5°C4,5°C                                       | 0°C                |
| 730             | I               | Summer/winter heating limit                 | 8°C30°C                                           | 18°C               |
| 740             | I               | Flow temp setpoint min (for fan convectors) | 8°C 95°C                                          | 8°C                |
| 741             | I               | Flow temp setpoint max                      | 8°C 95°C                                          | 55°C               |
| 750             | S               | Room influence                              | 1%100%                                            | 50%                |
| 760             | S               | Room temp limitation                        | 0.54°C                                            | 0.5°C              |
| 780             | S               | Quick setback                               | Off   Down to reduced<br>setpoint   Down to frost | Off                |
| 790             | S               | Optimum start control max                   | 0 360min                                          | 180 min            |
| 791             | S               | Ontimum ston control max                    | 0 360min                                          | 30 min             |
| 800             | S               | Reduced setpoint increase start             | -30°C 10°C                                        |                    |
| 801             | S               | Reduced setpoint increase end               | -30°C 10°C                                        | -5°C               |
| 830             | S               | Mixer valve boost                           | 0.50°C                                            | 0                  |
| 834             | S               | Actuator running time                       | 30 8736                                           | 240s               |
| 850             | 1               | Floor curing function                       | 0 5                                               | 2403<br>∩ff        |
| 851             | 1               | Floor curing setpoint manually              | 05                                                | 25°C               |
| 051             | 1               | Floor curing dow current                    | 0 090 0                                           | 23 0               |
| 857             | 1               | Floor curing day completed                  | 0                                                 |                    |
| 000             | I<br>S          | Opta mode changeover                        | 052                                               | Drotaction mode    |
| 900             | 3               | Cooling circuit 1                           |                                                   | Protection mode    |
| 901             | U               | Operating mode                              | Off   Automatic                                   | Automatic          |
| 902             | U               | Comfort setpoint                            | 1540°C                                            | 24°C               |
| 907             | U               | Release                                     | 24h/day ¦ Time<br>program HC ¦ Time               | 24h/day            |
| 009             | 1               | Elow tomp acts at OT 25°C                   | program 5                                         | 20°C               |
| 000             | 1               | Flow temp acts at OT 25 C                   | 6. 25°C                                           | 20 C               |
| 909             | 1               | Cooling limit of OT                         | 0                                                 | 10 C               |
| 912             |                 | Look time at and of heating                 | 0                                                 | 20 0               |
| 913             | 5               | Lock lime at end of neating                 | /ð100N                                            | 2411               |
| 918             | 5               | Summer comp start at OT                     | 2050°C                                            | 20.0               |
| 919             | 5               | Summer comp end at OI                       | 2050°C                                            | 35-0               |
| 920             | S               | Summer comp setp increase                   | /110°C                                            | 4°C                |

| COMMAND<br>LINE | ACCESS<br>LEVEL | FUNCTION                               | SETTING RANGE                                                                                                    | FACTORY<br>SETTING        |
|-----------------|-----------------|----------------------------------------|----------------------------------------------------------------------------------------------------|---------------------------|
| 022             | c               | Elow tomp acts min OT 25°C             | 6 25°C                                                                                                    | 10°C                      |
| 923             | 3               | Flow temp setp min OT 25 C             | 055 C                                                                                                    | 10 0                      |
| 924             | 5               | Flow temp setp min OT 35 C             | 035 C                                                                                                    |                           |
| 928             | S               | Room influence                         | /1100%                                                                                                    | 80%                       |
| 932             | S               | Room temp limitation                   | /04°C                                                                                                    | 0.5°C                     |
| 938             | S               | Mixing valve decrease                  | 020°C                                                                                                    | 0°C                       |
| 941             | S               | Actuator running time                  | 30650s                                                                                                    | 120s                      |
| 945             | S               | Mixing valve in heating mode           | Control ¦ Open                                                                                                    | Open                      |
| 963             | S               | With prim contr/system pump            | No ¦ Yes                                                                                                    | No                        |
|                 |                 | Heating circuit 2                      |                                                                                                    |                           |
|                 |                 |                                        | Reduced temp to                                                                                                   |                           |
| 1010            | U               | Comfort setpoint                       | 35°C                                                                                                    | 20°C                      |
| 1012            | U               | Reduced setpoint                       |                                                                                                    | 19°C                      |
| 1014            | U               | Frost protection setpoint              | 4°C to Reduced temp                                                                                               | 8°C                       |
| 1016            | S               | Comfort setpoint maximum               | 2035°C                                                                                                    | 28°C                      |
| 1020            | 1               | Heating curve slope                    | 0.14                                                                                                    | 0.5                       |
| 1021            | 1               | Heating curve displacement             | -4.5°C4.5°C                                                                                                    | 0°C                       |
| 1030            |                 | Summer/winter beating limit            | 8°C 30°C                                                                                                    | 18°C                      |
| 1000            | -               | Flow temp setpoint min (for fan        | 0 000 0                                                                                                    | 10 0                      |
| 1040            | S               | convectors)                            | 8°C 95°C                                                                                                    | 8°C                       |
| 1041            | I               | Flow temp setpoint max                 | 8°C 95°C                                                                                                    | 55°C                      |
| 1050            | I               | Room influence                         | 1%100%                                                                                                    | 50%                       |
| 1060            | S               | Room temp limitation                   | 0.54°C                                                                                                    | 0.5°C                     |
| 1080            | S               | Quick setback                          | Off   Down to reduced<br>setpoint   Down to frost<br>prot setpoint                                                | Off                       |
| 1090            | S               | Ontimum start control max              | 0 360min                                                                                                    | 180 min                   |
| 1000            | S               | Optimum stop control max               | 0 360min                                                                                                    | 30 min                    |
| 1100            | 6               | Poducod sotpoint incroase start        | 30 10°C                                                                                                    | 50 mm                     |
| 1100            | 3               | Reduced setpoint increase start        | -3010 C                                                                                                    | <br>E°O                   |
| 1101            | 3               | Reduced selpoint increase end          | -3010 C                                                                                                    | -5 0                      |
| 1130            | S               | Mixer valve boost                      | 050°C                                                                                                    | 0°C                       |
| 1134            | S               | Actuator running time                  | 30873s                                                                                                    | 240s                      |
| 1150            | I               | Floor curing function                  |                                                                                                    | Off                       |
| 1151            | I               | Floor curing setpoint manually         | 0°C95°C                                                                                                    | 25°C                      |
| 1156            | I               | Floor curing day current               | 032                                                                                                    |                           |
| 1157            | I               | Floor curing day completed             | 032                                                                                                    | 0                         |
| 1200            | S               | Optg mode changeover                   |                                                                                                    | Protection mode           |
|                 | Domesti         | c hot water (with DHW kit or with inte | grated DHW models                                                                                                 | )                         |
| 1610            | U               | Nominal setpoint                       | Thc65°C                                                                                                    | ,<br>55°C                 |
| 1612            | Ū               | Reduced setpoint                       | 8°C The                                                                                                    | 40°C                      |
| 1620            | I               | Release of DHW load                    | 24h/day<br>Heating circ time pgms<br>Time program 4/DHW<br>Off-peak rate<br>4: Time pgm 4/DHW or<br>Off-peak rate | Time program<br>4/DHW     |
| 1640            | I               | Legionella function                    | Off<br>Periodically<br>Fixed weekday                                                                              | Off                       |
| 1641            | I               | Legionella function periodically       | 1 to 7                                                                                                    | 7                         |
| 1642            |                 | Legionella function weekday            | MonSun                                                                                                    | Sundav                    |
|                 |                 | Swimming pool                          | ,                                                                                                    |                           |
| 2056            | U               | Setpoint source heating                | 880                                                                                                    | 22                        |
| 2803            | \$              | Overrup time cond pump                 | 0 240c                                                                                                    | 240                       |
| 28/2            | 9               | Compressor off time min                | 02403                                                                                                    | 2- <del>1</del> 0<br>8min |
| 2043            | 5               | Switch off town way                    |                                                                                                    | 75°C                      |
| 2044            | 3               | Switch-on temp max                     |                                                                                                    | 75 C                      |
| 2002            | 5               | Locking time stage 2                   | 040min                                                                                                    | nimc                      |
| 2873            | S               | Compressor mod run time                | 10240s                                                                                                    | 240                       |
| 2882            | S               | Release integr electric flow           | 0 500°Cmin                                                                                                    | 100°Cmin                  |

| COMMAND<br>LINE | ACCESS<br>LEVEL | FUNCTION                                                                                                    | SETTING RANGE                                                                             | FACTORY<br>SETTING                                             |
|-----------------|-----------------|----------------------------------------------------------------------------------------------------|-------------------------------------------------------------------------------------------|----------------------------------------------------------------|
| 2884            | S               | Release el flow at OT                                                                                                    | -30°C 30°C                                                                                | 2°C                                                            |
| 2886            | S               | Compensation heat deficit                                                                                                    | Off ¦ On ¦ Only with                                                                      | Off                                                            |
| 2016            | 6               | Max satisfield HP DHW/ charge                                                                                                    | floor curing fct                                                                          | 58°C                                                           |
| 2910            | 5               | With electrical utility lock                                                                                                    |                                                                                           | Do C<br>Released                                               |
| 2920            | 3               | Supplementary source                                                                                                    | LUCKTEIEase                                                                               | Released                                                       |
| 2002            | 0               |                                                                                                    | Locked   Substitute                                                                       | Quile at the sta                                               |
| 3692            | 5               | with DHW charging                                                                                                    | Complement   Instantly                                                                    | Substitute                                                     |
| 3700            | S               | Release below outside temp                                                                                                    | -5050°C                                                                                   | 2°C                                                            |
| 3701            | S               | Release above outside temp                                                                                                    | -5050°C                                                                                   |                                                                |
| 3705            | S               | Overrun time                                                                                                    | 0120min                                                                                   | 20min                                                          |
| 3720            | S               | Switching integral                                                                                                    | 0 500°Cmin                                                                                | 100°Cmin                                                       |
| 3723            | S               | Locking time                                                                                                    | 0120min                                                                                   | 30min                                                          |
| 5004            | DHW st          | orage tank (with DHW kit or with integ                                                                                                    | grated DHW models)                                                                        | 700                                                            |
| 5024            | S               | Switching differential                                                                                                    | 020°C                                                                                     |                                                                |
| 5030            | S               |                                                                                                    | 10600min                                                                                  | 90 min                                                         |
| 5055            | 5               | Recooling temp                                                                                                    | 895°C                                                                                     | 65°C                                                           |
| 5057            | 5               | Recooling collector                                                                                                    | Off ; Summer ; Always                                                                     | Summer                                                         |
| 5061            | S               | Electric immersion heater release                                                                                                    | DHW release<br>Time program 4/DHW                                                         | DHW release                                                    |
| 5093            | S               | Not used                                                                                                    |                                                                                           |                                                                |
|                 |                 | Configuration                                                                                                    |                                                                                           |                                                                |
| 5700            | I               | Pre-setting                                                                                                    | 1 to 12                                                                                   | 1                                                              |
| 5710            | I               | Heating circuit 1                                                                                                    | Off¦On                                                                                    | On                                                             |
| 5711            | I               | Cooling circuit 1                                                                                                    | Οπ<br>4-pipe system<br>2-pipe system                                                      | Off                                                            |
| 5715            | I               | Heating circuit 2                                                                                                    | Off ¦ On                                                                                  | On                                                             |
| 5731            | I               | DHW ctrl elem Q3                                                                                                    | No charging request ¦<br>Charging pump ¦<br>Diverting valve                               | Diverting valve                                                |
| 5806            | I               | Type el imm heater flow                                                                                                    | 1 : 3-stage, 2 : 2-stage<br>excluding, 3 : 2-stage<br>complementary, 4 :<br>Modulating UX | 3 : 2-stage<br>complementary                                   |
| 5981            | S               | Cont type input EX1                                                                                                    | NC¦NO                                                                                     | NO                                                             |
| 5983            | S               | Cont type input EX2                                                                                                    | NC   NO                                                                                   | NC                                                             |
| 5985            | S               | Cont type input EX3                                                                                                    | NC ¦ NO                                                                                   | NO                                                             |
| 6098            | S               | Not used                                                                                                    | -2020°C                                                                                   | 0°C                                                            |
| 6100            | S               | Readjustm outside sensor                                                                                                    | -33°C                                                                                     | 0°C                                                            |
| 6120            | S               | Frost protection plant                                                                                                    | On/off                                                                                    | On                                                             |
| 6205            | S               | Reset to default parameters                                                                                                    | No/yes                                                                                    | No                                                             |
| 6220            | S               | Software version                                                                                                    | 099                                                                                       |                                                                |
| 6420            | I               | Function input H33<br>Optg mode change HCs+DHW   Optg mode change<br>Optg mode changeover HC1   Optg mode change<br>Error/alarm message   Release swi pool source<br>monitor | angeover DHW ¦ Optg mode<br>geover HC2 ¦ Optg mode cl<br>heat ¦ Release swi pool sol      | e changeover HCs ¦<br>nangeover HC3 ¦<br>lar ¦ <b>Dewpoint</b> |
| 6421            | 1               | Contact type H33                                                                                                    | NC ¦ NO                                                                                   | NO                                                             |
|                 |                 | LPB system                                                                                                    |                                                                                           |                                                                |
| 6600            | I               | Not used Errors                                                                                                    | 016                                                                                       | 1                                                              |
| 6711            | U               | Reset HP                                                                                                    | No/yes                                                                                    | No                                                             |
| 6800            | S               | History 1                                                                                                    | Date/time/code                                                                            |                                                                |
| 6802            | S               | History 2                                                                                                    | Date/time/code                                                                            |                                                                |
| 6804            | S               | History 3                                                                                                    | Date/time/code                                                                            |                                                                |
| 6806            | S               | History 4                                                                                                    | Date/time/code                                                                            |                                                                |
| 6808            | S               | History 5                                                                                                    | Date/time/code                                                                            |                                                                |
| 6810            | S               | History 6                                                                                                    | Date/time/code                                                                            |                                                                |
| 6812            | S               | History 7                                                                                                    | Date/time/code                                                                            |                                                                |
| 6814            | S               | History 8                                                                                                    | Date/time/code                                                                            |                                                                |

| COMMAND<br>LINE | ACCESS<br>LEVEL | FUNCTION                          | SETTING RANGE                                                                                                    | FACTORY<br>SETTING |
|-----------------|-----------------|-----------------------------------|----------------------------------------------------------------------------------------------------|--------------------|
| 6816            | S               | History 9                         | Date/time/code                                                                                                    |                    |
| 6818            | 5               | History 10                        | Date/time/code                                                                                                    |                    |
| 0010            | 0               | Service / special operation       |                                                                                                    |                    |
| 7070            | S               | HP interval                       | 1 240 months                                                                                                    |                    |
| 7071            | S               | HP time since maint               | 0 240 months                                                                                                    | 0                  |
| 7073            | S               | Cur starts compressor 1/brs run   | 0.12                                                                                                    | 0                  |
| 7141            | U               | Emergency operation               | On/off                                                                                                    | Off                |
| 7142            | S               | Emergency operating function type | Manual/auto                                                                                                    | Manual             |
| 7150            | I I             | Simulation outside temp           | -50 50°C                                                                                                    |                    |
| 1100            |                 | Input / output test               | 0000 0                                                                                                    |                    |
| 7700            | 1               | Relay test                        | No test<br>All OFF<br>Relay output QX1<br>Relay output QX2<br>Relay output QX3<br>Relay output QX3<br>Relay output QX4<br>Relay output QX5<br>Relay output QX31<br>Relay output QX31<br>Relay output QX32<br>Relay output QX34<br>Relay output QX35<br>Relay output QX36<br>Relay output QX21 module 1<br>Relay output QX21 module 1<br>Relay output QX21 module 1<br>Relay output QX21 module 1 | No test            |
| 7710            | I               | Output test UX1                   | Relay output QX22 module 2<br>Relay output QX22 module 2<br>Relay output QX23 module 2<br>0100%                                                                                                    | %                  |
| 7712            | I               | PWM-Signal UX1                    | 0100%                                                                                                    | 0                  |
| 7716            | I               | Output test UX2                   | 0100%                                                                                                    |                    |
| 7719            | I               | PWM-Signal UX2                    | 0100%                                                                                                    | 0                  |
| 7722            | I               | Cooling mode DO2                  | On/off                                                                                                    | Off                |
| 7723            | I               | Heat pump D3                      | On/off                                                                                                    | Off                |
| 7724            | I               | Output test UX3                   | 0100%                                                                                                    |                    |
| 7725            | I               | Voltage value UX3                 | 0100%                                                                                                    |                    |
| 7820            | 1               | Sensor temp BX1                   | -28350°C                                                                                                    |                    |
| 7821            | I               | Sensor temp BX2                   | -28350°C                                                                                                    |                    |
| 7822            | I               | Sensor temp BX3                   | -28350°C                                                                                                    |                    |
| 7823            | I               | Sensor temp BX4                   | -28350°C                                                                                                    |                    |
| 7824            | I               | Sensor temp BX5                   | -28350°C                                                                                                    |                    |
| 7825            | I               | Sensor temp BX6                   | -28350°C                                                                                                    |                    |
| 7830            | I               | Sensor temp BX21 module 1         | -28350°C                                                                                                    |                    |
| 7832            | I               | Sensor temp BX21 module 2         | -28350°C                                                                                                    |                    |
| 7849            | I               | Contact status H2, module 2       | Open, Closed                                                                                                    | Open               |
| 7911            | I               | Input EX1                         | 0V ¦ 230V                                                                                                    |                    |
| 7912            | I               | Input EX2                         | 0V ¦ 230V                                                                                                    |                    |
| 7913            | I               | Input EX3                         | 0V ¦ 230V                                                                                                    |                    |
| 7973            | I               | Sensor temp BX31                  | -28350°C                                                                                                    |                    |
| 7974            | I               | Sensor temp BX32                  | -28350°C                                                                                                    |                    |
| 7975            | I               | Sensor temp BX33                  | -28350°C                                                                                                    |                    |
| 7976            | I               | Sensor temp BX34                  | -28350°C                                                                                                    |                    |
| 7977            | 1               | Sensor temp BX35                  | -28350°C                                                                                                    |                    |
| /9/8            | 1               | Sensor temp BX36                  | -28350°C                                                                                                    |                    |
| 7996            | 1               | Contact state H33                 | Open   Closed                                                                                                    | Open               |
| 8000            | 1               | State of plant                    |                                                                                                    |                    |
| 8001            | 1               | State heating circuit 2           |                                                                                                    |                    |
| 8003            | 1               | State DHW                         |                                                                                                    |                    |
| 8004            | 1               | State cooling circuit 1           |                                                                                                    |                    |
| 8006            |                 | State heat pump                   |                                                                                                    |                    |

| 8007     I     Not used                                                                                                    | COMMAND<br>LINE | ACCESS<br>LEVEL | FUNCTION                            | SETTING RANGE | FACTORY<br>SETTING |
|----------------------------------------------------------------------------------------------------|-----------------|-----------------|-------------------------------------|---------------|--------------------|
| 6010     I     Not used                                                                                                    | 8007            | I               | Not used                            |               |                    |
| 8011     I     State supplementary source        8022     I     El ans haster flow 1     Off/on     Off       8403     I     El imm heater flow 2     Off/on     Off       8403     I     El imm heater flow 2     Off/on     Off       8404     I     Condenser pump     Off/on     Off       8410     U     Return temp HP     0140°C        8413     U     Compressor modulation     0100%        8414     I     Modulation electric flow     0100%        8454     S     Locking time HP     02730h        8456     S     Hours run el flow     02730h        8457     S     Start counter al flow     065535        8700     U     Outside temp max     -5050°C        8701     U     Outside temp composite     -5050°C        8704     I     Outside temp composite     -5050°C        8704     I                                                                                 | 8010            | 1               | Not used                            |               |                    |
| Bitate supplementary source                                                                                                    | 8011            | 1               | State swimming pool                 |               |                    |
| Diagnostics heat source8402IEl imm heater flow 1Off/onOff8403IEl imm heater flow 2Off/onOff8404ICondenser pumpOff/onOff8410UReturn temp HP0140°C8411UFlow temp HP0140°C8412UFlow temp HP0100%8413UCompressor modulation0100%8445Famp diff condenser-50140°C8456SHours run compressor 18457SStart counter of lock HP0655358458Locking time HP02730h8459SHours run el flow0655358700UOutside temp erature-5050°C8701UOutside temp max-5050°C8702UOutside temp attenuated-5050°C8703IOutside temp attenuated-5050°C8704IOutside temp attenuated-5050°C8703IOutside temp attenuated-5050°C8704IOutside temp attenuated-5050°C8731IMixer valve HC1 openOff/onOff8732IMixer valve HC1 openOff/onOff8743UFlow temp 10140°C8744IRoom temp 20140°C </td <td>8022</td> <td>1</td> <td>State supplementary source</td> <td></td> <td></td>                                                          | 8022            | 1               | State supplementary source          |               |                    |
| 8402     I     El imm heater flow 1     Off/on     Off       8403     I     El imm heater flow 2     Off/on     Off       8406     I     Condenser pump     Off/on     Off       8410     U     Return temp HP     0140°C        8413     U     Congressor modulation     0100%        8414     I     Modulation electric flow     0100%        8425     I     Temp diff condenser     -50140°C        8456     S     Hours run compressor 1         8456     S     Counter number of locks HP     02730h        8456     S     Hours run el flow     02730h        8457     S     Start counter el flow     065535        8700     U     Outside temperature     -5050°C        8701     U     Outside temp attenuated     -5050°C        8704     I     Outside temp attenuated     -5050°C                                                                                            |                 |                 | Diagnostics heat source             |               |                    |
| 8403     I     Elim heater flow 2     Off/on     Off       8406     I     Condenser pump     Off/on     Off       8410     U     Return temp HP     0140°C        8412     U     Flow temp HP     0140°C        8413     U     Compressor modulation     0100%        8414     I     Modulation electric flow     0100%        8455     Import tom compressor 1     -         8456     S     Hours run compressor 1     -         8457     S     Start counter of locks HP     065535         8467     S     Start counter of momestic consumers          8700     U     Outside temp max     -5050°C          8701     U     Outside temp attenuated     -5050°C         8703     I     Outside temp attenuated     -5050°C        8704     U                                                                                                    | 8402            | 1               | El imm heater flow 1                | Off/on        | Off                |
| 6406     I     Condenser pump     Off (on     Off       8410     U     Return temp HP     0140°C        8413     U     Compressor modulation     0100%        8414     I     Modulation electric flow     0100%        8450     S     Hours run compressor 1     -        8455     S     Counter number of locks HP     02730h        8456     S     Hours run compressor 1         8456     S     Counter number of locks HP     02730h        8456     S     Hours run charter     -5050°C        8700     U     Outside temp max     -5050°C        8702     U     Outside temp composite     -5050°C        8703     I     Outside temp atrunated     -5050°C        8730     I     Heating circuit pump, circuit 1     Off/on     Off       8731     Mixer valve HC1 closed     Off/on     Off                                                                                      | 8403            | 1               | El imm heater flow 2                | Off/on        | Off                |
| 6410     U     Return temp HP     0140°C        8412     U     Flow temp HP     0140°C        8413     U     Compressor modulation     0100%        8414     I     Modulation electric flow     0100%        8414     I     Modulation electric flow     0100%        8425     I     Temp diff condenser     -50140°C        8456     S     Hours run compressor 1          8457     S     Start counter of locks HP     02730h        8457     S     Start counter of locks HP     065535        8700     U     Outside temp max     -5050°C        8701     U     Outside temp attenuated     -5050°C        8703     I     Outside temp attenuated     -5050°C        8730     I     Heating circuit pump, circuit 1     Offion     Off       8731     I     Mixer valve HC1 open     Offion     Off                                                                                  | 8406            | 1               | Condenser pump                      | Off/on        | Off                |
| 8412     U     Flow temp HP     0140°C        8413     U     Compressor modulation     0100%        8414     I     Modulation electric flow     0100%        8425     I     Temp diff condenser     -50140°C     -       8456     S     Locking time HP     02730h        8455     S     Counter number of locks HP     02730h        8456     S     Hours run compressor         8457     S     Start counter el flow     02730h        8458     S     Hours run el flow     02730h        8470     U     Outside temp min     -5050°C        8701     U     Outside temp composite     -5050°C        8703     I     Outside temp composite     -5050°C        8731     I     Mixer valve HC1 open     Off/on     Off       8732     I     Mixer valve HC1 open     Off/on     Off       8743 <td>8410</td> <td>U</td> <td>Return temp HP</td> <td>0140°C</td> <td></td>               | 8410            | U               | Return temp HP                      | 0140°C        |                    |
| 8413     U     Compressor modulation     0100%        8414     I     Modulation electric flow     0100%        8425     I     Termp diff condenser     -50140°C        8450     S     Hours run compressor 1          8454     S     Locking time HP     065535        8456     S     Hours run el flow     065535        8457     S     Start counter el flow     065535        8700     U     Outside temperature     -5050°C        8701     U     Outside temp pattenuated     -5050°C        8702     U     Outside temp attenuated     -5050°C        8703     I     Heating circuit pump, circuit 1     Off/on     Off       8731     I     Mixer valve HC1 cosed     Off/on     Off       8732     I     Mixer valve HC1 cosed     Off/on     Off       8740     U     Flow temp 1     050°C </td <td>8412</td> <td>U</td> <td>Flow temp HP</td> <td>0140°C</td> <td></td>       | 8412            | U               | Flow temp HP                        | 0140°C        |                    |
| 8414     I     Modulation electric flow     0100%        8425     I     Temp diff condenser     -50140°C        8450     S     Locking time HP     02730h        8455     S     Counter number of locks HP     065535        8456     S     Hours run el flow     065535        8457     S     Stat counter el flow     065535        8456     S     Hours run el flow     06535        8700     U     Outside temp ama     -5050°C        8701     U     Outside temp ama     -5050°C        8703     I     Outside temp composite     -5050°C        8730     I     Heating circuit 1     Offon     Off       8744     U     Room temp 1     050°C        8731     I     Mixer valve HC1 closed     Offfon     Off       8743     U     Flow temp 2     050°C        8743     U<                                                                                                    | 8413            | U               | Compressor modulation               | 0100%         |                    |
| 8425     I     Temp diff condenser     -50140°C        8450     S     Hours run compressor 1         8454     S     Locking time HP     02730h        8455     S     Counter number of locks HP     065535        8456     S     Hours run el flow     02730h        8457     S     Start counter el flow     065535        8700     U     Outside temperature     -5050°C        8701     U     Outside temp attenuated     -5050°C        8702     U     Outside temp attenuated     -5050°C        8703     I     Heating circuit pump, circuit 1     Off/on     Off       8731     I     Mixer valve HC1 open     Off/on     Off       8732     I     Mixer valve HC1 olosed     Off/on     Off       8740     U     Room temp 1     0140°C        8743     U     Flow temp 1     060°C        8                                                                                     | 8414            | 1               | Modulation electric flow            | 0100%         |                    |
| 8450     S     Hours run compressor 1          8454     S     Locking time HP     02730h        8455     S     Counter number of locks HP     02730h        8457     S     Start counter el flow     065535        8457     S     Start counter el flow     065535        8700     U     Outside temp temp attenuated     -5050°C        8701     U     Outside temp parts     -5050°C        8703     I     Outside temp parts     -5050°C        8704     I     Outside temp composite     -5050°C        8731     I     Mixer valve HC1 closed     Offron     Off       8732     I     Mixer valve HC1 closed     Offron     Off       8743     U     Flow temp 1     0140°C        8743     U     Flow temp 2     050°C     20°C       8770     U     Room temp 2     050°C     20°C                                                                                                 | 8425            | I               | Temp diff condenser                 | -50140°C      |                    |
| 8454     S     Locking time H <sup>p</sup> 02730h        8455     S     Counter number of locks HP     02730h        8456     S     Start counter el flow     02730h        8457     S     Start counter el flow     065535        8700     U     Outside temperature     -5050°C        8701     U     Outside temp prax     -5050°C        8702     U     Outside temp prax     -5050°C        8703     I     Outside temp composite     -5050°C        8730     I     Heating circuit pump, circuit I     Off/on     Off       8731     I     Mixer valve HC1 cosed     Off/on     Off       8740     U     Room temp 1     0140°C     -       8740     U     Room temp 2     050°C        8740     U     Room temp 1     0140°C     -       8773     U     Flow temp 2     050°C        8773 <t< td=""><td>8450</td><td>S</td><td>Hours run compressor 1</td><td></td><td></td></t<> | 8450            | S               | Hours run compressor 1              |               |                    |
| 8455     S     Counter number of locks HP     065535        8456     S     Hours run el flow     02730h        8457     S     Start counter el flow     065535        8700     U     Outside temperature     -5050°C        8701     U     Outside temp max     -5050°C        8703     I     Outside temp patenuated     -5050°C        8704     I     Outside temp composite     -5050°C        8731     I     Mixer valve HC1 open     Off/on     Off       8732     I     Mixer valve HC1 open     Off/on     Off       8743     U     Flow temp 1     0140°C        8756     U     Flow temp 2     0140°C        8770     U     Room temp 2     0140°C        8773     U     Flow temp 2     0140°C        8773     U     Flow temp 2     0140°C        8820     I                                                                                                    | 8454            | S               | Locking time HP                     | 02730h        |                    |
| 8456     S     Hours run el flow     02730h        8457     S     Start counter el flow     065535        8700     U     Outside temperature     -5050°C        8701     U     Outside temp max     -5050°C        8702     U     Outside temp attenuated     -5050°C        8703     I     Outside temp attenuated     -5050°C        8704     I     Outside temp camposite     -5050°C        8730     I     Heating circuit pump, circuit 1     Off/on     Off       8731     I     Mixer valve HC1 closed     Off/on     Off       8732     I     Mixer valve HC1 closed     Off/on     Off       8740     U     Room temp 1     0140°C        8743     U     Flow temp 2     0140°C        8766     I     Heating circulation pump, circuit 2     Off/on     Off       8770     U     Room temp 2     0140°C                                                                        | 8455            | S               | Counter number of locks HP          | 065535        |                    |
| 8457     S     Start counter el flow     065535        8700     U     Outside temperature     -5050°C        8701     U     Outside temp max     -5050°C        8702     U     Outside temp max     -5050°C        8703     I     Outside temp attenuated     -5050°C        8704     I     Outside temp attenuated     -5050°C        8730     I     Heating circuit pump, circuit 1     Off/on     Off       8731     I     Mixer valve HC1 open     Off/on     Off       8743     U     Flow temp 1     0140°C        8760     I     Heating circulation pump, circuit 2     Off/on     Off       8770     U     Room temp 2     050°C     20°C     -       8770     U     Room temp 2     0140°C     -     -       8760     I     Heating circulation pump, circuit 2     Off/on     Off       8821     I     Electric immersion heater DHW     Off                                  | 8456            | S               | Hours run el flow                   | 02730h        |                    |
| Diagnostics consumers8700UOutside temperature-5050°C8701UOutside temp max-5050°C8702UOutside temp attenuated-5050°C8703IOutside temp composite-5050°C8704IOutside temp composite-5050°C8730IHeating circuit pump, circuit 1Off/onOff8731IMixer valve HC1 openOff/onOff8732IMixer valve HC1 closedOff/onOff8740URoom temp 1050°C8743UFlow temp 10140°C8756UFlow temp 20140°C8760IHeating circulation pump, circuit 2Off/onOff8773UFlow temp 20140°C8760IDHW pumpOff/onOff8820IDHW pumpOff/onOff8821IElectric immersion heater DHWOff/onOff8830Utemperature02730h8841SStart counter DHW pump02730h8842SHours run DHW pump0140°C8950SCommon flow temp0140°C9951SCommon flow temp0140°C9953IRelay output QX1Off/onOn9033IRelay output QX2Off/on                                                                                                    | 8457            | S               | Start counter el flow               | 065535        |                    |
| 8700     U     Outside temperature     -5050°C        8701     U     Outside temp min     -5050°C        8702     U     Outside temp max     -5050°C        8703     I     Outside temp attenuated     -5050°C        8703     I     Outside temp pax     -5050°C        8704     I     Outside temp pax     -5050°C        8730     I     Heating circuit pump, circuit 1     Off/on     Off       8731     I     Mixer valve HC1 closed     Off/on     Off       8740     U     Room temp 1     0140°C        8743     U     Flow temp rature cooling 1     0140°C        8760     I     Heating circulation pump, circuit 2     Off/on     Off       8770     U     Room temp 2     0140°C        8760     I     Heating circulation pump, circuit 2     Off/on     Off       8821     I     Electric immersion heater DHW     Off/on     Off                                         |                 | -               | Diagnostics consumers               |               |                    |
| 8701     U     Outside temp min     -5050°C        8702     U     Outside temp max     -5050°C        8703     I     Outside temp attenuated     -5050°C        8703     I     Outside temp composite     -5050°C        8730     I     Heating circuit pump, circuit 1     Off/on     Off       8731     I     Mixer valve HC1 closed     Off/on     Off       8732     I     Mixer valve HC1 closed     Off/on     Off       8743     U     Flow temp 1     0140°C        8743     U     Flow temp 2     0140°C        8760     I     Heating circulation pump, circuit 2     Off/on     Off       8770     U     Room temp 2     0140°C        8770     U     Room temp 2     0140°C        8820     I     Electric immersion heater DHW     Off/on     Off       8830     U     Electric immersion heater DHW     02730h                                                             | 8700            | U               | Outside temperature                 | -5050°C       |                    |
| 8702   U   Outside temp max   -5050°C      8703   I   Outside temp attenuated   -5050°C      8704   I   Outside temp composite   -5050°C      8704   I   Outside temp proposite   -5050°C      8730   I   Heating circuit pump, circuit 1   Off/on   Off     8731   I   Mixer valve HC1 open   Off/on   Off     8732   I   Mixer valve HC1 closed   Off/on   Off     8743   U   Flow temp 1   0140°C      8760   I   Heating circulation pump, circuit 2   Off/on   Off     8770   U   Room temp 2   0140°C      8760   I   Heating circulation pump, circuit 2   Off/on   Off     8770   U   Room temp 2   0160°C      8770   U   Room temp 2   050°C   20°C     8770   U   Room temp 2   0140°C      8820   I   Electric immersion heater DHW   02730h                                                                                                    | 8701            | U               | Outside temp min                    | -5050°C       |                    |
| 8703IOutside temp attenuated-5050°C8704IOutside temp composite-5050°C8730IHeating circuit pump, circuit 1Off/onOff8731IMixer valve HC1 openOff/onOff8732IMixer valve HC1 closedOff/onOff8743URoom temp 1050°C8743UFlow temp 10140°C8743UFlow temp enture cooling 10140°C8756UFlow temp parper particleOff/onOff8770URoom temp 20140°C8760IHeating circulation pump, circuit 2Off/onOff8773UFlow temp 20140°C8820IDHW pumpOff/onOff8821IElectric immersion heater DHWOff/onOff8830UDHW (domestic hot water)<br>temperature0140°C55°C8841SStart counter DHW pump02730h8843SStart counter OHW pump02730h8843SStart counter OHW0655359900USwimming pool temp0140°C9957SCommon flow setp refrig0140°C9031IRelay output QX2Off/onOn9032IRelay output QX2Off/onOn9033IRelay output QX2                                                                                                    | 8702            | U               | Outside temp max                    | -50 50°C      |                    |
| 8704IOutside temp composite<br>purp, circuit 1-5050°C<br>off8730IHeating circuit pump, circuit 1Off/onOff8731IMixer valve HC1 openOff/onOff8732IMixer valve HC1 closedOff/onOff8740URoom temp 1050°C8743UFlow temp 10140°C8746IHeating circulation pump, circuit 2Off/onOff8770URoom temp 2050°C20°C8773UFlow temp 20140°C8820IDHW pumpOff/onOff8821IElectric immersion heater DHWOff/onOff8830UDHW (domestic hot water)<br>temperature0140°C55°C8840SHours run DHW pump02730h8841SStart counter DHW0655358843SStart counter DHW0140°C8900USwimming pool temp0140°C9031IRelay output QX1Off/onOn9032IRelay output QX2Off/onOff9053IRelay output QX2Off/onOff9054IRelay output QX21 module 1Off/onOff9055IRelay output QX23 module 2Off/onOff9055IRelay output QX23 module 2Off/onOff9055IRelay output Q                                                                                  | 8703            | I               | Outside temp attenuated             | -50 50°C      |                    |
| 01341Outside circuit provide circuit 1Off/onOff8730IHeating circuit pump, circuit 1Off/onOff8731IMixer valve HC1 openOff/onOff8732IMixer valve HC1 closedOff/onOff8743URoom temp 1050°C8743UFlow temp 10140°C8756UFlow temperature cooling 10140°C8760IHeating circulation pump, circuit 2Off/onOff8770URoom temp 2050°C20°C8773UFlow temp 20140°C8820IDHW pumpOff/onOff8821IElectric immersion heater DHWOff/onOff8830UDHW (domestic hot water)<br>temperature0140°C55°C8840SHours run DHW pump02730h8841SStart counter DHW0655358843SStart counter and temp0140°C8950SCommon flow temp0140°C9031IRelay output QX1Off/onOn9032IRelay output QX2Off/onOn9033IRelay output QX2Off/onOff9051IRelay output QX2Off/onOff9052IRelay output QX2Off/onOff9053IRelay output QX2Off/onOff </td <td>8704</td> <td></td> <td>Outside temp composite</td> <td>-50 50°C</td> <td></td>                | 8704            |                 | Outside temp composite              | -50 50°C      |                    |
| D1301Hours y value HC1 openOffinOffi8731IMixer value HC1 openOffionOffi8732IMixer value HC1 openOffionOffi8740URoom temp 1050°C8756UFlow temp particle cooling 10140°C8760IHeating circulation pump, circuit 2Off/onOff8770URoom temp 2050°C20°C8773UFlow temp 20140°C8820IDHW pumpOff/onOff8821IElectric immersion heater DHWOff/onOff8830UDHW (domestic hot water)<br>temperature0140°C55°C8840SHours run DHW pump02730h8841SStart counter el DHW0655358843SStart counter el DHW0140°C8950USwimming pool temp0140°C9931IRelay output QX1Off/onOn9032IRelay output QX2Off/onOn9033IRelay output QX2Off/onOff9054IRelay output QX2Off/onOff9055IRelay output QX2Off/onOff9054IRelay output QX2Off/onOff9055IRelay output QX2Off/onOff9055IRelay output QX21Moule 1Off/onOff <td>8730</td> <td>1</td> <td>Heating circuit nump, circuit 1</td> <td>Off/on</td> <td>Off</td>               | 8730            | 1               | Heating circuit nump, circuit 1     | Off/on        | Off                |
| D131Initial value IIC1 closedOffionOffi8732IMixer value IIC1 closedOffionOffi8740URoom temp 10140°C8743UFlow temp 10140°C8756UFlow temperature cooling 10140°C8760IHeating circulation pump, circuit 2Off/onOff8770URoom temp 2050°C20°C8773UFlow temp 20140°C8820IDHW pumpOff/onOff8821IElectric immersion heater DHWOff/onOff8830UDHW (domestic hot water)<br>temperature02730h8841SStart counter DHW pump02730h8842SHours run DHW pump02730h8843SStart counter el DHW0653358900USwimning pool temp0140°C9031IRelay output QX1Off/onOn9033IRelay output QX3Off/onOn9034IRelay output QX3Off/onOff9050IRelay output QX2Module 1Off/onOff9051IRelay output QX3Off/onOff9052IRelay output QX2Module 1Off/onOff9053IRelay output QX2Module 2Off/onOff9054IRelay output QX2Modu                                                                                                    | 8731            | 1               | Mixer valve HC1 open                | Off/on        | Off                |
| B740   U   Room temp 1   050°C      8743   U   Flow temperature cooling 1   0140°C      8756   U   Flow temperature cooling 1   0140°C      8760   I   Heating circulation pump, circuit 2   Off/on   Off     8770   U   Room temp 2   050°C   20°C     8773   U   Flow temp 2   0140°C      8820   I   DHW pump   Off/on   Off     8821   I   Electric immersion heater DHW   Off/on   Off     8830   U   DHW (domestic hot water)<br>temperature   0140°C   55°C     8840   S   Hours run DHW pump   02730h      8841   S   Start counter DHW   065535      8843   S   Start counter el DHW   065535      8900   U   Swimming pool temp   0140°C      8957   S   Common flow temp   0140°C      9031   I   Relay output QX1   Off/on   On                                                                                                    | 8732            | 1               | Mixer valve HC1 closed              | Off/on        | Off                |
| 01-00   0   Room temp 1   0100 C      8743   U   Flow temperature cooling 1   0140°C      8756   U   Flow temperature cooling 1   0140°C      8760   I   Heating circulation pump, circuit 2   Off/on   Off     8770   U   Room temp 2   050°C   20°C     8773   U   Flow temp 2   0140°C      8820   I   DHW pump   Off/on   Off     8821   Electric immersion heater DHW   Off/on   Off     8840   S   Hours run DHW pump   02730h      8841   S   Start counter DHW   065535      8842   S   Hours run el DHW   065535      8900   U   Swimming pool temp   0140°C      8950   S   Common flow setp refrig   0140°C      9931   I   Relay output QX1   Off/on   On     9032   I   Relay output QX2   Off/on   On     9033   I                                                                                                    | 8740            | 1               | Poom temp 1                         |               | Oli                |
| 6743   0   Flow temperature cooling 1   0140°C      8756   U   Flow temperature cooling 1   0140°C      8760   I   Heating circulation pump, circuit 2   Off/on   Off     8770   U   Room temp 2   0140°C      8820   I   DHW pump   Off/on   Off     8821   I   Electric immersion heater DHW   Off/on   Off     8820   I   DHW (domestic hot water)   0140°C   55°C     8840   S   Hours run DHW pump   02730h      8841   S   Start counter DHW   02730h      8843   S   Start counter of DHW   02730h      8843   S   Start counter of DHW   0140°C   22°C     8950   S   Common flow temp   0140°C      9031   I   Relay output QX1   Off/on   On     9032   I   Relay output QX3   Off/on   On     9033   I   Relay output QX5   Off/on   Off     90                                                                                                    | 0740            | 0               | Flow town 1                         | 0             |                    |
| B730DFlow templetatule cooling 1OOO8760IHeating circuit 200111 (2000)Off/onOff8770URoom temp 2050°C20°C8773UFlow temp 20140°C8820IDHW pumpOff/onOff8821IElectric immersion heater DHWOff/onOff8830Utemperature0140°C55°C8840SHours run DHW pump02730h8841SStart counter DHW pump02730h8842SHours run el DHW02730h8843SStart counter of DHW0655358900USwimming pool temp0140°C8950SCommon flow temp0140°C9031IRelay output QX1Off/onOn9032IRelay output QX2Off/onOn9033IRelay output QX2Off/onOff9035IRelay output QX2Off/onOff9050IRelay output QX21 module 1Off/onOff9051IRelay output QX21 module 1Off/onOff9052IRelay output QX21 module 2Off/onOff9053IRelay output QX21 module 2Off/onOff9054IRelay output QX21 module 2Off/onOff9055IRelay output QX31Off/onOff<                                                                                                    | 0743            | 0               | Flow temperature appling 1          | 0140 C        |                    |
| BroodThe aning circulation pump, circult 2OntonOnton8770URoom temp 2050°C20°C8773UFlow temp 20140°C8820IDHW pumpOff/onOff8821IElectric immersion heater DHWOff/onOff8830UDHW (domestic hot water)<br>temperature0140°C55°C8840SHours run DHW pump02730h8841SStart counter DHW pump02730h8842SHours run el DHW02730h8900USwimming pool temp0140°C22°C8950SCommon flow temp0140°C8957SCommon flow setp refrig0140°C9031IRelay output QX1Off/onOn9032IRelay output QX3Off/onOff9033IRelay output QX4Off/onOff9050IRelay output QX2Module 1Off/onOff9051IRelay output QX21 module 1Off/onOff9052IRelay output QX22 module 1Off/onOff9053IRelay output QX22 module 2Off/onOff9054IRelay output QX22 module 2Off/onOff9055IRelay output QX31Off/onOff9054IRelay output QX32Off/onOff9072URelay output QX32Off                                                                                  | 9760            | U               | Flow temperature cooling 1          | 0140 C        | <br>ff             |
| 67700Robin temp 2030 C20 C8773UFlow temp 20140°C8820IDHW pumpOff/onOff8821IElectric immersion heater DHWOff/onOff8830UDHW (domestic hot water)<br>temperature0140°C55°C8840SHours run DHW pump02730h8841SStart counter DHW pump02730h8842SHours run el DHW02730h8843SStart counter el DHW0655358900USwimming pool temp0140°C8957SCommon flow setp refrig0140°C9031IRelay output QX1Off/onOn9032IRelay output QX2Off/onOn9033IRelay output QX3Off/onOff9050IRelay output QX2Off/onOff9051IRelay output QX2Off/onOff9053IRelay output QX2Off/onOff9053IRelay output QX2Off/onOff9054IRelay output QX2Off/onOff9055IRelay output QX3Off/onOff9055IRelay output QX3Off/onOff9054IRelay output QX3Off/onOff9055IRelay output QX32Off/onOff9071URelay output Q                                                                                                    | 0700            | 1               | Realing circulation pump, circuit 2 |               |                    |
| 67730Flow termp 20140 C8820IDHW pumpOff/onOff8821IElectric immersion heater DHWOff/onOff8830UDHW (domestic hot water)<br>temperature0140°C55°C8840SHours run DHW pump02730h8841SStart counter DHW pump02730h8842SHours run el DHW02730h8843SStart counter el DHW0655358900USwimming pool temp0140°C22°C8950SCommon flow temp0140°C9031IRelay output QX1Off/onOn9032IRelay output QX2Off/onOn9033IRelay output QX4Off/onOff9050IRelay output QX2Off/onOff9051IRelay output QX2 module 1Off/onOff9053IRelay output QX2 module 1Off/onOff9053IRelay output QX2 module 1Off/onOff9053IRelay output QX2 module 1Off/onOff9054IRelay output QX2 module 2Off/onOff9055IRelay output QX3Off/onOff9055IRelay output QX3Off/onOff9071URelay output QX3Off/onOff9072URelay output QX3Off/onOff <td>0770</td> <td>U</td> <td>Flow town 2</td> <td>050 C</td> <td>20 C</td>                           | 0770            | U               | Flow town 2                         | 050 C         | 20 C               |
| BasedIDrive pumpOffOff8821IElectric immersion heater DHWOff/onOff8830UDHW (domestic hot water)<br>temperature0140°C55°C8840SHours run DHW pump02730h8841SStart counter DHW pump02730h8842SHours run el DHW0655358900USwimming pool temp0140°C22°C8950SCommon flow temp0140°C8957SCommon flow setp refrig0140°C9031IRelay output QX1Off/onOn9032IRelay output QX2Off/onOn9033IRelay output QX4Off/onOff9051IRelay output QX2Off/onOff9052IRelay output QX2 module 1Off/onOff9053IRelay output QX2 module 1Off/onOff9054IRelay output QX2 module 2Off/onOff9055IRelay output QX2 module 2Off/onOff9055IRelay output QX21 module 2Off/onOff9054IRelay output QX31Off/onOff9077URelay output QX31Off/onOff9071URelay output QX32Off/onOff                                                                                                    | 0773            | U               | Flow temp 2                         | 0140 C        | <br>Off            |
| 8621IElectric infinite/sion heater DHWOff/onOff8830UDHW (domestic hot water)<br>temperature0140°C55°C8840SHours run DHW pump02730h8841SStart counter DHW pump02730h8842SHours run el DHW02730h8843SStart counter el DHW02730h8900USwimming pool temp0140°C22°C8950SCommon flow temp0140°C9031IRelay output QX1Off/onOn9032IRelay output QX2Off/onOn9033IRelay output QX3Off/onOff9035IRelay output QX4Off/onOff9050IRelay output QX2Off/onOff9051IRelay output QX2Off/onOff9052IRelay output QX2Off/onOff9053IRelay output QX2Off/onOff9054IRelay output QX2Off/onOff9055IRelay output QX2Off/onOff9055IRelay output QX3Off/onOff9055IRelay output QX3Off/onOff9055IRelay output QX3Off/onOff9052IRelay output QX2Off/onOff9054IRelay output QX2Off/onOff9055IRela                                                                                                    | 0020            | 1               | Drive pullip                        | Officer       | Oli                |
| 8830UDHW (domestic not water)<br>temperature0140°C55°C8840SHours run DHW pump02730h8841SStart counter DHW pump02730h8842SHours run el DHW02730h8843SStart counter el DHW02730h8900USwimming pool temp0140°C22°C8950SCommon flow temp0140°C9031IRelay output QX1Off/onOn9032IRelay output QX2Off/onOn9033IRelay output QX3Off/onOff9050IRelay output QX5Off/onOff9051IRelay output QX21 module 1Off/onOff9052IRelay output QX22 module 1Off/onOff9053IRelay output QX22 module 2Off/onOff9054IRelay output QX22 module 2Off/onOff9055IRelay output QX31Off/onOff9071URelay output QX32Off/onOff9072URelay output QX32Off/onOff                                                                                                    | 8821            | I               | Electric immersion heater DHW       | Ull/on        | UII                |
| 8840SHours run DHW pump02730h8841SStart counter DHW pump02730h8842SHours run el DHW02730h8843SStart counter el DHW0655358900USwimming pool temp0140°C22°C8950SCommon flow temp0140°C8957SCommon flow setp refrig0140°C9031IRelay output QX1Off/onOn9032IRelay output QX2Off/onOn9033IRelay output QX3Off/onOff9035IRelay output QX5Off/onOff9050IRelay output QX22 module 1Off/onOff9051IRelay output QX23 module 1Off/onOff9053IRelay output QX21 module 2Off/onOff9054IRelay output QX22 module 2Off/onOff9055IRelay output QX22 module 2Off/onOff9054IRelay output QX23 module 2Off/onOff9055IRelay output QX31Off/onOn9071URelay output QX32Off/onOn9072URelay output QX32Off/onOn                                                                                                    | 8830            | U               | temperature                         | 0140°C        | 55°C               |
| 8841SStart counter DHW pump02730h8842SHours run el DHW02730h8843SStart counter el DHW0655358900USwimming pool temp0140°C22°C8950SCommon flow temp0140°C8957SCommon flow setp refrig0140°C9031IRelay output QX1Off/onOn9032IRelay output QX2Off/onOn9033IRelay output QX3Off/onOff9035IRelay output QX5Off/onOff9050IRelay output QX22 module 1Off/onOff9051IRelay output QX22 module 1Off/onOff9052IRelay output QX21 module 1Off/onOff9053IRelay output QX22 module 2Off/onOff9054IRelay output QX22 module 2Off/onOff9055IRelay output QX23 module 2Off/onOff9055IRelay output QX31Off/onOff9071URelay output QX31Off/onOn9072URelay output QX32Off/onOn                                                                                                    | 8840            | S               | Hours run DHW pump                  | 02730h        |                    |
| 8842SHours run el DHW02730h8843SStart counter el DHW0655358900USwimming pool temp0140°C22°C8950SCommon flow temp0140°C8957SCommon flow setp refrig0140°C9031IRelay output QX1Off/onOn9032IRelay output QX2Off/onOn9033IRelay output QX3Off/onOff9035IRelay output QX5Off/onOff9050IRelay output QX21 module 1Off/onOff9051IRelay output QX23 module 1Off/onOff9053IRelay output QX22 module 2Off/onOff9054IRelay output QX23 module 2Off/onOff9055IRelay output QX23 module 2Off/onOff9054IRelay output QX31Off/onOff9071URelay output QX31Off/onOff9072URelay output QX32Off/onOff                                                                                                    | 8841            | S               | Start counter DHW pump              | 02730h        |                    |
| 8843SStart counter el DHW0655358900USwimming pool temp0140°C22°C8950SCommon flow temp0140°C8957SCommon flow setp refrig0140°C9031IRelay output QX1Off/onOn9032IRelay output QX2Off/onOn9033IRelay output QX3Off/onOn9034IRelay output QX4Off/onOff9050IRelay output QX21 module 1Off/onOff9051IRelay output QX22 module 1Off/onOff9052IRelay output QX21 module 2Off/onOff9053IRelay output QX22 module 2Off/onOff9054IRelay output QX23 module 2Off/onOff9055IRelay output QX31Off/onOff9071URelay output QX32Off/onOff9072URelay output QX32Off/onOff                                                                                                    | 8842            | S               | Hours run el DHW                    | 02730h        |                    |
| 8900USwimming pool temp0140°C22°C8950SCommon flow temp0140°C8957SCommon flow setp refrig0140°C9031IRelay output QX1Off/onOn9032IRelay output QX2Off/onOn9033IRelay output QX3Off/onOn9034IRelay output QX4Off/onOff9055IRelay output QX5Off/onOff9050IRelay output QX22 module 1Off/onOff9051IRelay output QX23 module 1Off/onOff9052IRelay output QX21 module 2Off/onOff9053IRelay output QX22 module 2Off/onOff9054IRelay output QX23 module 2Off/onOff9055IRelay output QX23 module 2Off/onOff9071URelay output QX31Off/onOn9072URelay output QX32Off/onOn                                                                                                    | 8843            | S               | Start counter el DHW                | 065535        |                    |
| 8950SCommon flow temp0140°C8957SCommon flow setp refrig0140°C9031IRelay output QX1Off/onOn9032IRelay output QX2Off/onOn9033IRelay output QX3Off/onOn9034IRelay output QX4Off/onOff9035IRelay output QX5Off/onOff9050IRelay output QX21 module 1Off/onOff9051IRelay output QX22 module 1Off/onOff9052IRelay output QX21 module 2Off/onOff9053IRelay output QX21 module 2Off/onOff9054IRelay output QX22 module 2Off/onOff9055IRelay output QX23 module 2Off/onOff9071URelay output QX31Off/onOn9072URelay output QX32Off/onOn                                                                                                    | 8900            | U               | Swimming pool temp                  | 0140°C        | 22°C               |
| 8957SCommon flow setp refrig0140°C9031IRelay output QX1Off/onOn9032IRelay output QX2Off/onOn9033IRelay output QX3Off/onOn9034IRelay output QX4Off/onOff9035IRelay output QX5Off/onOff9050IRelay output QX21 module 1Off/onOff9051IRelay output QX22 module 1Off/onOff9052IRelay output QX23 module 1Off/onOff9053IRelay output QX21 module 2Off/onOff9054IRelay output QX22 module 2Off/onOff9055IRelay output QX23 module 2Off/onOff9071URelay output QX31Off/onOn9072URelay output QX32Off/onOn                                                                                                    | 8950            | S               | Common flow temp                    | 0140°C        |                    |
| 9031IRelay output QX1Off/onOn9032IRelay output QX2Off/onOn9033IRelay output QX3Off/onOn9034IRelay output QX4Off/onOff9035IRelay output QX5Off/onOff9050IRelay output QX21 module 1Off/onOff9051IRelay output QX22 module 1Off/onOff9052IRelay output QX23 module 1Off/onOff9053IRelay output QX21 module 2Off/onOff9054IRelay output QX23 module 2Off/onOff9055IRelay output QX31Off/onOff9071URelay output QX32Off/onOn                                                                                                    | 8957            | S               | Common flow setp refrig             | 0140°C        |                    |
| 9032IRelay output QX2Off/onOn9033IRelay output QX3Off/onOn9034IRelay output QX4Off/onOff9035IRelay output QX5Off/onOff9050IRelay output QX21 module 1Off/onOff9051IRelay output QX22 module 1Off/onOff9052IRelay output QX23 module 1Off/onOff9053IRelay output QX21 module 2Off/onOff9054IRelay output QX22 module 2Off/onOff9055IRelay output QX23 module 2Off/onOff9071URelay output QX31Off/onOn9072URelay output QX32Off/onOn                                                                                                    | 9031            | I               | Relay output QX1                    | Off/on        | On                 |
| 9033IRelay output QX3Off/onOn9034IRelay output QX4Off/onOff9035IRelay output QX5Off/onOff9050IRelay output QX21 module 1Off/onOff9051IRelay output QX22 module 1Off/onOff9052IRelay output QX23 module 1Off/onOff9053IRelay output QX21 module 2Off/onOff9054IRelay output QX22 module 2Off/onOff9055IRelay output QX23 module 2Off/onOff9071URelay output QX31Off/onOn9072URelay output QX32Off/onOn                                                                                                    | 9032            | I               | Relay output QX2                    | Off/on        | On                 |
| 9034IRelay output QX4Off/onOff9035IRelay output QX5Off/onOff9050IRelay output QX21 module 1Off/onOff9051IRelay output QX22 module 1Off/onOff9052IRelay output QX23 module 1Off/onOff9053IRelay output QX21 module 2Off/onOff9054IRelay output QX22 module 2Off/onOff9055IRelay output QX23 module 2Off/onOff9071URelay output QX31Off/onOn9072URelay output QX32Off/onOn                                                                                                    | 9033            | 1               | Relay output QX3                    | Off/on        | On                 |
| 9035IRelay output QX5Off/onOff9050IRelay output QX21 module 1Off/onOff9051IRelay output QX22 module 1Off/onOff9052IRelay output QX23 module 1Off/onOff9053IRelay output QX21 module 2Off/onOff9054IRelay output QX23 module 2Off/onOff9055IRelay output QX23 module 2Off/onOff9071URelay output QX31Off/onOn9072URelay output QX32Off/onOn                                                                                                    | 9034            | I               | Relay output QX4                    | Off/on        | Off                |
| 9050IRelay output QX21 module 1Off/onOff9051IRelay output QX22 module 1Off/onOff9052IRelay output QX23 module 1Off/onOff9053IRelay output QX21 module 2Off/onOff9054IRelay output QX22 module 2Off/onOff9055IRelay output QX23 module 2Off/onOff9071URelay output QX31Off/onOn9072URelay output QX32Off/onOn                                                                                                    | 9035            |                 | Relay output QX5                    | Off/on        | Off                |
| 9051IRelay output QX22 module 1Off/onOff9052IRelay output QX23 module 1Off/onOff9053IRelay output QX21 module 2Off/onOff9054IRelay output QX22 module 2Off/onOff9055IRelay output QX23 module 2Off/onOff9071URelay output QX31Off/onOn9072URelay output QX32Off/onOn                                                                                                    | 9050            | 1               | Relay output QX21 module 1          | Off/on        | Off                |
| 9052IRelay output QX23 module 1Off/onOff9053IRelay output QX21 module 2Off/onOff9054IRelay output QX22 module 2Off/onOff9055IRelay output QX23 module 2Off/onOff9071URelay output QX31Off/onOn9072URelay output QX32Off/onOn                                                                                                    | 9051            | I               | Relay output QX22 module 1          | Off/on        | Off                |
| 9053IRelay output QX21 module 2Off/onOff9054IRelay output QX22 module 2Off/onOff9055IRelay output QX23 module 2Off/onOff9071URelay output QX31Off/onOn9072URelay output QX32Off/onOn                                                                                                    | 9052            |                 | Relay output QX23 module 1          | Off/on        | Off                |
| 9054IRelay output QX22 module 2Off/onOff9055IRelay output QX23 module 2Off/onOff9071URelay output QX31Off/onOn9072URelay output QX32Off/onOn                                                                                                    | 9053            | I               | Relay output QX21 module 2          | Off/on        | Off                |
| 9055IRelay output QX23 module 2Off/onOff9071URelay output QX31Off/onOn9072URelay output QX32Off/onOn                                                                                                    | 9054            | i               | Relay output QX22 module 2          | Off/on        | Off                |
| 9071URelay output QX31Off/onOn9072URelay output QX32Off/onOn                                                                                                    | 9055            |                 | Relay output QX23 module 2          | Off/on        | Off                |
| 9072 U Relay output 0X32 Off/on On                                                                                                    | 9071            |                 | Relay output QX20 module 2          | Off/on        | On                 |
|                                                                                                    | 9072            | U               | Relay output OX32                   | Off/on        | On                 |

| COMMAND<br>LINE | ACCESS<br>LEVEL | FUNCTION          | SETTING RANGE | FACTORY<br>SETTING |
|-----------------|-----------------|-------------------|---------------|--------------------|
| 9073            | U               | Relay output QX33 | Off/on        | Off                |
| 9074            | U               | Relay output QX34 | Off/on        | Off                |
| 9075            | U               | Relay output QX35 | Off/on        | Off                |

## 4.3 Adjustment Function Details

## 4.3.1 Date and Time Functions

The controller has an annual clock which contains the time, the day of the week and the date. In order for the function to operate, the time and date must be set properly on the clock.

| LINE NO. | PROGRAMMING LINE    |
|----------|---------------------|
| 1        | Hour/minutes        |
| 2        | Day/month           |
| 3        | Year                |
| 5        | Start of summertime |
| 6        | End of summertime   |

## NOTE: Summer time/winter time change

Dates have been set for changing to summer time or to winter time. The time changes automatically from 2am (winter time) to 3am (summer time) or from 3am (summer time) to 2am (winter time) on the first Sunday following the respective date.

## 4.3.2 User Interface Functions

| LINE NO. | PROGRAMMING LINE                  |
|----------|-----------------------------------|
| 20       | Language                          |
| 22       | Info                              |
| 26       | Operation lock                    |
| 27       | Programming lock                  |
| 28       | Direct adjustment                 |
| 29       | Temperature unit<br>Pressure unit |

## Info (22):

## • Temporary:

After pressing the Info key, the information display returns to the basic "predefined" display after 8 minutes or when pressing the operating mode key.

#### • Permanent:

After pressing the Info key, the information display returns to the "new" standard display after a maximum of 8 minutes. The last selected information value is shown in the new basic display.

## **Operation lock (26):**

If the operating lock is activated, the following control elements can no longer be adjusted: Heating circuit mode, DHW mode, room temp comfort setpoint (knob), occupancy key.

## Programming lock (27):

If the programming lock is activated, the setting values are displayed but may no longer be changed.

## • Temporary Suspension of Programming

The programming lock can be temporarily deactivated at programming level. To do this, simultaneously press the OK and ESC keys for at least 3 seconds. The temporary suspension of the programming lock remains in effect until you exit the programming.

#### Permanent Suspension of Programming

First perform a temporary suspension, then cancel "Programming lock" on line 27.

#### Direct adjustment... (28):

## • Automatic storage

Correction of the setpoint with the knob is adopted without a particular confirmation (timeout) or by pressing the OK key.

#### • Storage with confirmation

Correction of the setpoint with the knob will be adopted only after pressing the OK key.

## Heating Circuit Assignment

| LINE NO. | PROGRAMMING LINE |
|----------|------------------|
| 70       | Software version |

#### Software version

The indication shows the current version of the user interface.

## 4.3.3 Time Program Functions (heating circuit 1 & 2, DHW, cooling)

Several control programs are available for the heating circuits and the production of DHW. They are initiated in "Automatic" mode and control the change in temperature levels (and therefore the associated setpoints, reduced and comfort) via the adjusted changeover times.

#### Enter changeover times:

Changeover times can be adjusted in a combined way, i.e., identical times for several days or distinct times for certain days. Preselecting groups of days (e.g., Mon...Fri and Sat...Sun) having the same changeover times makes adjustment of the changeover program considerably shorter.

## **Changeover Points**

| Line n | 10. |       |     | Programming line                         |
|--------|-----|-------|-----|------------------------------------------|
| HC1    | HC2 | 4/DHW | 5   |                                          |
| 500    | 520 | 560   | 600 | Preselection                             |
|        |     |       |     | (Mon-Sun / Mon-Fri / Sat – Sun / MonSun) |
| 501    | 521 | 561   | 601 | 1 <sup>st</sup> phase On                 |
| 502    | 522 | 562   | 602 | 1 <sup>st</sup> phase Off                |
| 503    | 523 | 563   | 603 | 2 <sup>nd</sup> phase On                 |
| 504    | 524 | 564   | 604 | 2 <sup>nd</sup> phase Off                |
| 505    | 525 | 565   | 605 | 3 <sup>rd</sup> phase On                 |
| 506    | 526 | 566   | 606 | 3 <sup>rd</sup> phase Off                |

## **Standard Program**

| Line no.           | Programming line            |
|--------------------|-----------------------------|
| 516, 536, 576, 616 | Default values<br>(No /Yes) |

All time programs can be reset to factory settings. Each time program has its own command line for this reset action. In this case, individual settings will be lost!

## Holidays:

| Line no.<br>HC1 | HC2 | Programming line           |
|-----------------|-----|----------------------------|
| 642             | 652 | Period start (Day / Month) |
| 643             | 653 | Period end (Day / Month)   |
| 648             | 658 | Operating level            |

The holiday program enables changing the heating circuits over to a selected operating level according to the date (calendar).

#### Important !

The holiday program can be used only in the automatic mode.

## 4.3.4 Heating Circuit 1 & 2 Functions

## **Operating Mode**

For heating circuits there are several functions available which can be individually adjusted for each heating circuit. The programming lines for the 2nd heating circuit are displayed only if an extension module has been connected to the controller.

Operation of heating circuits 1 and 2 is directly controlled via the operating mode key.

## Setpoint Values

| Line no.<br>HC1 | HC2  | Programming line          |
|-----------------|------|---------------------------|
| 710             | 1010 | Comfort setpoint          |
| 712             | 1012 | Reduced setpoint          |
| 714             | 1014 | Frost protection setpoint |
| 716             | 1016 | Comfort setpoint maximum  |

## **Room Temperature:**

Room temperature can be set according to different setpoint values. Depending on the selected mode, these setpoints are activated and provide different temperature levels in the rooms. The ranges of configurable setpoints are defined by their interdependencies, as shown in the graph below.

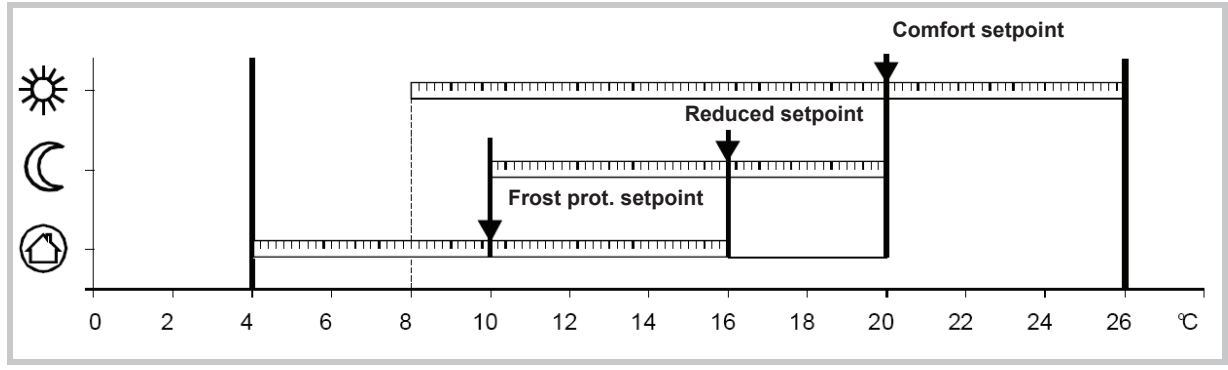

## Frost protection:

The protection mode automatically prevents an excessively sharp drop in room temperature.

In this case the control adopts the frost protection room setpoint.

## Heating Curve

| Line no. |      | Programming line           |
|----------|------|----------------------------|
| HC1      | HC2  |                            |
| 720      | 1020 | Heating curve slope        |
| 721      | 1021 | Heating curve displacement |

## Heating curve slope:

Based on the heating characteristic, the controller computes the flow temperature setpoint which will be used for controlling the flow temperature in consideration of atmospheric conditions. Different settings can be used to adapt the heating characteristic so that the heating capacity, and therefore the room temperature, will match the individual needs.

The colder the outdoor temperature, the greater the extent to which the slope will modify the flow temperature. In other words, the slope should be corrected if the room temperature shows a difference when the outdoor temperature is low, but not when it is high.

• Increase the setting:

The flow temperature is increased mainly when the outdoor temperatures are low.

• Decrease the setting:

The flow temperature is lowered mainly when the outdoor temperatures are low.

#### Warning:

The heating curve is adjusted in relation to a room temperature setpoint of 20°C. If the room temperature setpoint is modified, the flow temperature setpoint is automatically recomputed. This will not modify the setting and amounts to automatically adapting the curve.

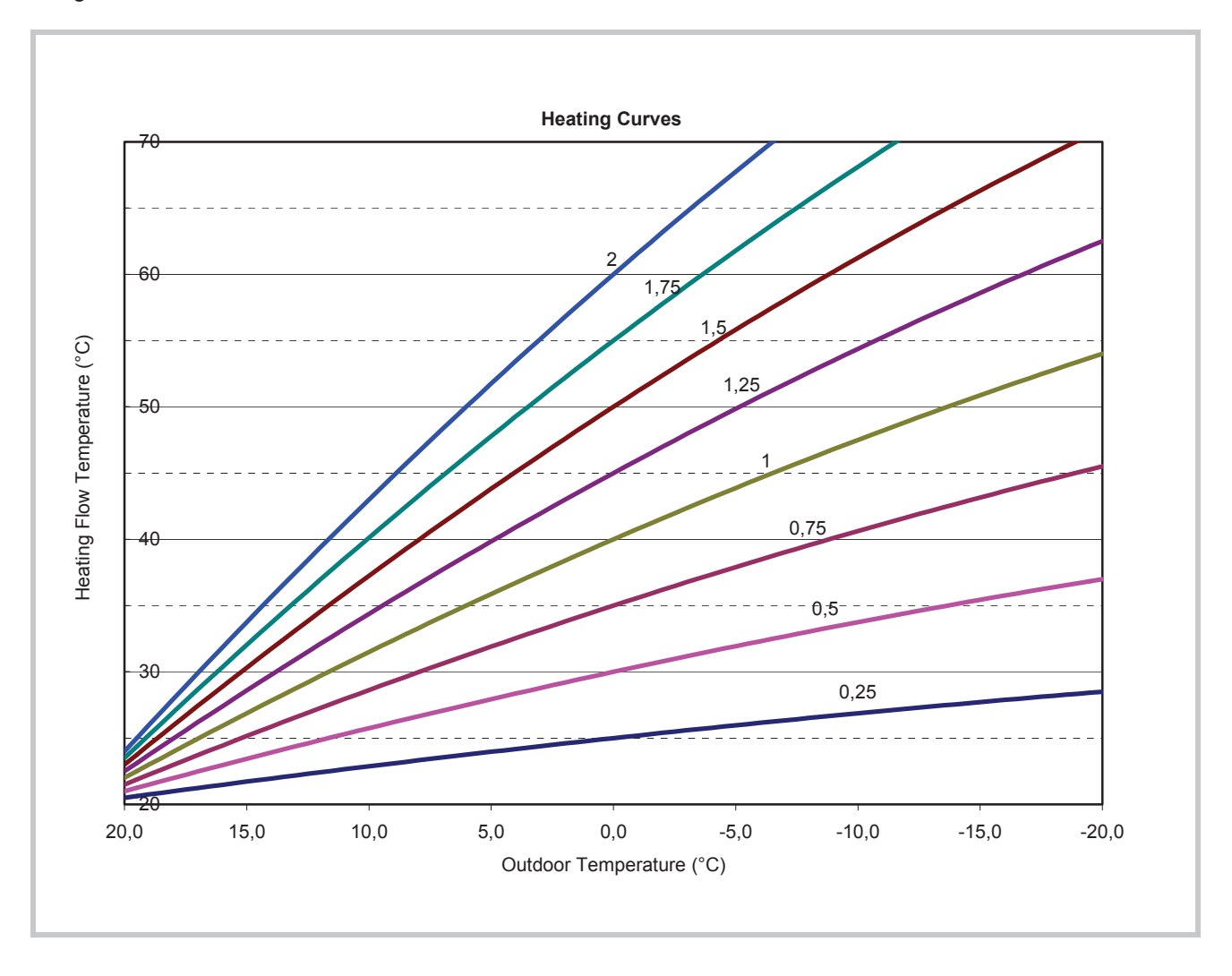

#### Heating curve displacement

The curve shift (offset) modifies the flow temperature in a general and even manner over the full range of outdoor temperature. In other words, the shift should be corrected when the room temperature is generally too high or too low.

## **Eco Functions**

| Line no. |      | Programming line            |
|----------|------|-----------------------------|
| HC1      | HC2  |                             |
| 730      | 1030 | Summer/winter heating limit |

## Summer/winter heating limit

The summer/winter heating limit switches the heating on or off through the year according to the temperature ratio. Changeover is performed automatically when in automatic mode and thus avoids the user having to turn the heating on or off. Changing the input value makes the respective annual periods (summer/winter) shorter or longer.

If the value is increased:

Changing to winter operating mode is advanced, changing to summer mode is delayed

If the value is decreased:

Changing to winter mode is delayed; changing to summer mode is advanced.

#### Information:

This function does not work in "Continuous Comfort temperature" mode. (Sunlight)

The controller displays "ECO".

The outdoor temperature is attenuated to take the building's dynamics into account.

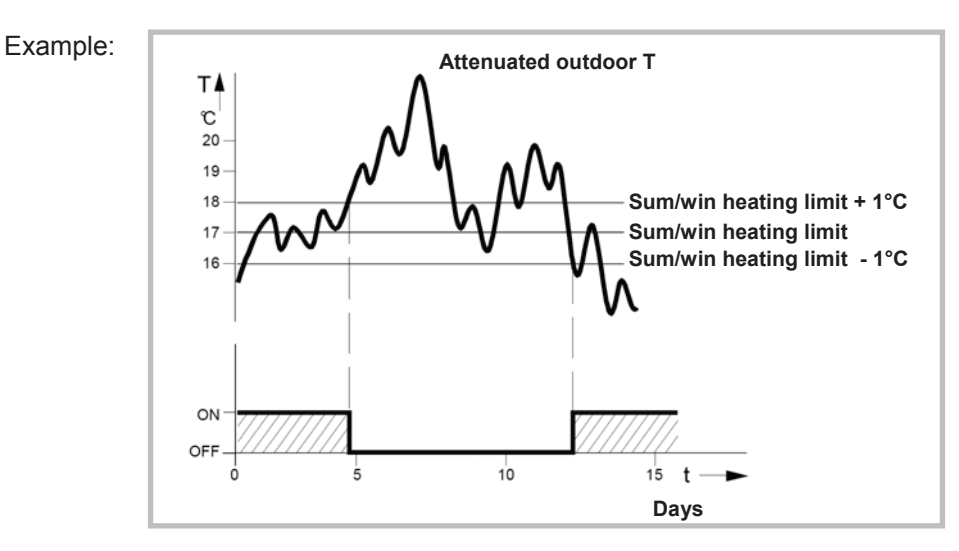

## Flow temperature setpoint

| Line no. |      | Programming line                            |
|----------|------|---------------------------------------------|
| HC1      | HC2  |                                             |
| 740      | 1040 | Flow temp setpoint min (for fan convectors) |
| 741      | 1041 | Flow temp setpoint max                      |

This limitation allows to define a range for the orders to start. When instructed to start the heating circuit reaches the threshold, this record remains permanently at the maximum or minimum, even if the heat demand continues to increase or decrease.

## Room Influence

| Line no.<br>HC1 | HC2  | Programming line |
|-----------------|------|------------------|
| 750             | 1050 | Room influence   |

## Control types:

When using a room temperature sensor there are 3 different types of control to choose from.

| SETTING | CONTROL TYPE                                                  |
|---------|---------------------------------------------------------------|
| %       | Simple control according to outdoor conditions *              |
| 199 %   | Control according to outdoor conditions with room influence * |
| 100 %   | Control according to room temperature only                    |

\* Requires the connection of an outdoor sensor

## Simple control according to outdoor conditions

The flow temperature is computed via the heating curve according to the averaged outdoor temperature.

This type of control requires proper adjustment of the heating curve, as the control does not take the room temperature into account for this adjustment.

#### <u>Control according to outdoor conditions with</u> room influence

The difference between the room temperature and the setpoint value is measured and taken into account for temperature control. This enables taking into account possible heat inputs and ensures a more even room temperature.

The influence of the difference is defined as a percentage. The better the installation in the reference room (accurate room temperature, correct installation location, etc.) the higher will be the value that can be set.

## Example:

Approx 60%:the reference room is appropriateApprox 20 %:the reference room is inappropriate

## Information:

Activation of the function requires taking into account the following requirements:

A room sensor must be connected.

- The "room influence" parameter must be set between 1 and 99.

- The reference room (where the room sensor is installed) must not contain adjusted thermostatic valves. If present in the room, these valves must be fully open.

## Control according to room temperature only

The flow temperature is adjusted according to the room temperature setpoint, the current room temperature and its evolution. A slight increase in room temperature, for example, causes an immediate drop in the flow temperature.

## Information:

Activation of the function requires taking into account the following requirements:

A room sensor must be connected.

- The "room influence" parameter must be set to 100%.

The reference room (where the room sensor is installed) must not contain adjusted thermostatic valves. If present in the room, these valves must be fully open.

## Quick setback

| Line no. |      | Programming line     |
|----------|------|----------------------|
| HC1      | HC2  |                      |
| 760      | 1060 | Room temp limitation |
| 780      | 1080 | Quick setback        |

## **Room temp limitation**

The "Room temperature limitation" function enables the heating circuit pump to be deactivated should the room temperature exceed the current room temperature setpoint by more than the adjusted differential.

The heating circuit pump is activated again as soon as the room temperature falls to a level below the current room temperature setpoint.

During the time the "Room temperature limitation" function is active, no heat request is sent to the producer.

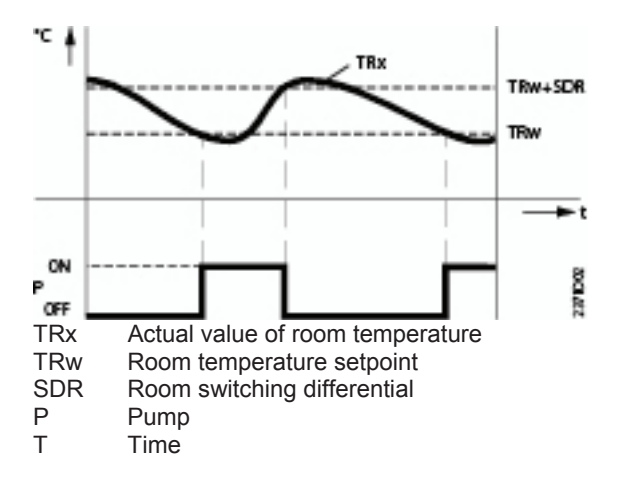

## Quick setback

During quick setback, the heating circuit pump is deactivated and, in the case of mixing circuits, the mixing valve is fully closed.

When using a room sensor, the function keeps the heating off until the room temperature drops to the level of the "Reduced" or "Frost protection" setpoint.

If the room temperature falls to the reduced or frost level, the heating circuit pump is activated and the mixing valve released.

Quick setback switches the heating off for a certain period of time, depending on the outside temperature and the building time constant.

Duration of quick setback when "Comfort" setpoint minus "Reduced" setpoint = 2 K (e.g. "Comfort" setpoint = 20 °C and "Reduced" setpoint = 18 °C)

|                   | Building time constant [h]    |
|-------------------|-------------------------------|
| Composite outside | 5                             |
| temperature       | Duration of quick setback [h] |
| 15°C              | 7.7                           |
| 10°C              | 3.3                           |
| 5°C               | 2.1                           |
| 0°C               | 1.6                           |
| -5°C              | 1.3                           |
| -10°C             | 1.0                           |
| -15°C             | 0.9                           |
| -20°C             | 0.8                           |

## Optimisation at switch-on and switch-off

| Line no. |      | Programming line          |  |
|----------|------|---------------------------|--|
| HC1      | HC2  |                           |  |
| 790      | 1090 | Optimum start control max |  |
| 791      | 1091 | Optimum stop control max  |  |

#### **Optimum start control max**

The change in temperature levels is optimised in such a way as to reach the comfort setpoint during changeover times.

## Optimum stop control max

The change in temperature levels is optimised in such a way as to reach the comfort setpoint -1/4 °C during changeover times.

## **Reduced Setpoint Increase**

| Line no. |      | Programming line                |
|----------|------|---------------------------------|
| HC1      | HC2  |                                 |
| 800      | 1100 | Reduced setpoint increase start |
| 801      | 1101 | Reduced setpoint increase end   |

This function is used mainly in heating installations that do not have high supplies of power (e.g. low energy homes). In that case, when outdoor temperatures are low, adjusting the temperature would be too long. Increasing the reduced setpoint prevents excessive cooling of the rooms in order to shorten the temperature adjustment period when changing over to the comfort setpoint.

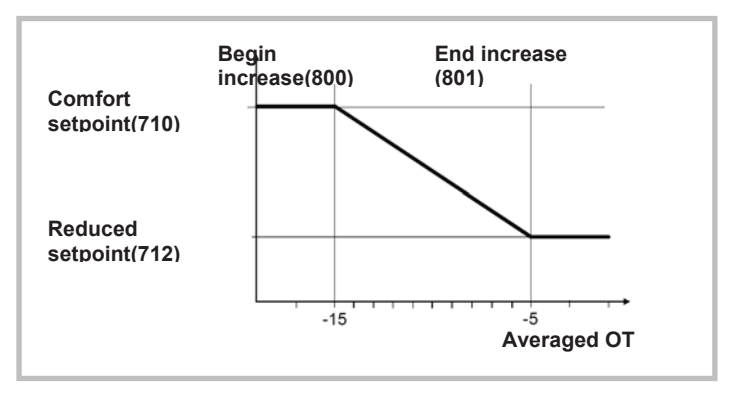

## Mixing Valve Control

| Line no. |      | Programming line      |
|----------|------|-----------------------|
| HC1      | HC2  |                       |
| 830      | 1130 | Mixer valve boost     |
| 834      | 1134 | Actuator running time |

## Mixer valve boost

The controller adds the increase set here to the current flow setpoint and uses the result as the temperature setpoint for the heat generator.

## Actuator running time

For 3-position control the valve Actuator running time can be adjusted. With a 2-position servomotor, the adjusted travel time is inoperative.

| Line no.<br>HC1 | HC2  | Programming line               |
|-----------------|------|--------------------------------|
| 850             | 1150 | Floor curing function          |
| 851             | 1151 | Floor curing setpoint manually |
| 856             | 1156 | Floor curing day current       |
| 857             | 1157 | Floor curing day completed     |

**Controlled floor drying function** 

This function is used in the controlled drying of floors. It adjusts the flow temperature to a temperature profile. Drying is performed by floor heating via the heating circuit with a mixing valve or with a pump.

#### **Floor curing function**

#### • Off:

The function is deactivated.

Heating operational (Fh):

The first part of the temperature profile is automatically completed.

Heating "ready for occupancy" (Bh)

The second part of the temperature profile is handled automatically..

# • Heating "ready for occupancy" / Heating operational

The full temperature profile (1st and 2nd part) is performed automatically.

#### Manual

No temperature profile is performed, but the control is performed according to the "manual controlled drying setpoint". The function is automatically terminated after 25 days

## Important

• The standards and directions of the building contractor must be followed!

• This function will not work properly unless the installation has been adequately made (hydraulics, electricity, settings). Otherwise, the floors to be dried may be damaged!

• The function may be prematurely interrupted by setting it to Off.

• The maximum flow temperature limitation remains active.

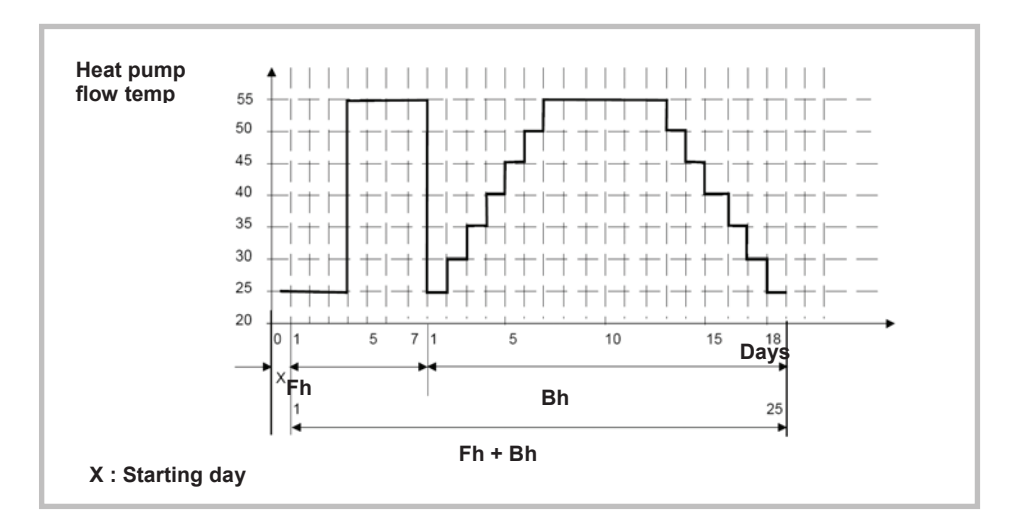

## Floor curing setpoint manually

The flow temperature setpoint for the "Manual" controlled floor drying function can be adjusted separately for each heating circuit.

## Floor curing day current

Displays the current flow temperature setpoint for the controlled floor drying function

## Floor curing day completed

Displays the current day of the controlled floor drying function

#### Important:

After a power outage, the installation resumes the controlled drying function as it was when the outage occurred.

## **Operating Mode Changeover**

| Line no.<br>HC1 | HC2  | Programming line                                                                       |
|-----------------|------|----------------------------------------------------------------------------------------|
| 900             | 1200 | Optg mode changeover<br>(None / Frost protection mode / Reduced / Comfort / Automatic) |

In case of an external changeover via input H2 (on the extension module only) the operating mode to which the changeover will be performed must be previously defined.

## Heating Circuit Frost Protection

The heating circuit frost protection is continuously activated (protection mode D) and is not adjustable.

#### Heating circuit frost protection in heating mode

If the flow temperature is below  $5^{\circ}$ C, the controller initiates the production of heat and starts the heating pumps, regardless of the current heating mode.

If the flow temperature rises again above 7°C, the controller waits another 5 minutes, and then stops the production of heat and the heating pumps.

## Heating circuit frost protection in cooling mode

See Cooling mode

## 4.3.5 Cooling Circuit 1 Functions

The cooling sequence is automatically started when the room temperature is higher than the comfort setpoint in cooling mode (line 902). The cooling function must be activated (command line 901 = Auto) and is triggered by the programming clock (Command line 907).

The cooling sequence is interrupted as soon as heating circuit 1 indicates a need for heat or in the presence of a heat demand signal from a DHW circuit or other heating circuit (only if cooling is active).

The controller measures the current room temperature and compares it with the room temperature setpoint to compute the flow temperature setpoint. If the temperature is not low enough the heat pump is started to provide cooling (reversed control of the mixing valve). The following settings apply to the hydraulic circuit in zone 1 (HC1).

If there is a second zone, this zone can be cooled with the setting 963 which will connect the pump directly to zone 2. This will require setting the "Mixing valve sub-cooling" parameter (938) to a suitable value in order for both zones to be adequately cooled according to the available emitters.

#### WARNING:

Cooling mode is prohibited on all radiators, heatingonly floors, or any emitters not intended for this purpose.

## **Operating Mode**

| Line no. | Programming line                    |
|----------|-------------------------------------|
| 901      | Operating mode<br>(Off / Automatic) |

The cooling key on the user interface enables switching between operating modes.

• Off:

The cooling function is deactivated.

#### Automatic:

The cooling function is automatically activated by the time program (command line 907), the holiday program, the occupancy key, or according to the need.

## Comfort cooling setpoint

| Line no. | Programming line         |
|----------|--------------------------|
| 902      | Comfort cooling setpoint |

In cooling mode the room temperature control follows the comfort setpoint adjusted under this setting. The cooling comfort setpoint can be displayed with a knob on the room unit. In summer the comfort setpoint is gradually increased in relation to the outdoor temperature (see lines 918-920).

## Release:

| Line no. | Programming line                                                 |
|----------|------------------------------------------------------------------|
| 907      | Release<br>(24h/day / heating circuit time pgm / Time program 5) |

The "Release" setting determines the time program according to which cooling is released.

#### • 24h/day:

Cooling is continuously activated (24h/day).

 heating circuit time program: Cooling is activated according to the heating circuit time program.
Time program 5:

Cooling is released according to time program 5.

## **Cooling Characteristic**

| Line no. | Programming line          |
|----------|---------------------------|
| 908      | Flow temp setp at OT 25°C |
| 909      | Flow temp setp at OT 35°C |

The controller computes the flow temperature required for a given averaged outdoor temperature based on the cooling characteristic. This is defined by two reference points (flow setpoint at  $25^{\circ}$ C and at  $35^{\circ}$ C).

## Flow temp setp at OT 35°C

This is the cooling flow temperature required when the averaged outdoor temperature is 35°C, without summer compensation.

#### Flow temp setp at OT 25°C

This is the cooling flow temperature required when the averaged outdoor temperature is 25°C, without summer compensation.

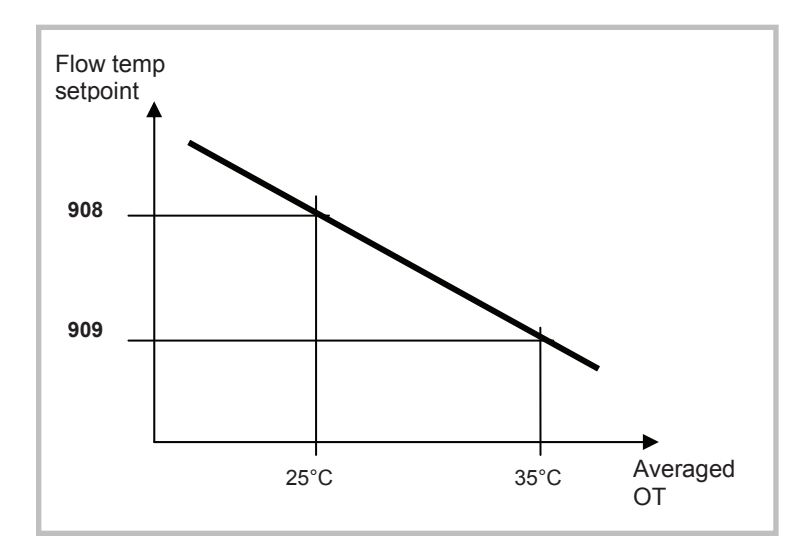

The cooling characteristic is adjusted for a 25°C room temperature setpoint. If the room temperature

setpoint is changed the curve will automatically adapt.

## Eco

| Line no. | Programming line               |
|----------|--------------------------------|
| 912      | Cooling limit at OT            |
| 913      | Lock time after end of heating |

## **Cooling limit at OT**

If the composite outdoor temperature is higher than the cooling limit, cooling is released. If the composite outdoor temperature falls at least  $0.5^{\circ}$ C below the cooling limit, cooling is locked.

## Lock time after end of heating

To avoid a quick start of cooling after termination of heating, the cooling function is locked for a time period which can be adjusted with this setting. The lock time starts when there is no valid heating demand from heating circuit 1. Heating demands from heating circuits 2 or P are ignored.

#### Information:

Switching off and switching on again the mode selection key causes the lock time to be interrupted

## Summer Compensation

| Line no. | Programming line          |
|----------|---------------------------|
| 918      | Summer comp start at OT   |
| 919      | Summer comp end at OT     |
| 920      | Summer comp setp increase |

In summer the "cooling comfort setpoint" (902) is gradually increased according to the outdoor temperature. This saves on cooling power and prevents the differences between the ambient temperature of the room and the outdoor temperature being too high.

The resulting "room temperature setpoint" (cooling) can be viewed in the Info section.

#### Summer compensation start at OT

Summer compensation starts to be active from the outdoor temperature defined here. If the outdoor temperature continues to rise, the comfort setpoint will be gradually increased.

## Summer compensation end at OT

At this outdoor temperature the summer compensation reaches its peak efficiency (920). If the outdoor temperature continues to rise, it will no longer influence the comfort setpoint.

#### Summer compensation setpoint increase

This setting defines the highest value to which the comfort setpoint can be increased.

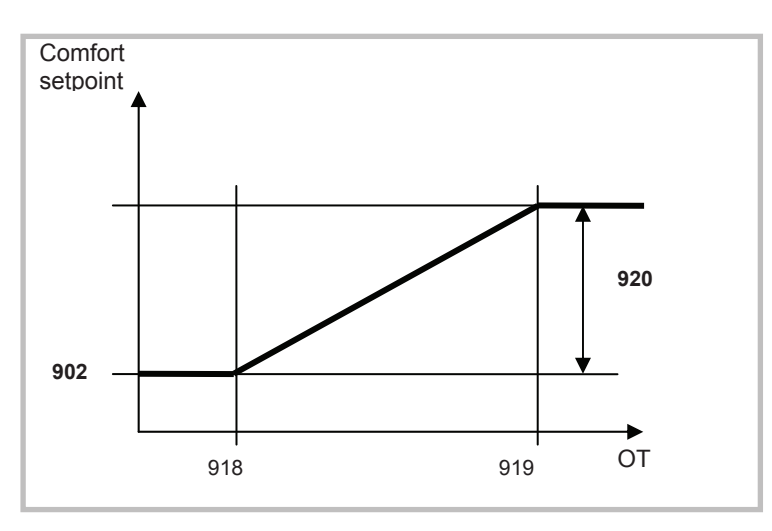

## Flow Setpoint Limitation

| Line no. | Programming line              |
|----------|-------------------------------|
| 923      | Flow temp setp min at OT 25°C |
| 924      | Flow temp setp min at OT 35°C |

It is possible to assign a lower limit to the cooling flow temperature.

The limitation line will be defined by two reference points.

In addition the resulting flow setpoint will have a lower limit and may not be less than 5  $^\circ\text{C}.$ 

## Flow temp setp min at OT 25°C

Determines the lowest flow temperature for a composite outdoor temperature of 25°C.

## Flow temp setp min at OT 35°C

Determines the lowest flow temperature for a composite outdoor temperature of 35°C.

#### Warning:

If no outdoor temperature is available, the controller will use the "Min. flow setpoint at OT=  $35^{\circ}C$ " parameter.

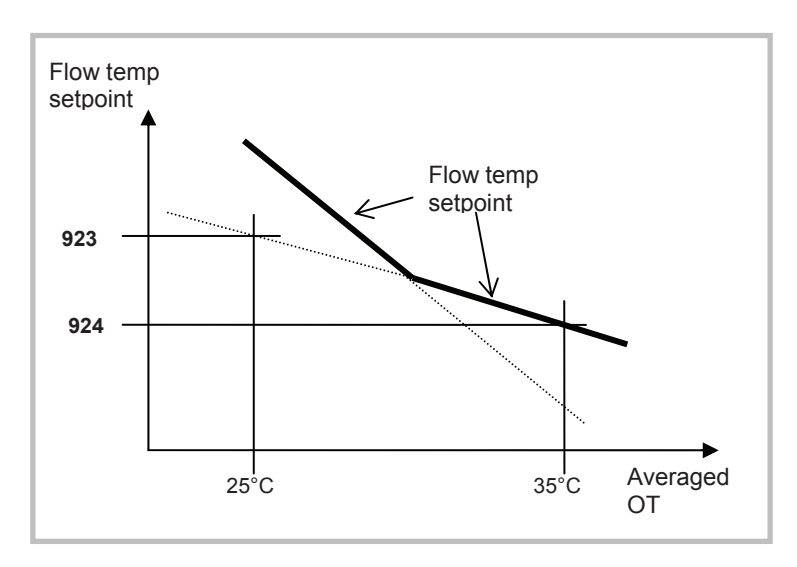

## **Room Influence**

| Line no. | Programming line |
|----------|------------------|
| 928      | Room influence   |

When using a room temperature sensor there are 3 different types of control to choose from.

| SETTING | CONTROL TYPE                                                  |
|---------|---------------------------------------------------------------|
| %       | Simple control according to outdoor conditions *              |
| 199 %   | Control according to outdoor conditions with room influence * |
| 100 %   | Control according to room temperature only                    |

\* Requires the connection of an outdoor sensor

## Simple control according to outdoor conditions

The flow temperature is obtained from the composite outdoor temperature on the basis of the cooling characteristic.

This type of control requires the cooling curve to be properly adjusted, as the control does not take the room temperature into account for this adjustment.

# Control according to outdoor conditions with room influence

The difference between the room temperature and the setpoint value is measured and taken into account for temperature control. This enables taking into account possible heat inputs and ensures a more even room temperature. Thus the differences with the room temperature are taken into account and the room temperature becomes more stable. The influence of the difference is defined as a percentage. The better the installation in the reference room (accurate room temperature, correct installation location, etc.) the higher will be the value that can be set.

## Example:

• Approx 60%: the reference room is appropriate

• Approx 20 %: the reference room is inappropriate

Activation of the function requires taking into account the following requirements:

• A room sensor must imperatively be connected.

• The "room influence" parameter must be set between 1 and 99.

• The reference room (where the room sensor is installed) must not contain adjusted thermostatic valves. Any thermostatic valves present in the rooms must be fully open.

The "room temperature limitation" function enables

shutting off the cooling circuit pump if the room

temperature falls below the adjusted room temperature setpoint (with summer compensation line

The cooling circuit pump is reinitiated as soon as the

room temperature rises again above the current room

920) by more than the adjusted differential.

**Programming line** 

Room temperature limitation

## **Room Temperature Limitation**

**Line no.** 932

temperature setpoint.

## Control according to room temperature only

The flow temperature is adjusted according to the room temperature setpoint, the current room temperature and its evolution. A slight increase in room temperature, for example, causes an immediate drop in the flow temperature.

Activation of the function requires taking into account the following requirements:

• A room sensor must imperatively be connected.

• The "room influence" parameter must be set to 100%.

• The reference room (where the room sensor is installed) must not contain adjusted thermostatic valves. Any thermostatic valves present in the rooms must be fully open.

If the room temperature limitation function is active, no cooling demand will be transmitted to production.

The function is deactivated if:

- no room temperature sensor is available
- "Room influence limit." = ---

• "Room influence" (928) = --- (simple control according to outdoor conditions)

## Mixing Valve Control

| Line no. | Programming line             |  |
|----------|------------------------------|--|
| 938      | Mixing valve cooling offset  |  |
| 941      | Actuator running time        |  |
| 945      | Mixing valve in heating mode |  |

## Mixing valve cooling offset

The cooling demand issued by cooling circuit 1 to production is reduced by the adjusted value.

If there is a second zone, this reduction should enable the second zone to be cooled. To achieve this result, the sub-cooling must be determined in accordance with the type of emitter and the parameter 963 "With prim control/prim pump" must be set to "yes" to switch on the pump for the second zone.

## Example:

|                         | Configuration         | How the configuration affects control         |
|-------------------------|-----------------------|-----------------------------------------------|
| Zone 1: Heating/cooling | $938 = 10^{\circ}$ C, | with a 35°C outdoor temperature the flow      |
|                         |                       | Setpoint will be to $C = 10$ C i.e. o C       |
| Zone 2: Fan colls       | 963 = yes             | while in the first zone (HCF) it will be 18°C |
|                         |                       | through action of the mixing valve            |
| Zone 1: Heating/cooling | 938 = 0°C,            | with a 35°C outdoor temperature the flow      |
| floor                   | with 924 = 18°C       | setpoint will be 18°C in both zones           |
| Zone 2: HCF             | 963 = yes             |                                               |

## WARNING:

If these settings are not chosen properly the heat pump may stop automatically due to the flow temperature being too low. A safety mechanism is triggered at  $6^{\circ}$ C to protect the exchanger from freezing.

## Actuator running time

For the 3-position servomotor used, it is possible to adjust the travel time. With a 2-position servomotor, the adjusted travel time is inoperative.

## Mixing valve in heating mode

Determines the position of mixing valve 1 (Y1 / Y2) during heating operation is activated.

## With prim controller/system pump

| Line no. | Programming line                          |
|----------|-------------------------------------------|
| 963      | With prim contr/system pump<br>(no / yes) |

This setting specifies whether the cooling circuit is supplied from the primary controller or from the primary pump (depending on the installation). It can also be used to provide cooling to the second zone.

## Warning:

In the case of a radiator or any other emitter which does not support the cooling mode in zone 2, this setting must remain on "No".

This parameter is inoperative in installations where heating and cooling circuits are hydraulically separate.

<u>Control:</u> the valve controls in heating and cooling mode.

<u>Open:</u> the valve controls in cooling mode, and is open in heating mode.

## 4.3.6 DHW Functions (with DHW kit or with integrated DHW models)

The control sets the DHW temperature, according to the time program or continuously, to the desired setpoint. The priority of DHW charging over room heating is adjustable in this case. The controller has a configurable legionella function designed for protection against legionella in the storage tank and the pipes. The circulation pump is controlled according to the current time program and operating mode.

## Setpoint value

| Line no. | Programming line |
|----------|------------------|
| 1610     | Nominal setpoint |
| 1612     | Reduced setpoint |

The DHW is heated to various setpoint values. These setpoints are active according to the selected

operating mode and allow the desired temperatures to be reached in the DHW storage tank.

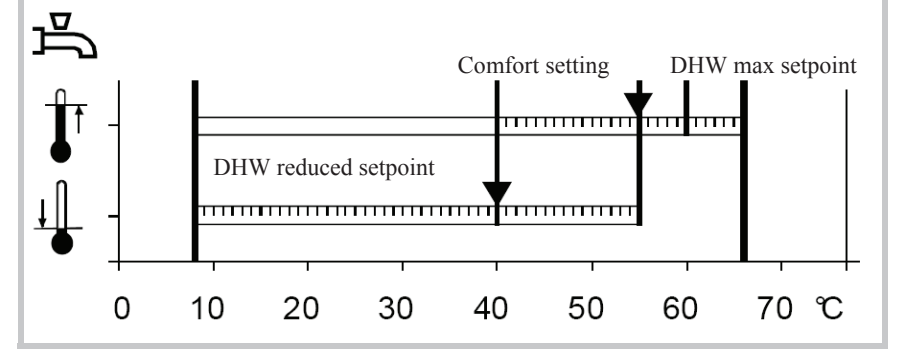

## Important:

For optimal operation we recommend reducing the setpoints to the lowest value.

Setpoints which are too high may interfere with heating and cause some discomfort. In this case DHW/Heating changeover cycles may successively occur.

If DHW charge boosting is not desired during the day, we recommend adjusting the reduced temperature setpoint to 15°C. Full charging will occur during the night at the nominal temperature.

## Release

| Line no. | Programming line                                                                                                    |
|----------|----------------------------------------------------------------------------------------------------|
| 1620     | Release of DHW load<br>(24h/day / Heating circ time pgm / Time program 4/DHW / Low-tariff/ Time pgm 4/DHW or Low-tariff) |

## <u>24h/day</u>

## (Not recommended)

Regardless of the time programs, the temperature of the domestic hot water is continuously maintained at the DHW nominal setpoint temperature. **Example:** 

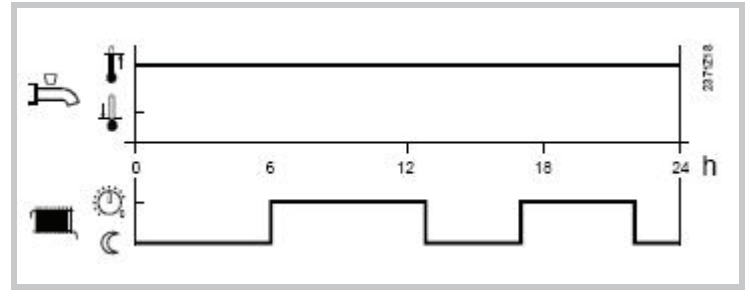

## <u>Heating circuit time programs:</u> (Not recommended)

Depending on the heating circuit time programs, the DHW setpoint is changed between the DHW temperature nominal setpoint and the DHW **Example:** 

temperature reduced setpoint. The first switch-on point of each phase is advanced by one hour each time.

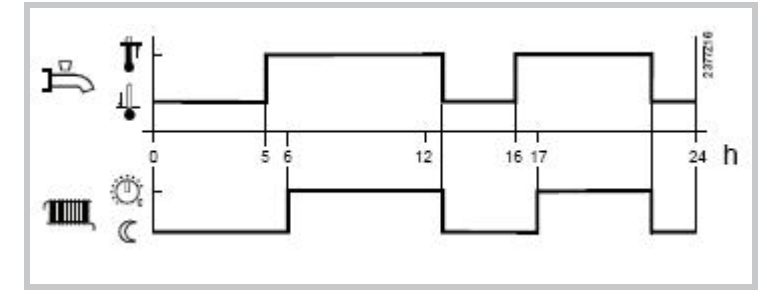

## Time program 4 / DHW:

## (Recommended)

Time program 4 of the local controller is taken into account for the DHW mode. The changeover between DHW nominal setpoint and DHW reduced

setpoint occurs on the changeover times of this program. Thus, domestic hot water charging takes place independently from the heating circuits.

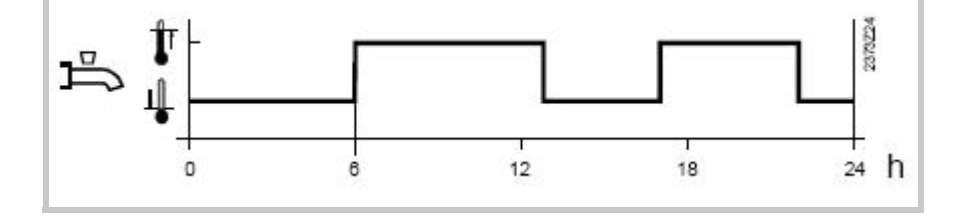

#### Low tariff

Released when the low tariff input is active (Input  $\ensuremath{\mathsf{Ex2}}\xspace)$ 

#### Time pgm 4/DHW or low tariff

Released when DHW program 4 is set to "Nominal" or if the low tariff input is active.

| DHW mode | Holiday<br>status | Release<br>(settings 1620) | Time pgm<br>status (Pgm 4) | Low tariff<br>status<br>(Ex2) | DHW mode level   |
|----------|-------------------|----------------------------|----------------------------|-------------------------------|------------------|
| Off      | Х                 | х                          | Х                          | х                             | Frost protection |
| On       | Yes               | х                          | Х                          | Х                             | Frost protection |
| On       | No                |                            |                            | Х                             |                  |
| On       | No                | Low tariff (OPK)           | Х                          | Inactive                      | Reduced          |
| On       | No                | Low tariff (OPK)           | Х                          | Active                        | Nominal          |
| On       | No                | Time pgm 4 or OPK          | Nominal                    | Inactive                      | Nominal          |
| On       | No                | Time pgm 4 or OPK          | Reduced                    | Inactive                      | Reduced          |
| On       | No                | Time pgm 4 or OPK          | Nominal                    | Active                        | Nominal          |
| On       | No                | Time pgm 4 or OPK          | Reduced                    | Active                        | Nominal          |

x = indifferent

## Information:

Release by low tariff input always triggers forced DHW charging

If the low tariff input EX2 has not been configured and release via OPK has nevertheless been set, the DHW level will either continuously remain on reduced or will follow time program 4.

## Legionella Function

| Line no. | Programming line                 |
|----------|----------------------------------|
| 1640     | Legionella function              |
| 1641     | Legionella function periodically |
| 1642     | Legionella function weekday      |

## Legionella function

## • Periodically

The legionella function occurs repeatedly according to the adjusted periodicity (command line 1641).

## • Fixed weekday

The legionella function can be activated on a fixed day of the week (command line 1642). With this setting, heating up to the legionella setpoint occurs on the scheduled day of the week, regardless of the storage tank temperatures during the previous period.

| Line no. | Programming line        |
|----------|-------------------------|
| 2056     | Setpoint source heating |

The controller enables a swimming pool to be heated by the heat pump. An individual setpoint can be set by means of parameter 2056, which appears when the swimming pool function is activated by parameter 6046 being set to "Swimming pool release".

Use of input H33 requires an extension to be connected to the control.

## 4.3.8 Heat Pump Functions

| Line no. | Programming line             |
|----------|------------------------------|
| 2803     | Overrun time cond pump       |
| 2843     | Compressor off time min      |
| 2844     | Switch-off temp max          |
| 2862     | Locking time stage 2         |
| 2873     | Compressor mod run time      |
| 2882     | Release integr electric flow |
| 2884     | Release el flow at OT        |
| 2886     | Compensation heat deficit    |
| 2916     | Max setpoint HP DHW charg    |
| 2920     | With electrical utility lock |

## **Overrun time cond pump**

When the compressor is switched off, the condenser pump continues to run for the set overrun time.

## Compressor off time min

For the same reason, the compressor remains switched off for the minimum period of time set here. Switch-off temperature maximum if the flow or the return temperature exceeds the maximum switch-off temperature, the compressor will be switched off. The heat pump is switched on again when the temperature at both sensors has dropped by the "Switching diff return temp" below the maximum switch-off temperature and the minimum off time has elapsed.

## Switch-off temp max

If the flow or the return temperature exceeds the maximum switch off temperature, the compressor will be switched off.

## Locking time stage 2

When compressor is restarted, the time which keeps minimum capacity can be adjusted. Efficiency becomes better; however, the time of rising capacity becomes long.

## **Compressor mod run time**

Compressor mod run time means the time of compressor frequency indication changed from minimum to maximum. If this setting value changes to small, compressor frequency changes more quickly. Warning :

This setting value is too small, the efficiency is decreased due to the compressor frequency changes frequently.

## **Release integr electric flow**

After the release of the 1st stage (heater 1:on, heater 2:off), the controller compares the temperature measured with the point of engagement and forms an integral and includes a possible deficit of heat. Once the value of the integral reaches the maximum value (2882), the 2nd stage is engaged (heater 1:off, heater 2:control). The controller continuously compares the temperature measured at the point of engagement and new features to the deficit of heat in the full release. When the full release reaches the value set (2882), the 3rd stage of the heater is triggered (heater 1:fixed on, heater 2:control).

## Flow elec. release at OT

The heater will be activated only if the attenuated outdoor temperature is below the temperature set here.

## Warning:

If this setting is too low, there may be a feeling of discomfort due to the fact that the heat pump is unable to meet the heating requirements alone at low outdoor temperatures, and heaters are not switched on.

## **Compensation heat deficit**

This function compensates for excess heat and heat deficits. These can occur in the following situations:

- Minimum compressor on and off times
- In the case of low temperature requests, the flow temperature can lie below the required setpoint, but the return temperature may not drop below the switch-on point for a longer period of time. In this situation, the heat pump must be switched on to prevent heat deficits

The controller compares continuously the flow temperature setpoint with the actual value and integrates the surplus heat and heat deficits. Differences are compensated for by extending the compressor on and off times.

If the compressor is not switched on or off due to surplus heat/heat deficits, the controller displays an appropriate status message.

This function is not active during the time the DHW storage tank is charged.

The function is not active either in the case of plants with buffer/(combi) storage tanks.

"Compensation heat deficit" only acts in heating mode. The parameter is inactive in cooling mode.

The maximum switch-off temperature is given priority over the "Compensation" function.

In the case of sudden setpoint changes, both integrals are cleared.

# Behavior in connection with the "Floor curing" function

When activating the "Floor curing" function, the integral is set to a level representing 1.5 times the predefined value (factory setting). If the current temperature lies at least 2 K below the required setpoint, the heat pump is immediately switched on.

If compensation of surplus heat/heat deficits shall act "Only with floor curing fct", the respective setting must be selected. This means that the parameter is deactivated in normal heating mode.

## Calculation of integral

• If a flow temperature sensor (BX1) is connected and the heating curve is set to the flow temperature setpoint, the controller uses the flow temperature and the flow temperature setpoint for computing the integrals

In the following situations, the integral is set to "0":

- No valid temperature request delivered
- Setpoint change >2 K
- Frost protection for the heat pump is active
- The heat pump has gone to lockout or cannot deliver any heat for a longer period of time
- The heat pump is in active cooling mode
- A buffer storage tank is being charged
- The function is deactivated

With active DHW charging, the integral value is frozen.

## Max setpoint HP DHW charge

The heat pump setpoint is limited to the parameterized value during warm water charging. The function can be switched off. If the flow temperature is higher than the parameterized value, the DHW charging with heat pump will be stopped and finished with electrical immersion heater or auxiliary heat generator.

## With electrical utility lock

This setting relates to input Ex1 (load-shedding or peak day clearing) and allows the electric heaters to be locked as follows:

#### Locked:

The heat pump and all electric heaters are locked, both heat pump stages and the DHW tank electric auxiliary.

Only the boiler backup, if installed, continues to operate

#### Released

The heat pump operates and all electric heaters are locked, both heat pump stages and the DHW tank electric auxiliary.

The boiler backup, if installed, continues to operate.

## 4.3.9 Supplementary source

A supplementary producer can be operated in addition to the main producer (heat pump). Release of the supplementary producer depends on a number of parameters a detailed description of which is given on the following pages.

#### Line no. **Programming line** 3692 With DHW charging

Defines the release of the supplementary source for DHW charging:

## Locked

pump.

activated.

The supplementary source will not be released.

#### **Substitute**

The supplementary source is released only if the main source cannot be put into operation (e.g. in the event of fault).

- Release is effected via release relay QX2
- 2-position control is effected via control relay QX3
- Ux can be used to transmit the supplementary source a DC 0...10 V signal for the required temperature/output setpoint

#### Complement

The supplementary producer is released if the output of the main producer is not sufficient. Instantly

The supplementary source will always be released.

|      | Line no.           | Programming line                  |           |           |          |         |      |            |      |       |
|------|--------------------|-----------------------------------|-----------|-----------|----------|---------|------|------------|------|-------|
|      | 3700               | Release below outside temperature | !         |           |          |         |      |            |      | 1     |
|      | 3701               | Release under outside temperature |           |           |          |         |      |            |      |       |
| Ope  | eration of the su  | pplementary source is released    | To ensu   | re contir | nuous    | release | e of | the supple | emer | ntary |
| only | when the com       | posite outside temperature lies   | source,   | setting   | ""       | must    | be   | selected   | on   | the   |
| abo  | ve or below the se | et temperature limit.             | respectiv | e operat  | ting lin | es.     |      |            |      |       |

This enables the supplementary source to lock in a If both release values are enabled, the outside selected outside temperature range to ensure temperature must satisfy both criteria, thus ensuring bivalent operation of supplementary source and heat release of the supplementary source .

## **Overtemperature protection**

|     | Line no.            | Programming line                    |                                                        |
|-----|---------------------|-------------------------------------|--------------------------------------------------------|
|     | 3705                | Overrun time                        |                                                        |
| Ove | errun time of relea | ase for the external source: If the | If the set overrun time elapses before the common      |
| ove | rrun time has       | elapsed, the release remains        | temperature setpoint, the release is deactivated also. |

## Flow control

| Line no. | Programming line   |
|----------|--------------------|
| 3720     | Switching integral |
| 3723     | Locking time       |

## Switching integral

The temperature-time integral is a continuous summation of the temperature differential over time. In this case, the decisive criterion is the difference by which the temperature lies above or below the common flow temperature setpoint.

The temperature-time integral gives consideration not only to the period of time, but also to the extent of over-/undershoot. This means that when the crossing is significant, the supplementary source is released earlier, or locked earlier, than with minor crossings.

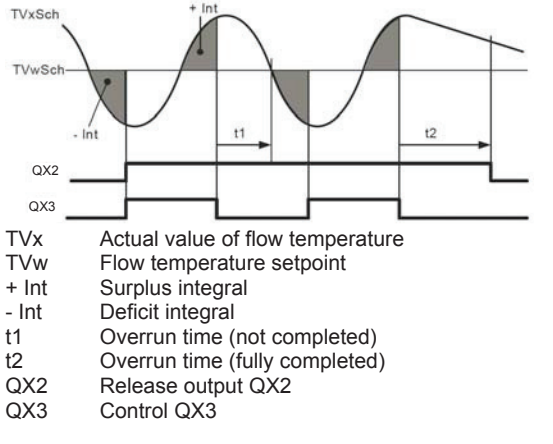

## Locking time

The locking time enables the heat pump to reach a stable operating state before the supplementary source is allowed to switch on.

The supplementary source is released only when the locking time has elapsed.

The locking time starts as soon as a valid flow temperature setpoint is available.

Calculation of the release integral starts only when the locking time has elapsed.

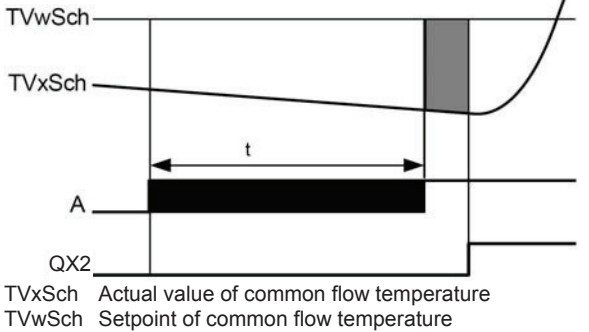

A Request

QX2 Release output QX2

T Locking time

No consideration is given to the locking time, if the heat pump malfunctions or is locked, or if the supplementary source must end DHW charging. Setting "- - -" can be used to deactivate the function.
# 4.3.10 DHW Tank Functions (with DHW kit or with integrated DHW models)

DHW charging at the nominal setpoint temperature (1610) always takes place in two stages. In the first stage, only the heating pump heats the DHW tank. The power supplied during this time is at its peak. Then, when the heat pump is no longer able to supply

enough heat to reach the setpoint value, it switches on the DHW tank auxiliary if authorised. The auxiliary will be cut off when charging is complete.

While the DHW tank charging process via the electric auxiliary is finishing, the heat pump resumes heating.

### **Charging Control**

| Line no. | Programming line         |
|----------|--------------------------|
| 5024     | Switching differential   |
| 5030     | Charging time limitation |

### Switching differential :

If the DHW temperature is lower than the current setpoint minus the differential set here, the DHW charging process is launched.

It ends when the temperature reaches the current setpoint.

### Information:

Forced charging is triggered on the first DHW release of the day.

Charging is also launched when the DHW temperature is within the differential, and as long as it is not less than 1K above the setpoint.

### **Charging time limitation**

During charging, the room heating may be stopped or insufficient. Therefore it is often advisable to limit the charging process timewise to enable heating.

If "- - -" has been selected the charging time limitation will be deactivated. The DHW will be heated to the nominal setpoint, even if the room heating has not received enough power in the meantime.

If a value between 10 and 600 is selected, charging will be suspended after the time period set in minutes, and will remain suspended over that time before resuming. The generator power remains available in the meantime to heat the room. This cycle is repeated until the DHW nominal setpoint has been reached.

### Information:

When the room heating is stopped (summer mode, economy function, etc.), DHW charging remains active, regardless of the setting.

### Recooling

| Line no. | Programming line    |
|----------|---------------------|
| 5055     | Recooling temp      |
| 5057     | Recooling collector |

### Recooling temp :

An activated "Recooling" function remains active until the set recooling temperature in the DHW storage tank is reached.

### **Recooling collector :**

When the collector is cold, surplus energy can be emitted to the environment via the collector's surfaces.

### Heater

| Line no. | Programming line                  |
|----------|-----------------------------------|
| 5061     | Electric immersion heater release |

### **Electric immersion heater release**

### • 24h/day

The heater is continuously active regardless of time programs.

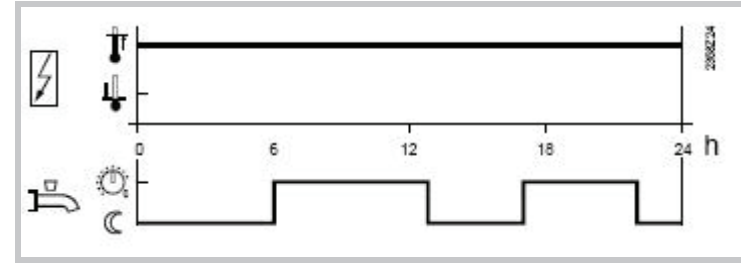

### • DHW release

The heater is controlled according to "DHW release".

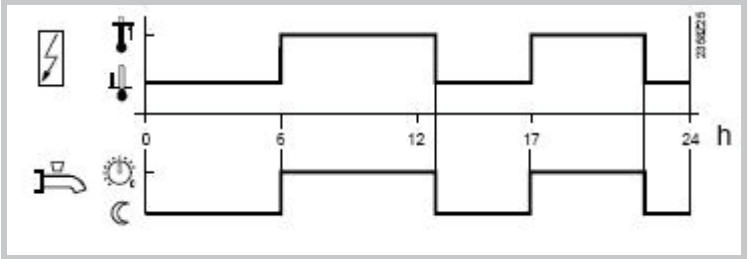

### • Time program 4/DHW

Time program 4/DHW of the local controller is taken into account for the heater.

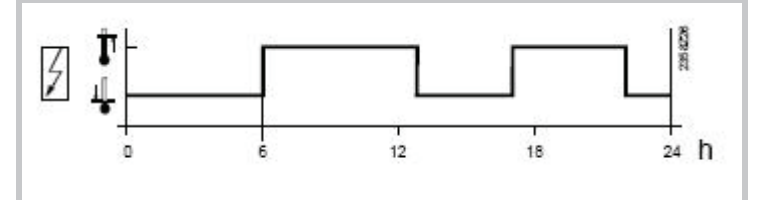

### Information:

Switch-on will actually be in effect only if the heater is able to operate according to the "heater operating mode" setting.

# 4.3.11 Configuration Functions

When an installation is started up, the hydraulic diagram presetting for that installation must be entered.

### Presettings

| Line no. | Programming line |
|----------|------------------|
| 5700     | Pre-setting      |

Only Pre-setting 1 to 4 are used among 9 availables.

### Heating circuits/Cooling Circuit

| Line no. | Programming line                                        |
|----------|---------------------------------------------------------|
| 5710     | Heating circuit 1                                       |
| 5711     | Cooling circuit 1 (Off / 4-pipe system / 2-pipe system) |
| 5715     | Heating circuit 2                                       |

### Heating circuit 1

Using this setting, heating circuit 1 can be switched on and off.

### **Cooling circuit 1**

Off: The cooling circuit is deactivated.

**4-pipe system**: Not compatible with the Waterstage heat pump. This setting relates to passive cooling.

### 2-pipe system:

Activates the heat pump cooling mode. However, the cooling kit must have been previously connected.

### Warning:

If the cooling kit has not been connected and the cooling mode is activated the heat pump will behave abnormally and might cause some unwanted discomfort.

### Information:

Switching on the cooling mode causes the menu "Cooling circuit 1" to appear.

### Heating circuit 2

Using this setting, heating circuit 2 can be switched on and off.

### DHW

|     | Line no.         | Programming line |                                             |
|-----|------------------|------------------|---------------------------------------------|
|     | 5731             | DHW ctrl elem Q3 |                                             |
| No  | charging reques  | t Diver          | ting valve                                  |
| No  | DHW charging via | a Q3. DHW        | charging is effected with a diverting valve |
| Cha | rging pump       | conne            | ected to terminal Q3.                       |

DHW charging is effected with a pump connected to terminal Q3.

### Electric backup

|                                                               | Line no.             | Programming line             |                                                                                                    |
|---------------------------------------------------------------|----------------------|------------------------------|----------------------------------------------------------------------------------------------------|
|                                                               | 5806                 | Type el imm heater flow      |                                                                                                    |
| Within the type of electric backup, 4 settings are possible : |                      | ctric backup, 4 settings are | <b>2-stage complementary</b><br>The backup 1 starts alone, then the backup 2 starts<br>alone, then the two backups start simultaneously. |
| 3-st<br>Not                                                   | age<br>used          |                              | Exemple for a 3kw backup and a 6kw backup, 1 <sup>st</sup> stage : 3kw, 2 <sup>nd</sup> stage : 6kw, 3 <sup>rd</sup> stage : 3+6=9kw.    |
| <b>2-st</b><br>Not                                            | age excuding<br>used |                              | Modulating Ux<br>The backup 1 is regulated as required.                                                                                  |

### Basic unit EX/E

| Line no.             | Programming line              |    |
|----------------------|-------------------------------|----|
| 5981<br>5983<br>5985 | Cont type input EX1, EX2, EX3 |    |
| e type of contact of | an be selected:               | NO |

The type of contact can be selected:

NC

The input's function is active when voltage is not present.

### **Sensor Corrections**

| Line no. | Programming line         |
|----------|--------------------------|
| 6098     | Not used                 |
| 6100     | Readjustm outside sensor |

The outdoor temperature measuring value can be corrected within a range of +/- 3 K.

### Installation Frost Protection

| Line no. | Programming line       |
|----------|------------------------|
| 6120     | Frost protection plant |

According to the outdoor temperature, the heating circuit pump and the condenser pump are switched on although there is no demand for heat

| Outdoor<br>temperature  | Pump                                                                                   | Diagram                      |
|-------------------------|----------------------------------------------------------------------------------------|------------------------------|
| 4°C<br>-51.5°C<br>1.5°C | Continuously ON<br>Set to ON for 10 min, approx. every<br>6 hours.<br>Continuously off | ON<br>Periodically ON<br>OFF |
|                         | OFF                                                                                    | 237 1230                     |
| -6 -5 -4                | -3 -2 -1 0 1 2 3                                                                       | 4 <u>⊤</u><br>4 TA ℃         |

### Miscellaneous

| Line no. | Programming line            |
|----------|-----------------------------|
| 6205     | Reset to default parameters |
| 6220     | Software version            |

### **Reset to default parameters :**

All parameters can be reset to factory settings, except when it comes to the following pages: Time and date, User interface and all time programs, as well as the operating hours and the various counters.

### Software version:

The software version represents the controller software status at the time the unit is being produced. It is printed on the back of the unit.

The input's function is active when voltage is present.

The descriptions relating to the functions of the EX

contact apply when an NO contact is selected.

The first two digits represent the software version, and the third is the revision number (e.g. 01.0)

# 4.3.12 Error Functions

When a fault occurs, the symbol  $\triangle$  appears and it is possible to display an error message in the Info section by pressing the Info key.

### Reset (unlock) Heat Pump

| Line no. | Programming line |
|----------|------------------|
| 6711     | Reset HP         |

This line is used to clear the heat pump error messages. The predetermined switch-on delay in case of a failure is therefore ignored, which avoids waiting periods during servicing / troubleshooting.

This option should not be used in normal operating conditions.

The display shows what caused the fault.

### Fault History

| Line no.     | Programming line                       |
|--------------|----------------------------------------|
| 6800 to 6818 | Time stamp and history of faults 1 -10 |

The controller saves the last 10 faults which have occurred to a non volatile memory. Any new entry will delete the oldest entry from the memory.

A fault code and a time are saved for each fault.

### Error Code List

### Designation of error

The error designations in the table below are displayed in plain text on the user interface.

### Location

The sensor or contact associated to the error message.

### Reset

Reset is either automatic or manual, depending on the type of error (see table below with error messages).

### Manual reset

Errors which are displayed in the Info section and accompanied by the "Reset?" question can be manually reset.

Press the "OK" key once, "yes" flashes on the display. Press the "OK" key again to confirm the "yes" and the error will be reset.

### Automatic reset

Automatic clearing occurs after a previously set time (OEM setting) has elapsed. After this timeout (6 hours by default) has elapsed, the controller will attempt to reset the error.

If "Number" appears in the table, it is possible to define how many times the fault can be reset before the heat pump is declared out of order.

### Heat pump operation

Shows whether or not the heat pump can continue to operate when the error occurs.

### Yes

The heat pump continues to operate despite the error message.

### No

The error interrupts operation of the heat pump.

### No with glycol water

This error stops glycol water heat pumps, but does not prevent operation of water or air heat pumps.

### No with water

This error stops water heat pumps, but does not prevent operation of glycol water heat pumps

### No with air

This error stops air heat pumps, but does not prevent operation of water heat pumps or glycol water heat pumps.

### Per diagram

The heat pump will be stopped according to the current installation diagram.

### Alarm messages

Errors are ranked by priority. From priority 5 onward (i.e. priority levels 5 - 9) the alarm messages used in remote control (OCI) are sent. In addition, the alarm relay is switched on.

Table of error messages which can be displayed:

| No. Designation of error             | Location    | Manual  | Reset<br>Automatic | HP oper.    |
|--------------------------------------|-------------|---------|--------------------|-------------|
| 0: No fault                          |             | Wallual | Automatic          |             |
| 10: Outdoor sensor                   | BX4 (X84)   | No      | No                 | Vec         |
| 30: Elow consor 1                    | BX4 (X04)   | No      | No                 | Vos         |
| 31: Cooling flow consor 1            | BX1 (X00)   | No      | No                 | Vos         |
| 22: Elow consor 2                    | DAT (A00)   | No      | No                 | Vee         |
| 32. Flow Selisor 2                   | DA31 (A155) | INU     | NO                 | Tes         |
| orror                                | BX1 (X80)   | No      | No                 | Yes         |
| 44: Heat nump raturn tomp concer     |             |         |                    |             |
| 44. Heat pump return temp sensor     | BX2 (X80)   | No      | No                 | per diagram |
| EIIOI                                |             | No      | No                 | Vee         |
| 50. Drivitemp sensor 1               | DAJ (A04)   | No      | No                 | Yee         |
| 60. Room sensor 2                    |             | NO      | No                 | Yes         |
| 76: Special concert                  | Dv          | No      | No                 | Yes         |
| 70. Special sensor 1                 | DX          | NO      | No                 | Yes         |
| 63. BSB wile Short-circuit           |             | NO No   | No                 | Yes         |
| 84: BSB, address collision           |             | NO      | NO                 | Yes         |
| 85: Radio communication error        |             | NO      | NO                 | Yes         |
| 98: Extension module 1               |             | NO      | NO                 | Yes         |
| 99: Extension module 2               |             | No      | No                 | Yes         |
| 100: 2 master clocks on bus          |             | No      | No                 | Yes         |
| 102: Clock without running supply    |             | No      | No                 | Yes         |
| 105: Maintenance message             |             | No      | No                 | Yes         |
| 121: HC1 flow temp too low           |             | No      | No                 | Yes         |
| 122: HC2 flow temp too low           |             | No      | No                 | Yes         |
| 126: DHW charge monitoring           |             | No      | No                 | Yes         |
| 127: Anti-legionella temperature     |             | No      | No                 | Yes         |
| 134: Heat pump alarm summary         | E20         | Yes     | Number *           | No          |
| 138: No heat pump control sensor     |             | No      | Yes                | No          |
| 146: Sensor / control device         |             | No      | No                 | Voo         |
| configuration                        |             | INU     | NO                 | 165         |
| 171: Alarm contact 1 activated       | H1/H31      | No      | No                 | Yes         |
| 172: Alarm contact 2 activated       | H21/H22/H32 | No      | No                 | Yes         |
| 174:Alarm contact 4 active H3        |             | No      | No                 | Yes         |
| 178: HC1 safety thermostat           |             | No      | No                 | Yes         |
| 179: HC2 safety thermostat           |             | No      | No                 | Yes         |
| 201: Frost alarm                     | BX1 (X80)   | Yes     | No                 | No          |
| 243: Swimming pool sensor            | BX34 (X154) | No      | No                 | Yes         |
| 325: BX/ext unit: same sensors       | - ( - )     | No      | No                 | Yes         |
| 327: Ext modules: same functions     |             | No      | No                 | Yes         |
| 329: Ext modules/mixing grp; same    |             |         |                    |             |
| functions                            |             | No      | No                 | Yes         |
| 330: BX1 no function                 |             | No      | No                 | Yes         |
| 331: BX2 no function                 |             | No      | No                 | Yes         |
| 332: BX3 no function                 |             | No      | No                 | Yes         |
| 333: BX4 no function                 |             | No      | No                 | Yes         |
| 334: BX5 no function                 |             | No      | No                 | Yes         |
| 335: BX21 no function                |             | No      | No                 | Yes         |
| 336: BX22 no function                |             | No      | No                 | Ves         |
| 357: cooling circuit flow temp not   |             | NO      | NO                 | 103         |
| reached                              |             | No      | No                 | Yes         |
| 350: no cooling valvo V21            |             | No      | No                 | Vec         |
| 360: no process reversing value      |             | INU     | UVI                | 162         |
|                                      |             | No      | No                 | Yes         |
| 122<br>264: Hoot nump appling system |             |         |                    |             |
| orror                                |             | No      | No                 | Yes         |
| 260: External fault                  |             |         |                    | No          |
| 270: Outdoor unit foult              |             |         |                    | No          |
|                                      |             |         |                    | INU         |

Number\* If such statuses or events occur for the first time, they will not directly generate a fault message, but only a status message.

Only if the anomaly occurs repeatedly over a predefined time period and at a given frequency (number) will an error message be generated.

# 4.3.13 Maintenance / Special Operating Mode Functions

### Maintenance

Maintenance functions can be used as a preventive step for periodically monitoring the installation. All maintenance functions can be individually activated / deactivated.

Line no.Programming line7070HP interval7071HP time since maint7073Cur starts compressor 1/hrs run

### HP interval :

Defines the maintenance frequency (in months) for the heat pump.

### HP time since maint :

Displays the time (months) elapsed since the last maintenance. If the value exceeds the "heat pump interval" setting (Line 7070), the symbol isplayed and a maintenance message will appear in the Info section:

17: Heat pump maintenance Interval (Priority 6)

This setting can be reset with the associated rights of access.

### Cur starts compressor 1/hrs run :

or fail to be reached.

The average number of compressor startups per hour of operation, obtained over a period of 6 weeks.

The controller automatically generates maintenance messages if the settings defined are either exceeded

If the value exceeds the "Comp1 max startups/hr op" adjusted setting, the symbol  $\checkmark$  will be displayed and a maintenance message will appear in the Info section:

8: Too many compressor 1 startups (Priority 9)

This setting can be reset with the associated rights of access.

### Emergency mode

If the heat pump is not operating properly, a emergency service can be maintained. The emergency mode enables the installation to be run with the available heaters (flow, storage tank, DHW tank). In this case the compressor will remain off.

| Line no. | Programming line                  |
|----------|-----------------------------------|
| 7141     | Emergency operation               |
| 7142     | Emergency operating function type |

### **Emergency operation (7141):**

Emergency operation can be activated and deactivated manually.

- Off:
- Emergency operation is deactivated.
- On:

Emergency operation is activated.

### Emergency operating function type (7142):

### Manual:

Emergency operation can be activated/deactivated only through the Emergency operation setting on line 7141.

### • Automatic:

As soon as a fault occurs on the heat pump, emergency operation is automatically switched on. It stops when the fault is removed and, if necessary, cleared (reset). Emergency mode may however be activated / deactivated manually via the "Emergency operation" setting on line 7141.

### Simulation

| Line no. | Programming line        |
|----------|-------------------------|
| 7150     | Simulation outside temp |

### Simulation outside temp (7150):

To make the starting-up and troubleshooting processes easier, it is possible to simulate an outdoor temperature in the range of -50...+50°C. During simulation, the current, composite and attenuated outdoor temperatures are ignored and substituted with the adjusted simulation temperature.

Computation of the three outdoor temperatures based on the actual outdoor temperature continues to be performed during the simulation, and these temperatures are available again when the simulation is over.

This function can be deactivated by selecting -.- on this line or automatically, after a 5 hour waiting period.

# 4.3.14 Input / Output Testing Functions

Input/output testing is used to ensure that the connected components are in working order.

### Relay Output Testing

Selection of a setting from relay testing closes the corresponding relay and therefore switches on the connected component. This makes it possible to

check that the relays are in working order and that the wiring has been performed correctly.

| Line no. | Programming line                                                                                                    |
|----------|----------------------------------------------------------------------------------------------------|
| 7700     | Relay test   This consists of instructing the regulator's relays one by one and checking their outputs. This enables you to check that the relays are working and that the cabling is correct. Check that each appliance in the installation is operating correctly.   (0) No test, (1) Everything is on STOP, (2) Relay output QX1 : heat pump CC1 (Main regulation board), (3) Relay output QX2 : Electrical back-up (1st stage) or Boiler connection distribution valve, (4) Relay output QX3 : Electrical back-up (2nd stage) or Boiler connection contact, (5) Relay output QX4 : DHW distribution valve, (6) Relay output QX5 : DHW Electrical back-up, (7) Relay output QX6 , (8) Relay output QX31 : Heat circ mix valve open Y1, (9) Relay output QX32 : Heat circ mix valve close Y2, (10) Relay output QX33 : heat pump CC2, (11) Relay output QX34, (12) Relay output QX25 : Swimming pool distribution valve, (13) Relay output QX21 module 1, (14) Relay output QX22 module 1, (15) Relay output QX23 module 1, (16) Relay output QX21 module 2, (17) Relay output QX22 module 2, (18) Relay output QX23 module 2, (19) Not used, (20) Not used, (21) Not used.   The display shows the "Key" symbol. Pressing the Info button displays "Error 368".   Warning: The component being tested is receiving electrical power throughout the test. |

### Warning:

During testing of an output, the heat pump is stopped, all outputs are "off" and only the controlled output is on.

### Analog Input/Output Testing

| Line no. | Programming line  |
|----------|-------------------|
| 7710     | Output test UX1   |
| 7712     | PWM signal UX1    |
| 7722     | Cooling mode DO2  |
| 7723     | Heat pump D3      |
| 7724     | Output test UX3   |
| 7725     | Voltage value UX3 |

### Output test UXx

Enables testing the outdoor unit control.

### Cooling mode DOx

Shows the output status.

### Sensor Input Testing

| Line no. | Programming line |
|----------|------------------|
| 7820     | Sensor temp BX1  |
| 7821     | Sensor temp BX2  |
| 7822     | Sensor temp BX3  |
| 7823     | Sensor temp BX4  |

Displays the temperature of each sensor.

### Input test EX1-3

| Line no.   | Programming line                |     |                                                    |
|------------|---------------------------------|-----|----------------------------------------------------|
| 7911       | Input EX1                       |     |                                                    |
| 7912       | Input EX2                       |     |                                                    |
| 7913       | Input EX3                       |     |                                                    |
| a cloating | a potting from input toot EV1.2 | the | Display of 0.1/ means that there is no voltage and |

By selecting a setting from input test EX1-3, the relevant input will be displayed, enabling it to be checked.

Display of 0 V means that there is no voltage and the respective input is currently inactive. Display of 230 V means that voltage is present at the respective input so that it is activated.

### Input / output test I/O module

| Line no. | Programming line  |
|----------|-------------------|
| 7973     | Sensor temp BX31  |
| 7976     | Sensor temp BX34  |
| 7996     | Contact state H33 |

The sensor test operate the same as for BX1-4 on the basic unit

# 4.3.15 Status Functions

The current operating status of the installation can be viewed by means of status displays.

### Messages

| Line no. | Programming line           |
|----------|----------------------------|
| 8000     | State heating circuit 1    |
| 8001     | State heating circuit 2    |
| 8003     | State DHW                  |
| 8004     | State cooling circuit 1    |
| 8006     | State heat pump            |
| 8007     | Not used                   |
| 8010     | Not used                   |
| 8011     | State swimming pool        |
| 8022     | State supplementary source |

### State heating circuit

| End user (Info level)    | Startup, heating engineer                                                                                                  |
|--------------------------|----------------------------------------------------------------------------------------------------|
| Manual action active     | Manual action active                                                                                                    |
| Controlled drving active | Controlled drying active                                                                                                   |
| Heating mode restriction | Overeating protection active<br>Restriction, Boiler protection<br>Restriction, DHW priority<br>Restriction, storage tank   |
| Forced draft             | Forced draft, storage tank<br>Forced draft, DHW<br>Forced draft generator<br>Forced draft<br>Switch-off delay active       |
| Comfort heating mode     | Optimis. at switch-on + accelerated<br>heating<br>Optimisation at switch-on<br>Accelerated heating<br>Comfort heating mode |
| Reduced heating mode     | Optimisation at switch-off<br>Reduced heating mode                                                                         |
| Frost protection active  | Room frost protection<br>Flow frost protection active<br>Install. frost protection active                                  |
| Summer mode              | Summer mode                                                                                                    |
| Off                      | Eco day active<br>Reduced decrease<br>Frost protection decrease<br>Room temperature limitation<br>Off                      |

### State DHW (8003):

| End user (Info level)       | Startup, heating engineer                                                                                                    |
|-----------------------------|----------------------------------------------------------------------------------------------------|
| Thermostat response         | Thermostat response                                                                                                    |
| Manual action active        | Manual action active                                                                                                    |
| Draw-off mode               | Draw-off mode                                                                                                    |
| Adiabatic cooling active    | Adiabatic cooling by collector<br>adiabatic cooling via gen/HC                                                                                                    |
| Charging lock active        | Discharge protection active<br>Charging duration limit. active<br>Charging locked                                                                                                    |
| Forced charging active      | Forcing, DHW tank max temp<br>Forcing, max charging temp<br>Forcing, anti-legion. setpoint<br>Forcing, comfort setpoint                                                                       |
| Charging by heater          | Charging by heater, anti-legion. setpoint<br>Charging by heater, Comfort setpoint<br>Charging by heater, Reduced setpoint<br>Charging by heater, frost protection setpoint<br>Heater released |
| Accelerated charging active | Flow active<br>Anti-legion. accelerated charging                                                                                                    |
| Charging active             | Charging, anti-legion. setpoint<br>Charging, Comfort setpoint<br>Charging, Reduced setpoint                                                                                                   |
| Frost protection active     | Frost protection active                                                                                                    |
| Switch-off delay active     | Switch-off delay active                                                                                                    |
| Charging on standby         | Charging on standby                                                                                                    |
| Charged                     | Charged, max tank temp<br>Charged, max charging temp<br>Charged, anti-legionella temp<br>Charged, comfort temp<br>Charged, reduced temp                                                       |
| Off                         | Off                                                                                                    |
| Ready                       | Ready                                                                                                    |

# State cooling circuit (8004):

| End user (Info level)      | Startup, heating engineer                |
|----------------------------|------------------------------------------|
| Dewpoint sensor activated  | Dewpoint sensor activated                |
| Manual action active       | Manual action active                     |
| Fault                      | Fault                                    |
| Frost protection active    | Flow frost protection active             |
| Cooling mode locked        | Locked, heating mode                     |
|                            |                                          |
|                            | Locked, generator                        |
| Cooling mode restricted    | Elow town actraint increase by bygrastat |
| Cooling mode restricted    | Plow temp setpoint increase by hygrosiat |
|                            | Outdoor tomp flow min limit              |
| Comfort cooling mode       | Comfort cooling mode                     |
| Connort cooling mode       | Switch off delay active                  |
| Cooling protection mode    | Cooling protection mode                  |
| Frost protection active    | Frost protection active                  |
| OT cooling limit activated | OT cooling limit activated               |
|                            |                                          |
|                            | Room temperature limitation              |
|                            | Flow limit reached                       |
| Cooling mode off           | Cooling mode off                         |
|                            | oboling mode on                          |

### State heat pump (8006):

| End user (Info level)   | Startup, heating engineer                                                                                                    |
|-------------------------|----------------------------------------------------------------------------------------------------|
| Emergency mode          | Emergency mode                                                                                                    |
| Fault                   | Fault                                                                                                    |
| Locked                  | Locked, outdoor temperature<br>Locked, external<br>Locked, economy mode                                                                                                    |
| Lim. time active        | Consumer flow rate controller<br>Min outdoor temp use limit<br>Max outdoor temp use limit<br>Max switchoff temp lim<br>Max OT limit cooling<br>Min switchoff temp limit<br>Comp min switchoff time active<br>Excess heat compensation |
| Frost protection active | Heat pump frost protection                                                                                                    |
| Defrosting activated    | Defrosting activated                                                                                                    |
| Cooling mode active     | Comp min ON time active<br>Comp 1 ON                                                                                                    |
| Heating                 | Comp min ON time active<br>Heat deficiency compensation<br>Max cond diff limit<br>Min cond diff limit<br>Comp.1 and heater ON<br>Comp 1 ON<br>Heater ON                                                                               |
| Frost protection active | Install. frost protection active                                                                                                    |
| Off                     | Flow active<br>Switch-off delay active<br>No demand                                                                                                    |

# State swimming pool (8011):

| End user (Info level)    | Startup, heating engineer                            |
|--------------------------|------------------------------------------------------|
| Manual action active     | Manual action active                                 |
| Fault                    | Fault                                                |
| Heating mode restriction | Heating mode restriction                             |
| Forced draft             | Forced draft                                         |
| Heating                  | Generator heating mode                               |
| Heated, max pool temp    | Heated, max pool temp<br>Heated, generator setpoint  |
| Heated                   |                                                      |
| Heating off              | Solar heating mode OFF<br>Generator heating mode OFF |
| Cooling                  | Cooling                                              |

### State supplementary source (8022):

| End user (Info level)            | Startup, heating engineer        |
|----------------------------------|----------------------------------|
| Locked                           | Locked, solid fuel boiler        |
|                                  | Locked, outside temperature      |
|                                  | Locked, economy mode             |
| In operation for HC, DHW         | In operation for HC, DHW         |
| Released for HC, DHW             | Released for HC, DHW             |
| In operation for DHW             | In operation for DHW             |
| Released for DHW                 | Released for DHW                 |
| In operation for heating circuit | In operation for heating circuit |
| In operation for HC, DHW         | In operation for HC, DHW         |
| Released for HC, DHW             | Released for HC, DHW             |
| In operation for DHW             | In operation for DHW             |
| Released for DHW                 | Released for DHW                 |
| In operation for heating circuit | In operation for heating circuit |
| Released for HC                  | Released for HC                  |
| Overrun active                   | Overrun active                   |
| Off.                             | Off.                             |

### 4.3.16 Generator Diagnosis Functions

Various setpoints and actual values, relay switch status data can be displayed for purposes of diagnosis.

### Heat Pump:

| Line no. | Programming line     |
|----------|----------------------|
| 8402     | El imm heater flow 1 |
| 8403     | El imm heater flow 2 |
| 8406     | Condenser pump       |

These command lines are used to check the operating mode of the components controlled by the heat pump relays. The display "0" means that the associated components are currently disconnected. The display "1" means that the associated components are currently switched on.

### Information

This information applies to relays defined as normally open contacts. For normally closed contacts, the action is reversed.

### Setpoints and Measured Values

| Line no. | Programming line         |
|----------|--------------------------|
| 8410     | Return temp HP           |
| 8412     | Flow temp HP             |
| 8413     | Compressor modulation    |
| 8414     | Modulation electric flow |
| 8425     | Temp diff condenser      |

These lines allow the various setpoints and measured values for the heat pump to be viewed.

### Hour / Startup Counter

| Line no. | Programming line           |
|----------|----------------------------|
| 8450     | Hours run compressor 1     |
| 8454     | Locking time HP            |
| 8455     | Counter number of locks HP |
| 8456     | Hours run el flow          |
| 8457     | Start counter el flow      |

### Hours run compressor 1

This operating line shows the total number of hours run of compressor 1 since it was first commissioned.

### Locking time HP

Displays the cumulative locking time since start-up by the electrical services (via external locking signal).

### **Counter number of locks HP**

Displays the cumulative locks since start-up by the electrical services (via external locking signal).

### Hours run el flow, Start counter el flow

These lines are used to view the hours of operation and the number of startups of electric heater.

### 4.3.17 Consumer Diagnosis Functions

Various setpoints and actual values, relay switch status and timing status data can be displayed for purposes of diagnosis.

### **Outdoor Temperatures**

| Line no. | Programming line        |
|----------|-------------------------|
| 8700     | Outside temperature     |
| 8701     | Outside temp min        |
| 8702     | Outside temp max        |
| 8703     | Outside temp attenuated |
| 8704     | Outside temp composite  |

The current, minimum, maximum, attenuated and composite outdoor temperatures are displayed.

### **Heating Circuits**

| Line no.      | Programming line                |
|---------------|---------------------------------|
| 8730 and 8760 | Heating circuit pump, circuit 1 |
| 8731 and 8761 | Mixer valve HC1 open            |
| 8732 and 8762 | Mixer valve HC1 closed          |
| 8740 and 8770 | Room temp                       |
| 8743 and 8773 | Flow temp                       |

The display "Off" means that the associated components are currently disconnected. The display

"On" means that the associated components are currently switched on.

### **Cooling Circuit**

| Line no. | Programming line                    |
|----------|-------------------------------------|
| 8756     | Flow temperature cooling 1          |
| 8757     | Flow temperature setpoint cooling 1 |

The actual values of the cooling mode are displayed.

The cooling mode room setpoint is displayed on programming line 8741.

### Domestic Hot Water (with DHW kit or with integrated DHW models)

| Line no. | Programming line                     |
|----------|--------------------------------------|
| 8820     | DHW pump                             |
| 8821     | Electric immersion heater DHW        |
| 8830     | DHW (domestic hot water) temperature |
| 8840     | Hours run DHW pump                   |
| 8841     | Start counter DHW pump               |
| 8842     | Hours run el DHW                     |
| 8843     | Start counter el DHW                 |

The measured values, the DHW circulation pump and charging temperature, operating hour and startup

counters are displayed, as well as temperatures of the primary controllers and DHW heater.

### Swimming Pool

| Line no. | Programming line   |
|----------|--------------------|
| 8900     | Swimming pool temp |

The current and setpoint temperature of the swimming pool are displayed.

### Line

| Line no. | Programming line |
|----------|------------------|
| 8950     | Common flow temp |

### **Multifunction Relay Status**

| Line no. | Programming line |
|----------|------------------|
| 9031     | Relay output QX1 |
| 9032     | Relay output QX2 |
| 9033     | Relay output QX3 |
| 9034     | Relay output QX4 |
| 9035     | Relay output QX5 |

The switching status of multifunction relays 1 - 5 can be viewed individually on these lines. The display "Off" means that the components assigned to this output are currently disconnected. The display "On" means that the associated components are currently switched on.

| Line no. | Programming line           |
|----------|----------------------------|
| 9050     | Relay output QX21 module 1 |
| 9051     | Relay output QX22 module 1 |
| 9052     | Relay output QX23 module 1 |
| 9053     | Relay output QX21 module 2 |
| 9054     | Relay output QX22 module 2 |
| 9055     | Relay output QX23 module 2 |

### Status of Relays for Extension Modules 1 and 2

The switching status of the relays connected to extension modules 1 and 2 can be viewed on these programming lines.

The display "Off" means that the components assigned to this output are currently disconnected. The display "On" means that the associated components are currently switched on.

# I/O module

| Line no. | Programming line  |
|----------|-------------------|
| 9071     | Relay output QX31 |
| 9072     | Relay output QX32 |
| 9073     | Relay output QX33 |
| 9074     | Relay output QX34 |
| 9075     | Relay output QX35 |

The switching states of each relay on the I/O module can be queried via these operating lines.

• The display of "Off" means that the plant component assigned to the output is currently off

• The display of "On" means that the relevant plant component is currently on

# 5 Maintenance services

Ensure that the general electrical power supply has been cut off before starting any repair work.

# 5.1 Hydraulic checks

Warning : If frequent refills are required it is essential that you look for any leaks.If filling and re-pressurization are required, check what type of fluid has been used initially.

Recommended filling pressure: 1 to 2 bar (Precise filling pressure is determined by the manometric height of the installation).

Each year,

- Check the expansion vessel pressure (precharge 1 bar) and the correct functioning of the safety valve.
- Verify the safety unit on the cold water supply inlet. Make it work as prescribed by the manufacturer.
- Check the shut-off.
- Verify the correct functioning of the distribution valve.

# 5.2 Maintenance of the DHW tank (Integrated DHW models)

Maintenance of the tank must be undertaken once a year (The frequency may vary according to water hardness).

# 5.2.1 Emptying the hot water tank

- Remove the facade from the hydraulic unit.
- Close the cold water entry into the tank.
- Open a hot water tap and open the water tank emptying valve (ref. 1).

# 5.2.2 Descaling

- Empty the water tank.
- Remove the hood of the electrical back-up (ref. 2).
- Disconnect the electrical back-up.
- Unplug the ACI.
- Remove the electrical back-up (ref. 3).
- Remove any limescale deposits that have built up inside the tank. It is best to let the scale stuck to the walls of the tank: it forms a protective layer.
- Gently remove any limescale deposit on the glove finger. Do not use any metal objects or chemical or abrasive products.
- Replace the joint of the electrical back-up (ref. 4) each time it is dismantled.
- Replace the electrical back-up and carry out 'crossed' locking of the nuts.
- Reconnect the electrical back-up.
- Plug in the ACI.
- Replace the hood of the electrical back-up.

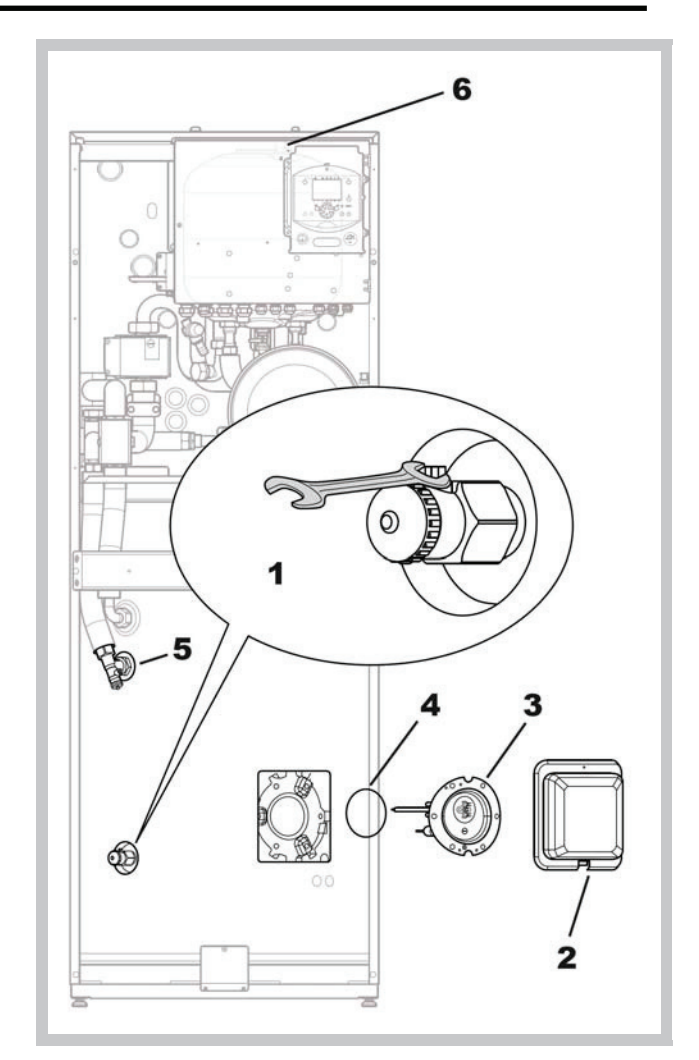

Figure 3 - Emptying the hydraulic unit and/or DHW tank

# 5.3 Checking the outdoor unit

- Dust off the heat exchanger if necessary, being careful not to damage the fins.
- Straighten the vanes using a comb.
- Check that there is nothing obstructing the passage of air .
- Check the fan.
- Verify that condensate drain is not obstructed.
- Checking the refrigeration circuit :
- When the refrigerant charge is in excess of 2kg (>10 kW models), it is compulsory to have an approved after sales service check the refrigeration circuit every year (with a certificate of capacity for the handling of refrigerants
- Check the lack of leak (connections, valves...).

# 5.4 Electrical checks

- Check connections and possible tightening.
- Check the cables condition and electronic boards.
- ACI light: In normal operation, the light flashes.

# 6 Maintenance (integrated DHW models)

# 6.1 Emptying the hydraulic unit

- Remove the facade from the hydraulic unit.
- Place the distribution valve in the middle position.
- Open the emptying valve (ref. 5).
- Open the hydraulic unit's manual bleed-tap (ref. 6).
- Open the installation bleed tap.

# 6.2 Distribution valve

Carefully comply with the direction for fitting the distribution valve:

Channel **AB**: Inlet from the hydraulic unit (heat pump).

Channel A Open: Outlet to DHW tank.

Channel **B** Open: Outlet to the heating circuit.

# 6.3 ACI check

- Check polarity.
- Check voltage: The appliance powered on, the voltage value must be positive and lie between 0 + and + 6.5 V dc.

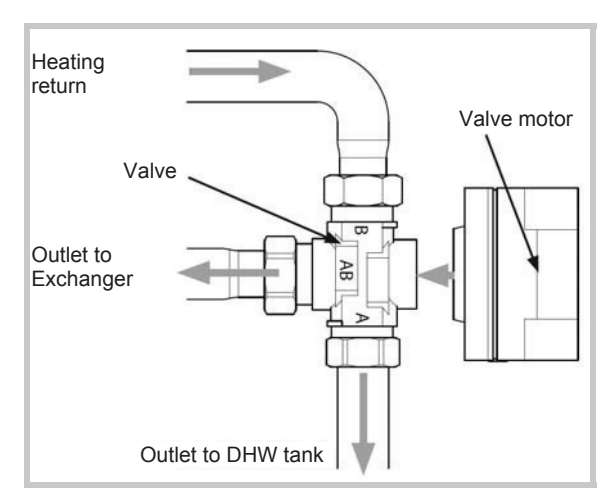

Figure 4 - Fitting the distribution valve

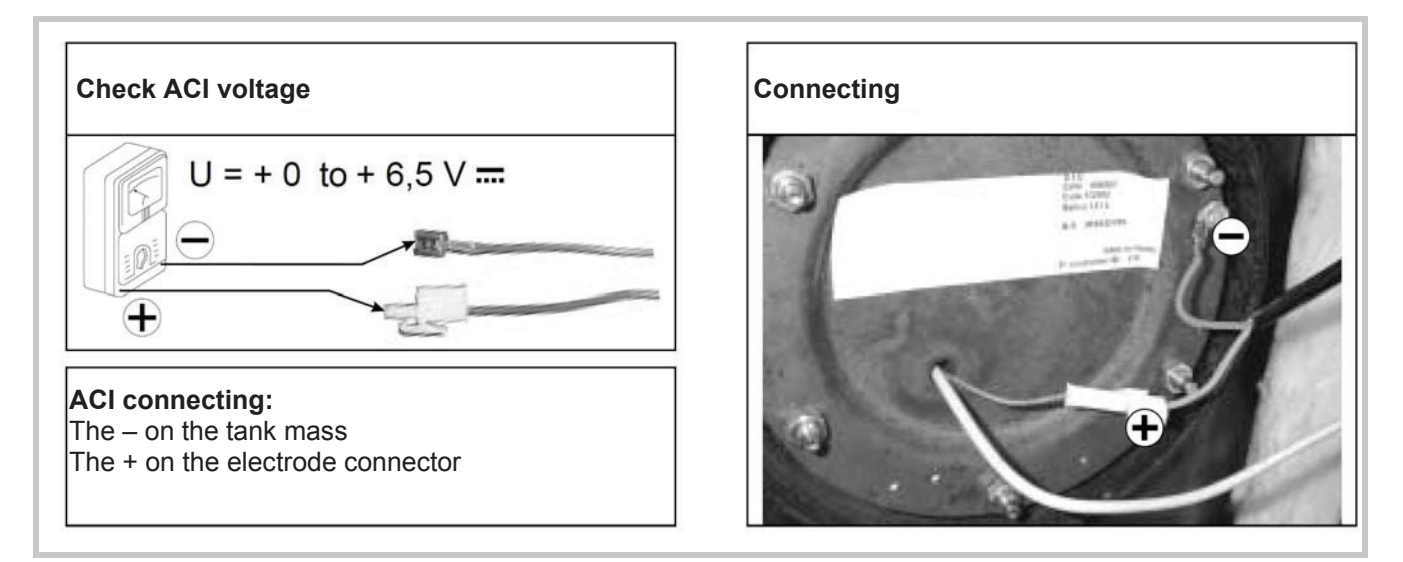

Figure 5 - ACI check

# 7 Disassembly Process of Outdoor Unit

# Warning ! <

Before servicing the unit, turn the power supply switch OFF, then, do not touch electric parts for 10 minutes due to the risk of electric shock.

# 7.1 WO\*A060LDC and WO\*A080LDC

# 7.1.1 Appearance

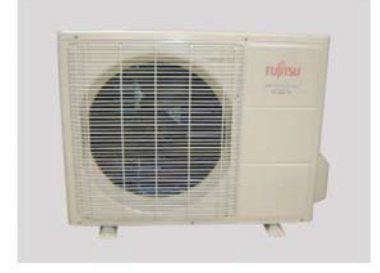

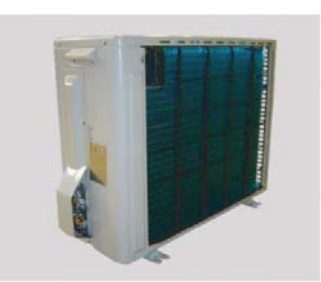

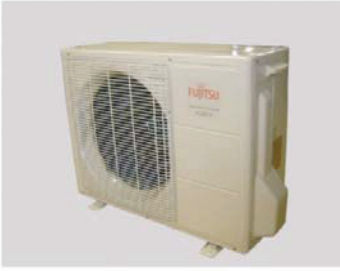

# 7.1.2 TOP PANEL removal

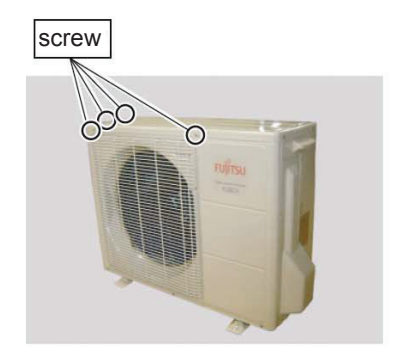

Remove the mounting screws.

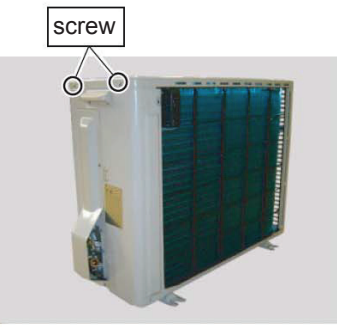

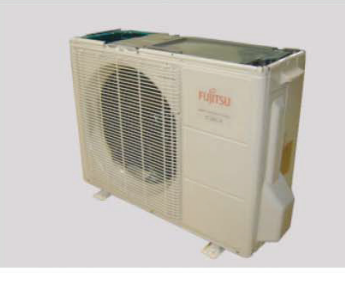

Remove the TOP PANEL.

# 7.1.3 FRONT PANEL removal

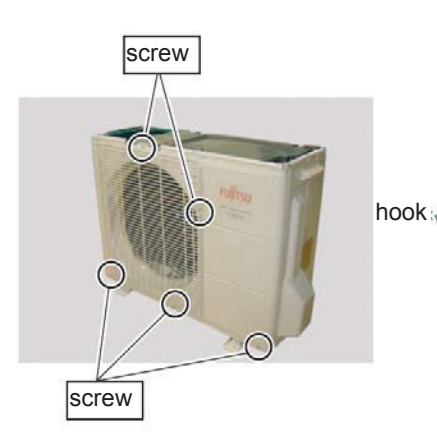

hook

WO\*A060LDC

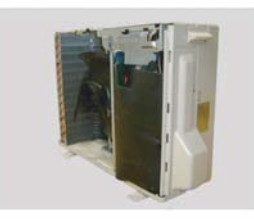

WO\*A080LDC

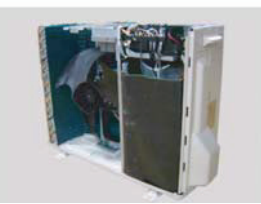

Remove the FRONT PANEL

# 7.1.4 VALVE COVER removal

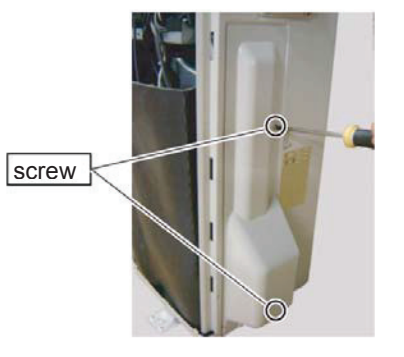

Remove the mounting screws.

Remove the 2 mounting screw

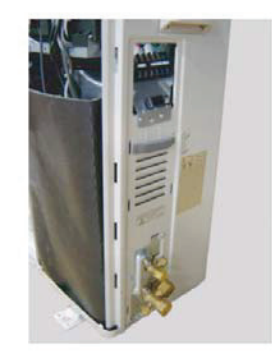

Remove the VALVE COVER removal

# 7.1.5 MAIN PCB, TRANSISTOR PCB, and ACTPM removal

# WO\*A060LDC (only MAIN PCB)

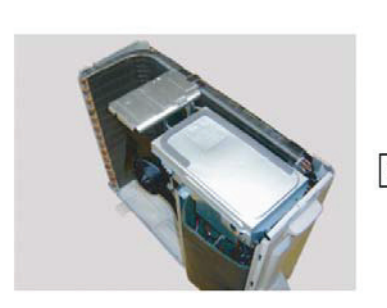

Remove the INVERTER BOX COVER by sliding upward.

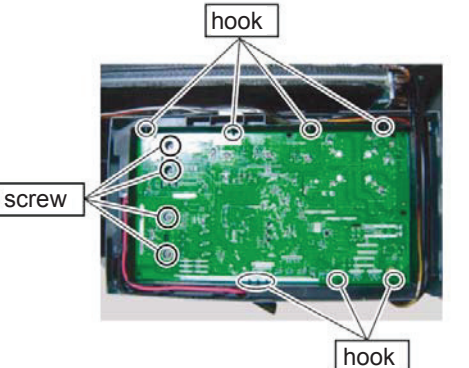

Remove the 4 mounting screw and hook. Remove the connectors and wires. Remove the MAIN PCB

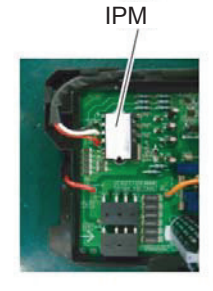

Spread the heat dissipation compound on the other side of IPM when you exchange Main PCB by the repair.

### WO\*A080LDC

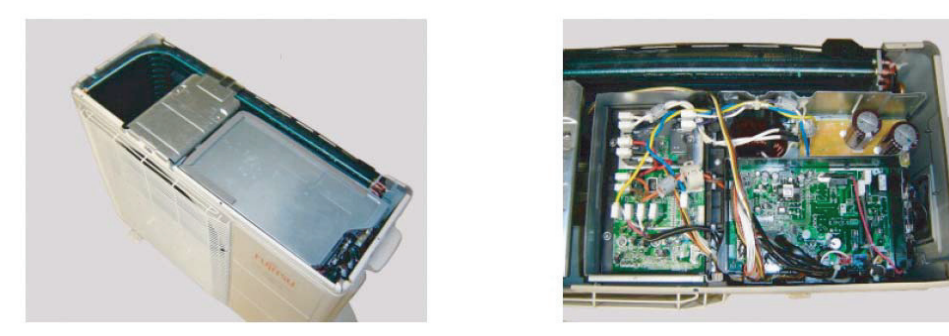

Remove the INVERTER BOX COVER by sliding upward.

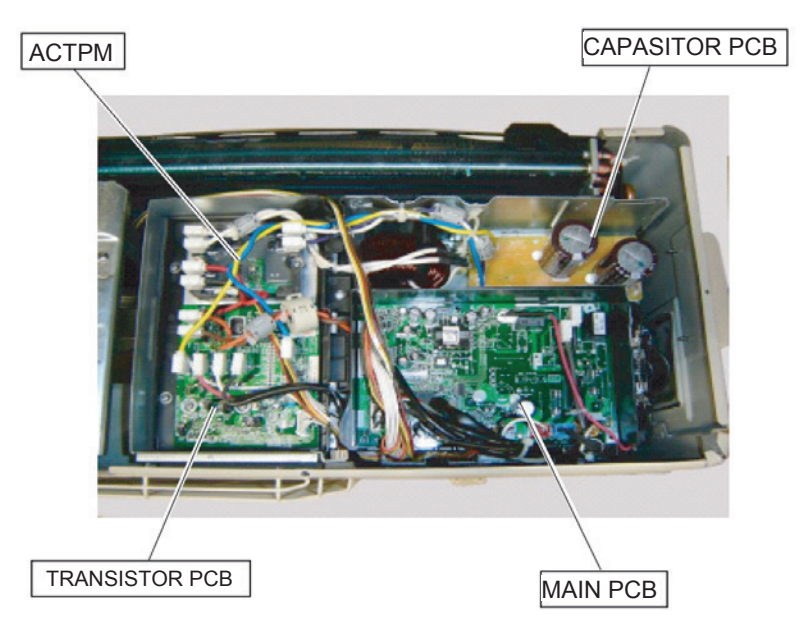

### **MAIN PCB removal**

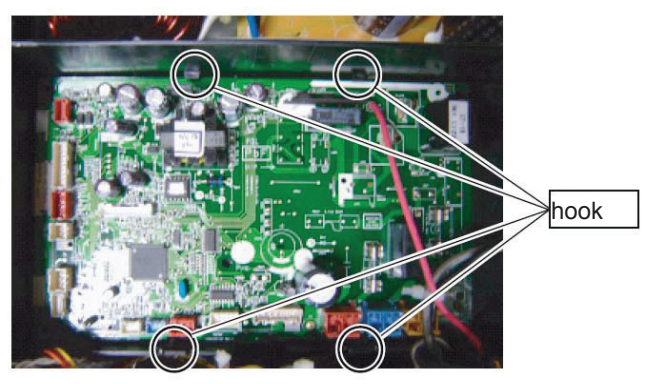

Remove the connectors and HOOK. Remove the MAIN PCB

# TRANSISTOR PCB removal

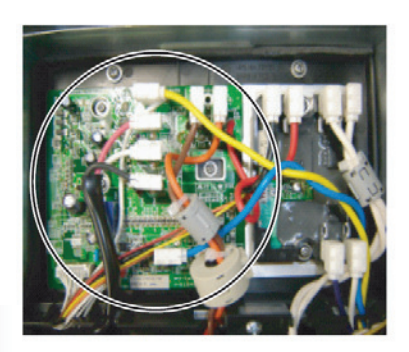

Remove the connectors.

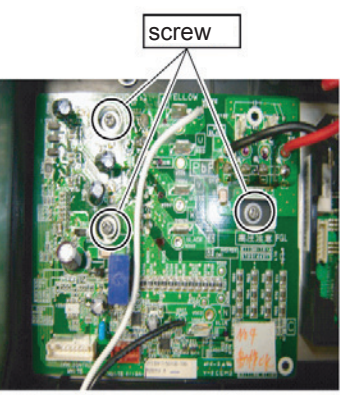

Remove the SCREWS and TRANSISTOR PCB.

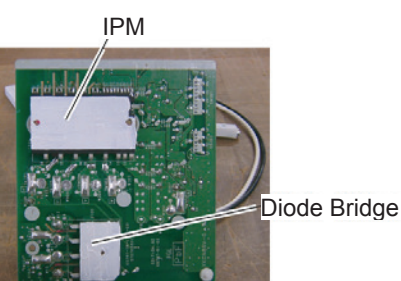

Spread SILICONE GREASE G746 evenly on the other side of the Diode Bridge and IPM when you exchange the transistor PCB assy.

Back of the TRANSISTOR PCB

# WO\*A060LDC and WO\*A080LDC

# ACTPM PCB removal

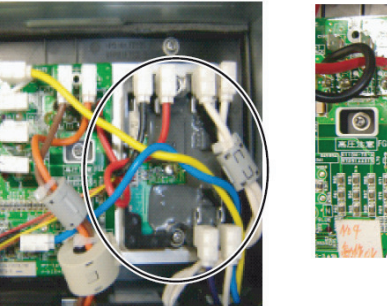

Remove the connectors.

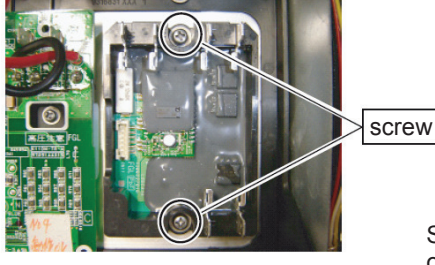

Remove the SCREWS and ACTPM.

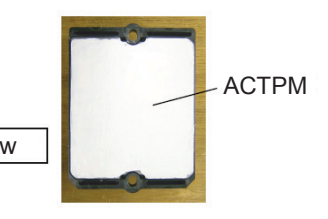

Spread SILICONE GREASE G746 evenly on the other side of the ACTPM when you exchange the ACTPM.

### Back of the ACTPM

# 7.1.6 FAN MOTOR removal

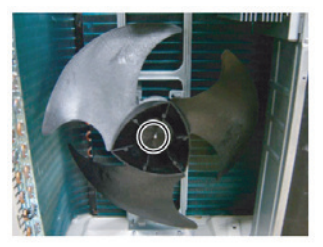

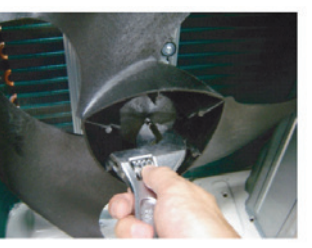

Remove the FAN Nut.

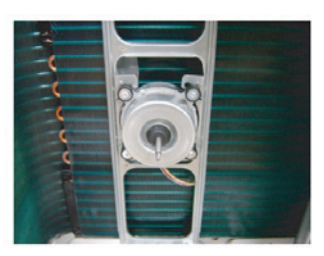

Remove the PROPELLER FAN.

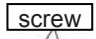

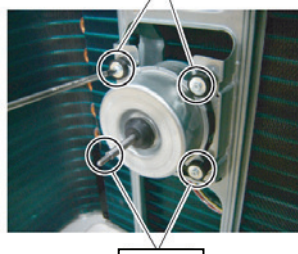

Remove the 4 screws.

Loose the clamp, remove the lead wires and FAN MOTOR.

# 7.1.7 CABINET RIGHT ASSY removal

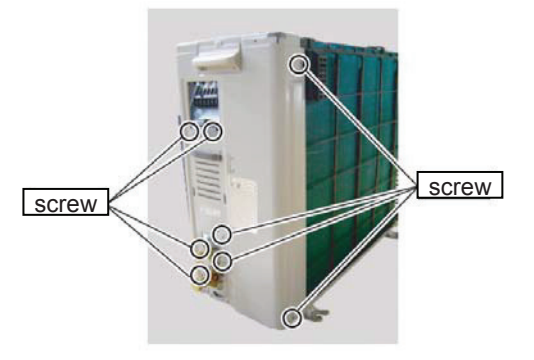

Remove the 8 mounting screws.

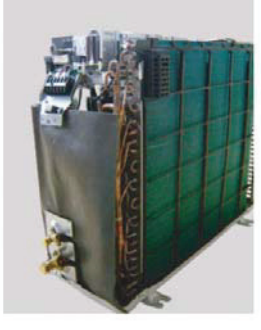

Remove the CABINET RIGHT ASSY by sliding upward.

# 7.1.8 THERMISTOR removal

# HEAT EXCHANGER THERMISTOR

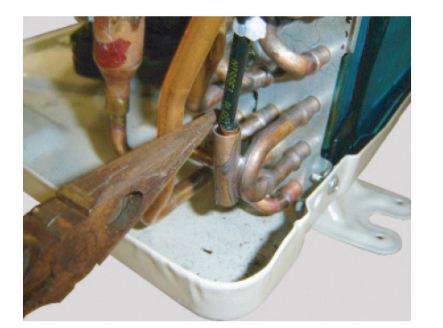

Remove the THERMISTOR SPRING.

### **EEV THERMISTOR**

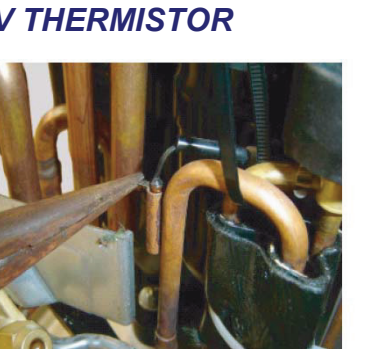

Remove the THERMISTOR SPRING.

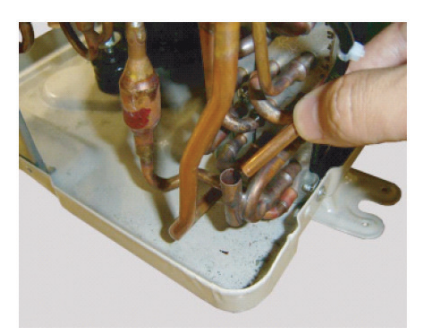

Remove the THERMISTOR.

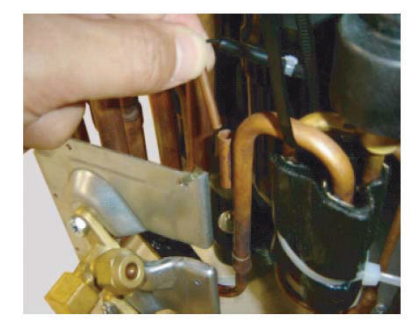

Remove the THERMISTOR.

# **OUTDOOR THERMISTOR**

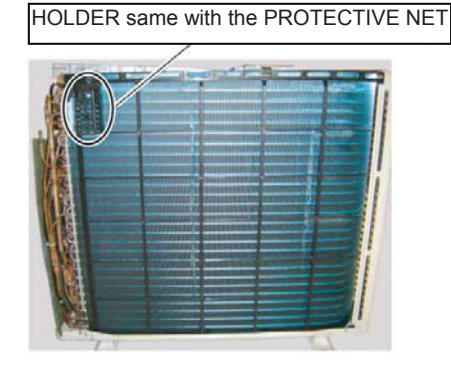

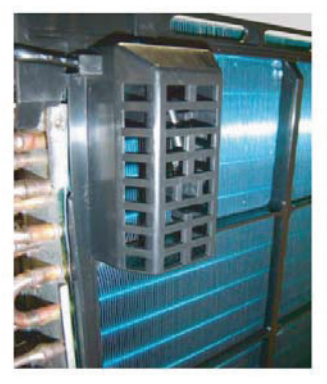

Turning to the Left and PROTECTIVE NET.

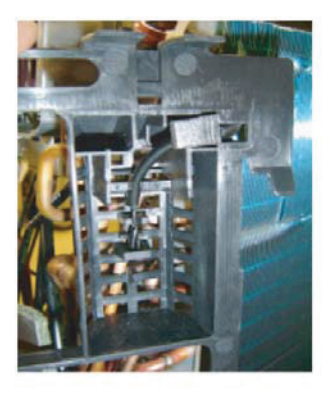

Remove the THERMISTOR.

# 7.1.9 SOLENOID COIL removal

### 4 WAY VALVE

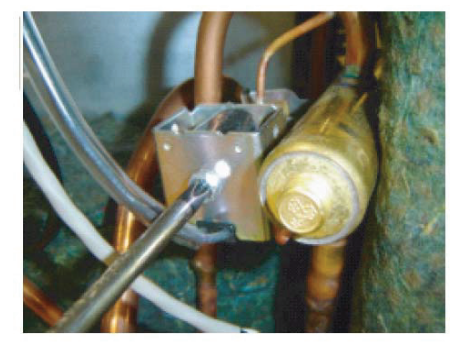

Remove the mounting screw

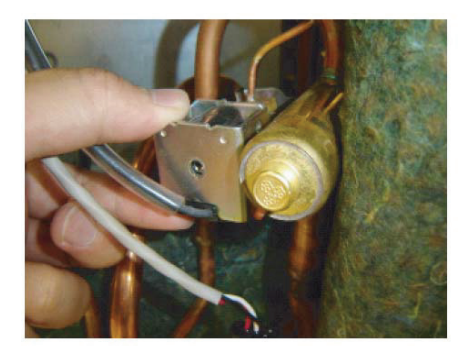

Remove the SOLENOID COIL

# 7.1.10 EEV COIL removal

### MAIN

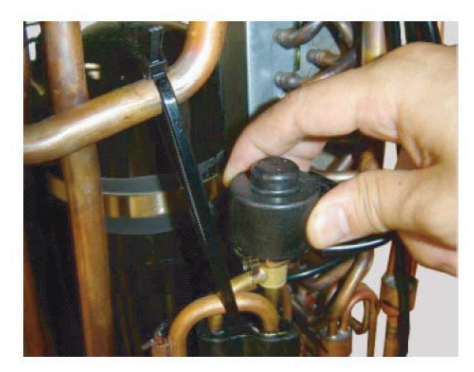

Remove the EEV coil by hand.

# 7.1.11 PRESSURE SENSOR removal

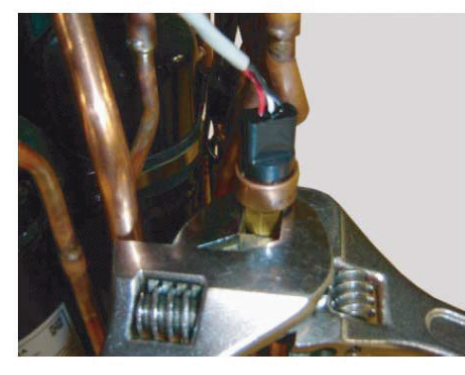

Remove the PRESSURE SENSOR with wrench.

Note the tightening torque at the installation. Tightening torque is 12+/-1.5N.m.

| W | arn | ing      | ! < |  |
|---|-----|----------|-----|--|
|   |     | <b>U</b> |     |  |

Wear gloves to prevent the frostbite, because a small amount of refrigerant leaks during work.

# 7.1.12 COMPRESSOR removal

### Precautions for exchange of compressor.

Do not allow moisture or debris to get inside refrigerant pipes during work.

### Procedure for compressor removal.

- 1 Turn off the power
- 2 Remove the TOP PANEL, FRONT PANEL and CABINET RIGHT ASSY.
- 3 Fully close the 3Way valve (gas) and 3Way valve (liquid)
- 4 Collect the refrigerant from the 3Way valve.
- Start the following work after completely collecting the refrigerant.
- Do not reuse the refrigerant that has been collected.

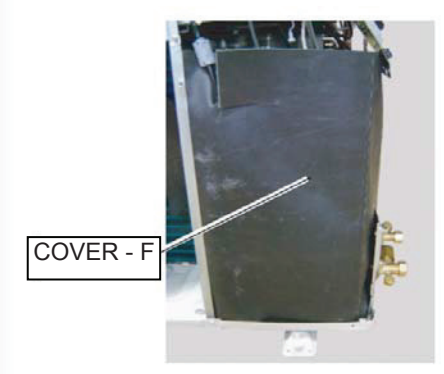

Remove the COVER-F,-A and -H

### WO\*A060LDC

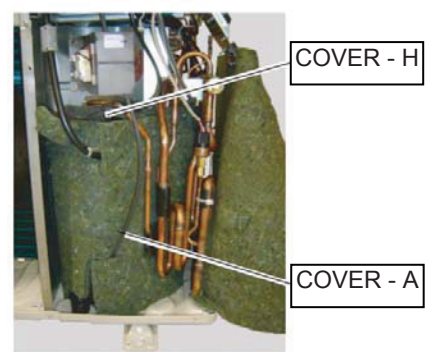

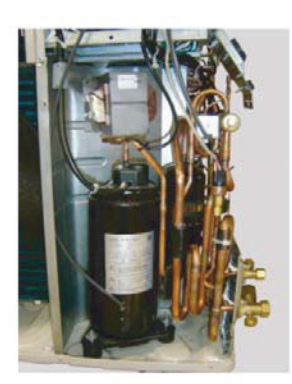

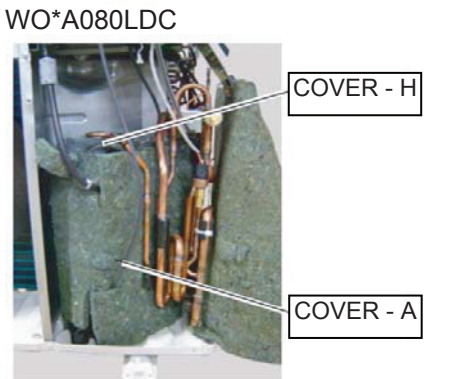

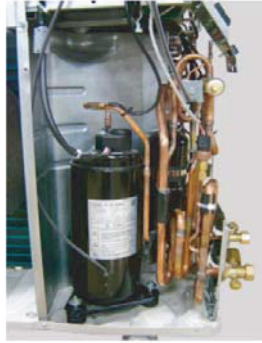

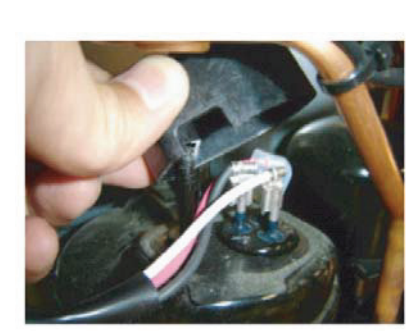

Remove the TERMINAL COVER

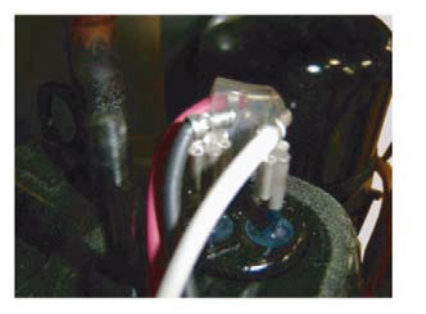

Remove the connectors. [R : RED, C(T) : BLACK, S(W) : WHITE]

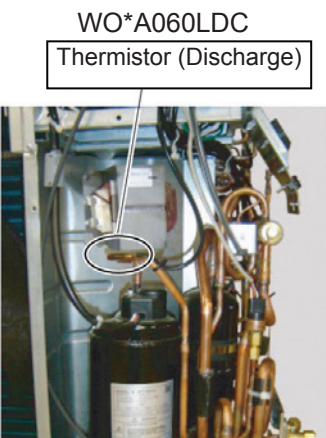

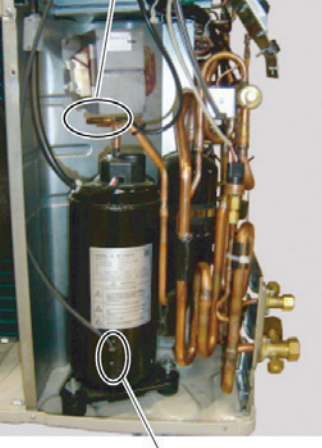

Thermistor (comp.temp.)

Remove the Thermistor (comp. temp.) and Thermistor (Discharge)

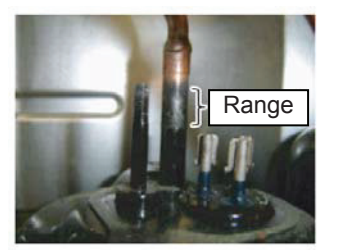

Cut the Discharge pipe in this range.

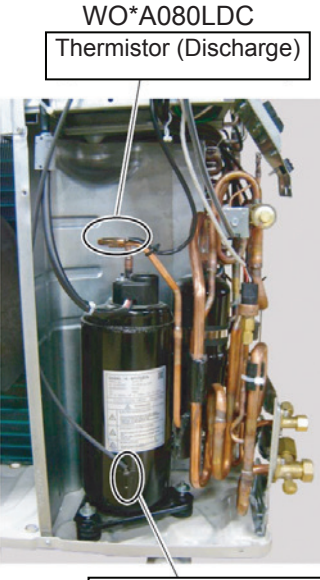

Thermistor (comp.temp.)

Remove the Thermistor (comp. temp.) and Thermistor (Discharge)

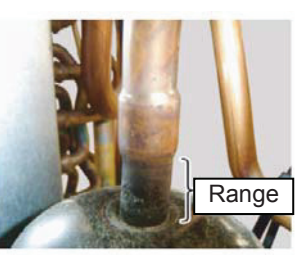

Cut the Suction pipe in this range. Remove the COMPRESSOR.

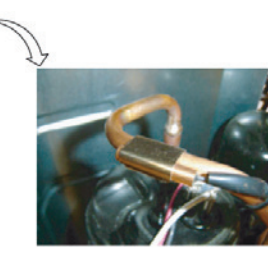

Remove the Thermistor (Discharge)

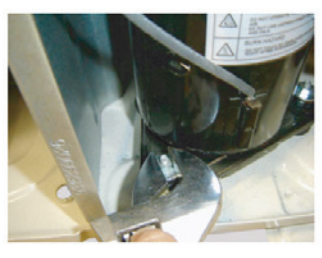

Remove the COMP BOLTS. (3 place)

| • | Keep | their | shape | better. |
|---|------|-------|-------|---------|
|---|------|-------|-------|---------|

There is a possibility of catching fire to oil when removing by the welding without cutting it.

### Procedure for compressor installation

Reverse procedure to removing the compressor.

### Precautions for installation of compressor.

- When brazing, do not apply the flame to the terminal. 1
- 2 When brazing, be sure to replace the air in the pipe with nitrogen gas to prevent forming oxidization scale.

# 7.2 WO\*A100LDT

# 7.2.1 Appearance

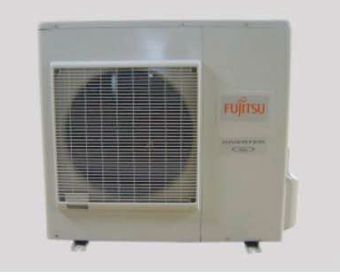

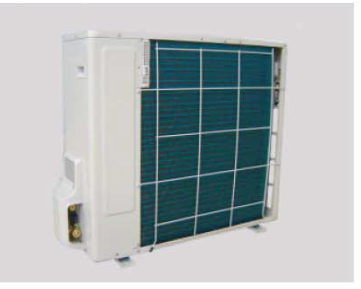

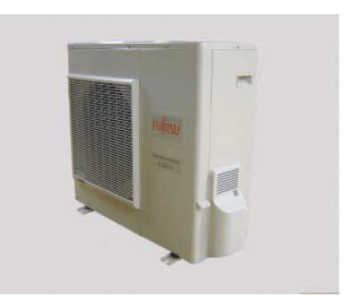

# 7.2.2 SERVICE PANEL removal

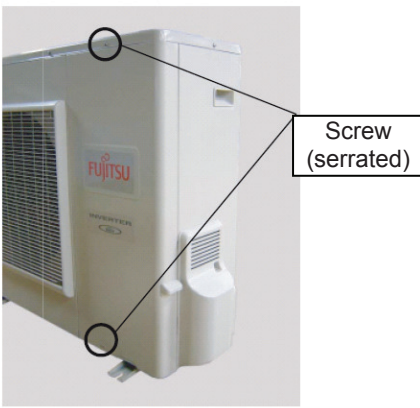

Remove the mounting screws.

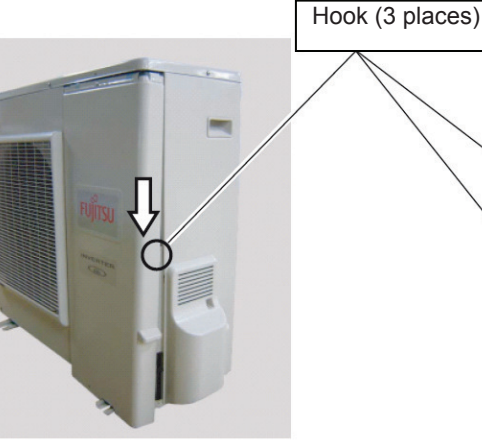

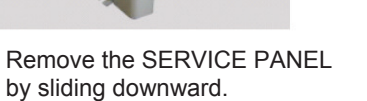

# 7.2.3 TOP PANEL removal

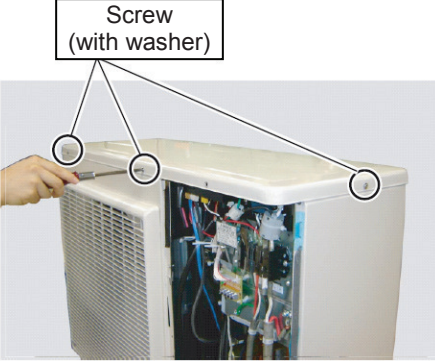

Remove the mounting screws.

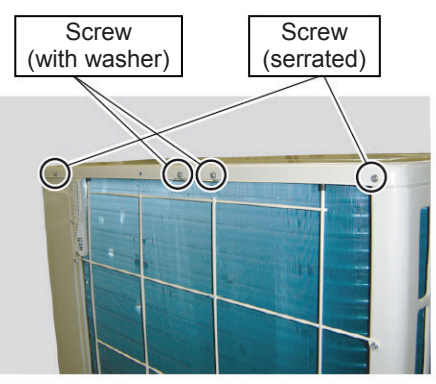

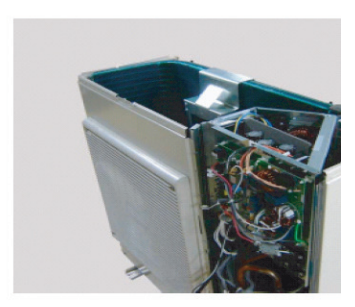

Remove the TOP PANEL

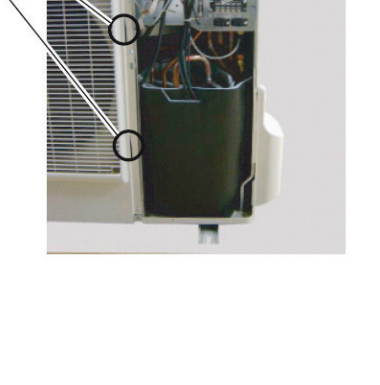

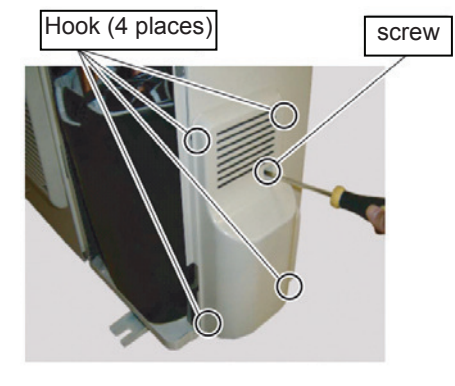

# 7.2.4 VALVE COVER removal

Remove the mounting screws.

Remove the VALVE COVER removal.

# 7.2.5 MAIN PCB and POWER PCB removal

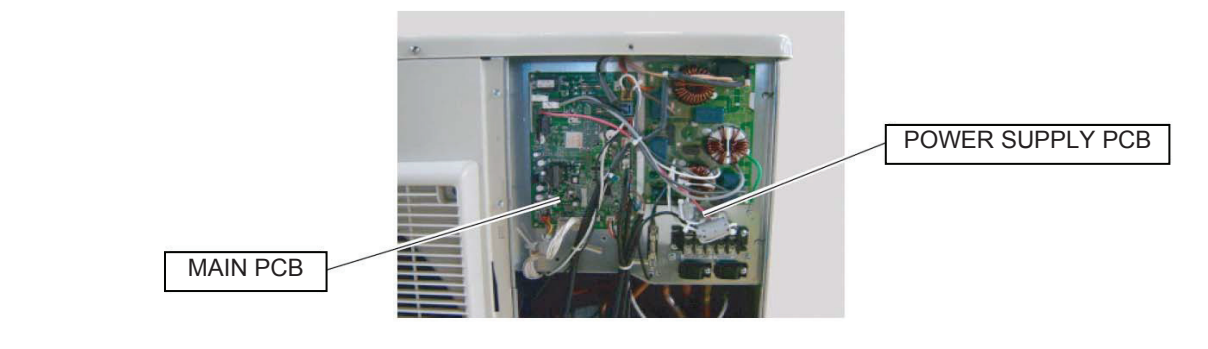

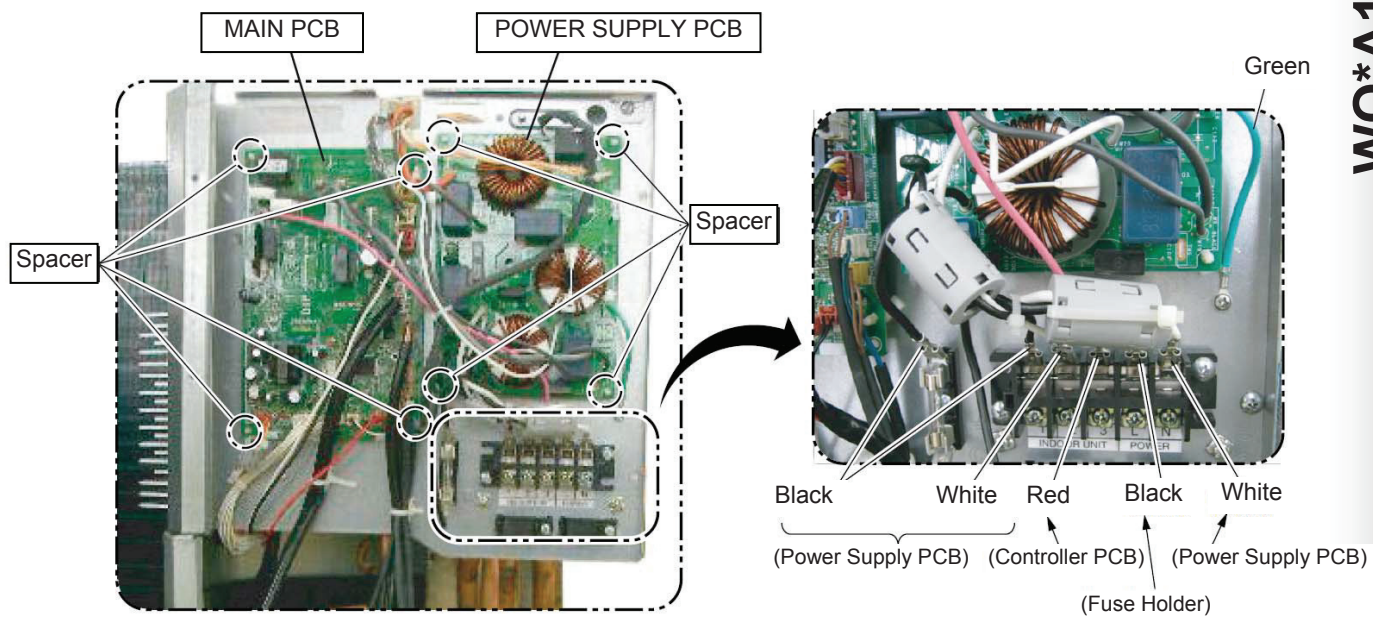

Remove the connectors and cords. Remove the Spacers. Remove the MAIN PCB and the POWER SUPPLY PCB. WO\*A100LDT

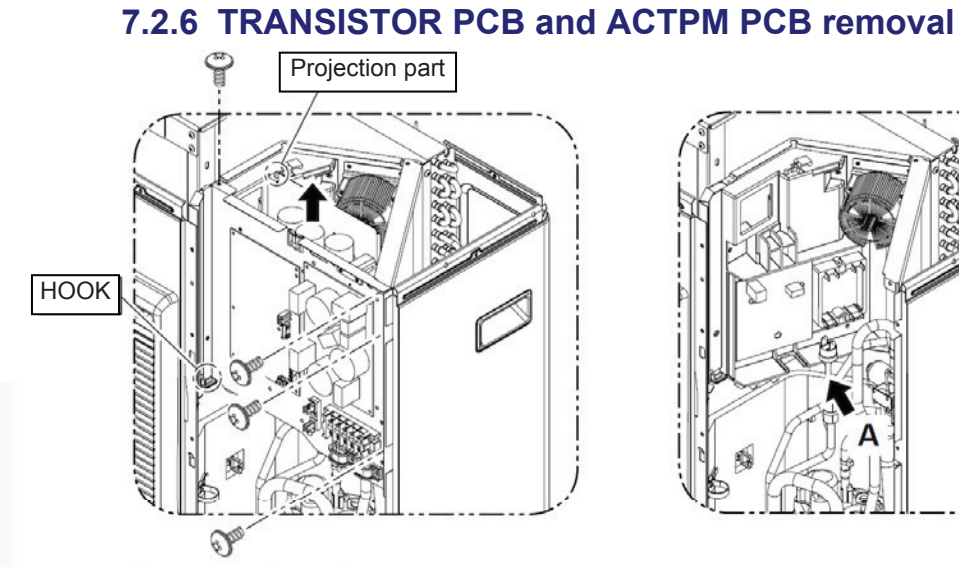

Remove the 4 mounting screws. Remove the PCB Case Assy upward.

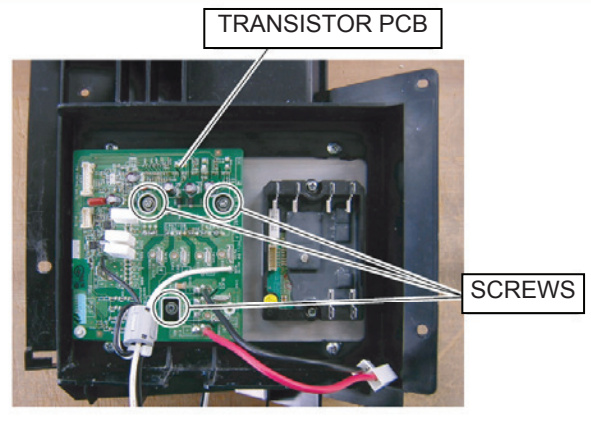

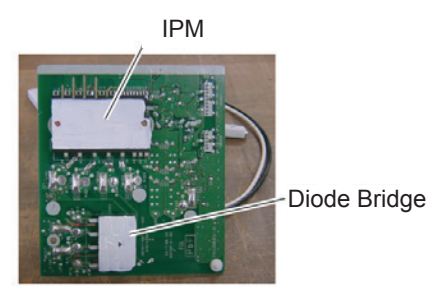

Spread SILICONE GREASE G746 evenly on the other side of the Diode Bridge and IPM when you exchange the transistor PCB assy.

### **Back of the TRANSISTOR PCB**

VIEW-A Remove the connectors and cords. Remove the 3 mounting screws. Remove the TRANSISTOR PCB.

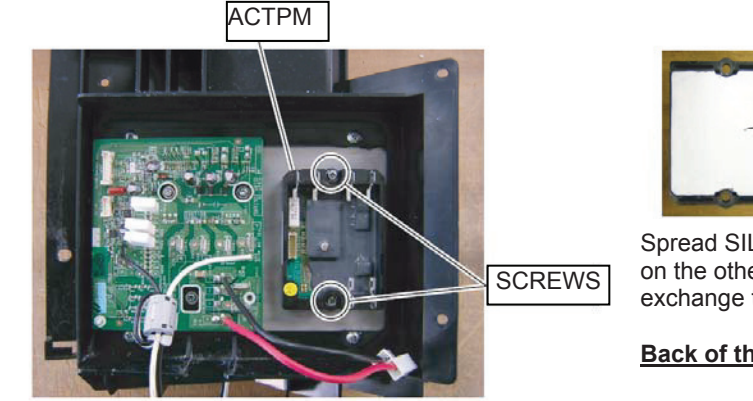

VIEW-A Remove the connectors and cords. Remove the 2 mounting screws. Remove the ACTPM (Active Filter Module.

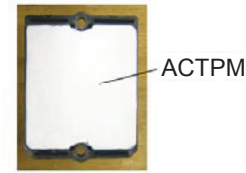

Spread SILICONE GREASE G746 evenly on the other side of the ACTPM when you exchange the ACTPM.

### Back of the ACTPM

# 7.2.7 FAN MOTOR removal

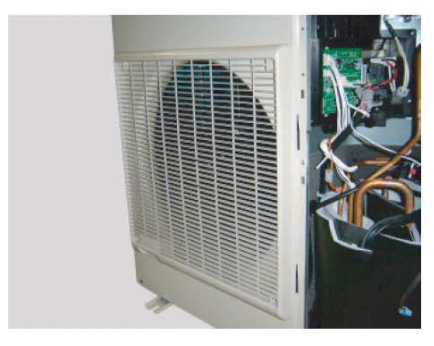

Remove the 4 mounting screws.

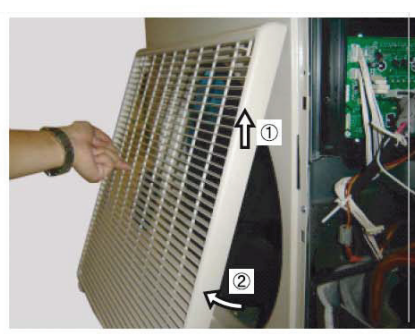

Remove the FAN GUARD by sliding upward.

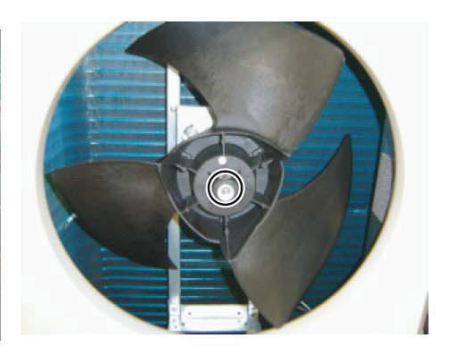

Remove the Hex Socket Screw. And remove the PROPELLER FAN. Note at the installation. Insert propeller Fan and Moter shaft reference D cutting position. And the tightening torque at the installation. Tightening torque is from 10 to 15N.M.

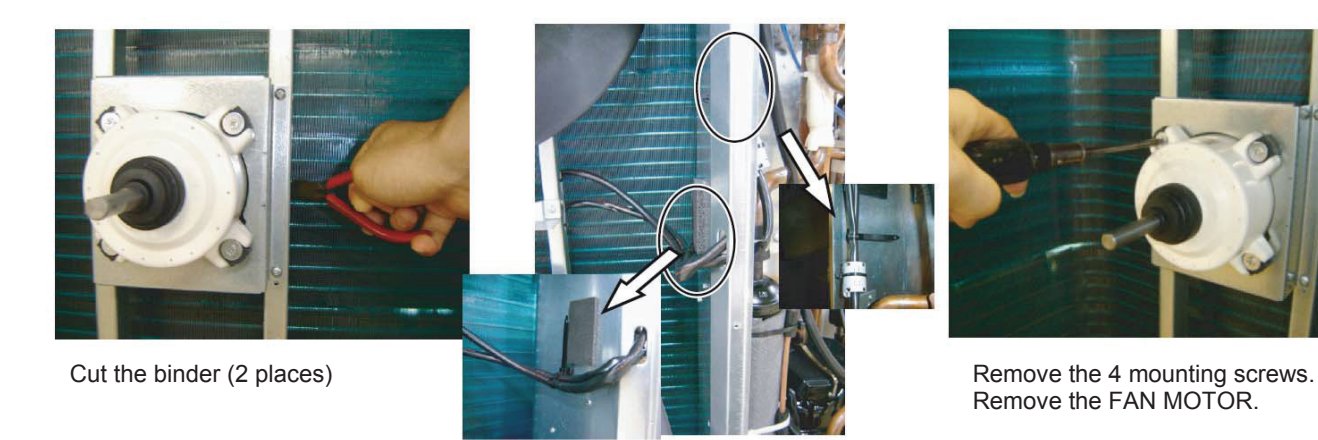

Loose the clamp. (2 places) and remove the lead wires.

# 7.2.8 RIGHT PANEL removal

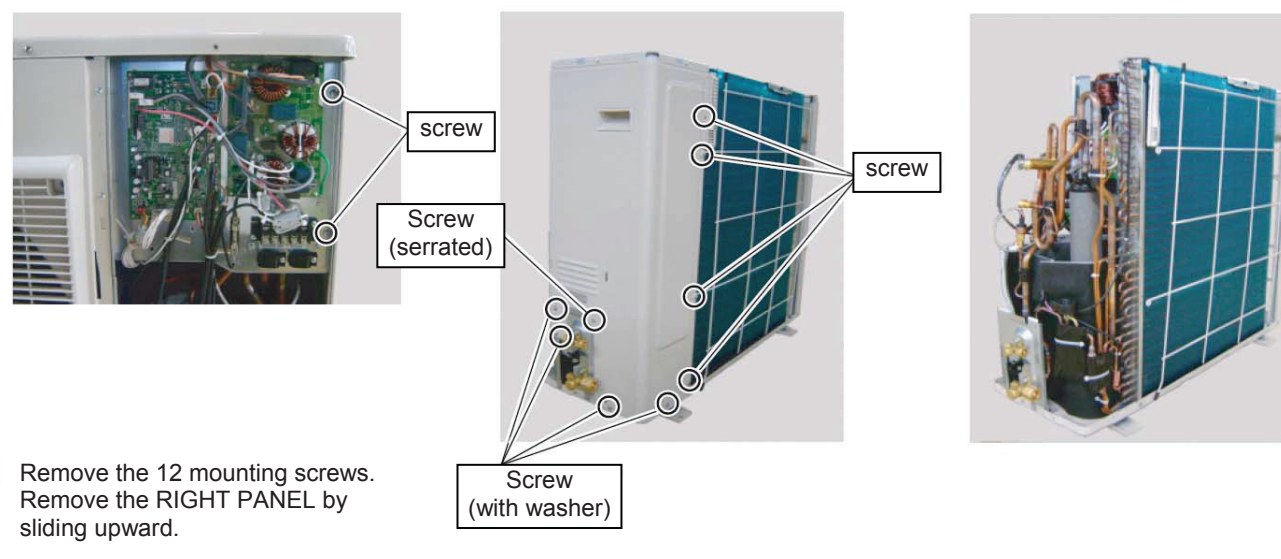

# 7.2.9 THERMISTOR removal

# HEAT EXCHANGER THERMISTOR

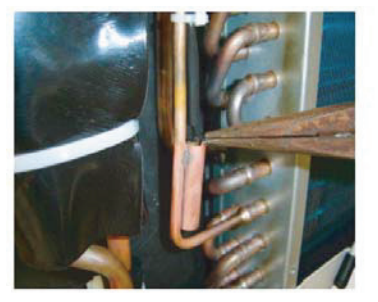

Remove the THERMISTOR SPRING.

### **EEV THERMISTOR**

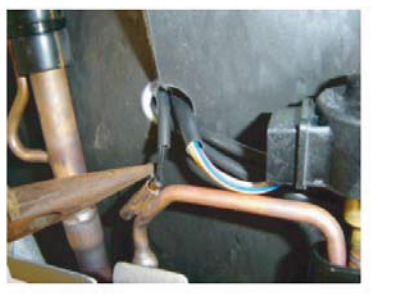

Remove the THERMISTOR SPRING.

# OUTDOOR THERMISTOR

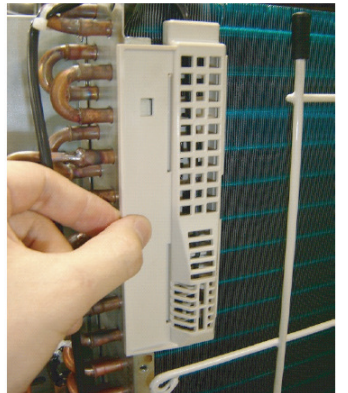

Remove the THERMO HOLDER.

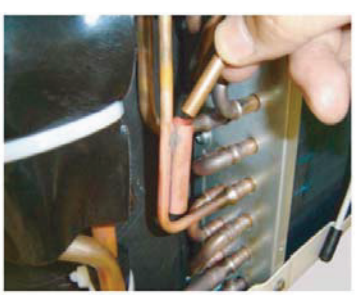

Remove the THERMISTOR.

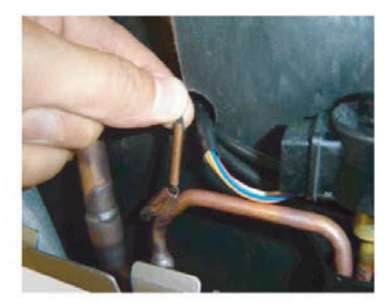

Remove the THERMISTOR.

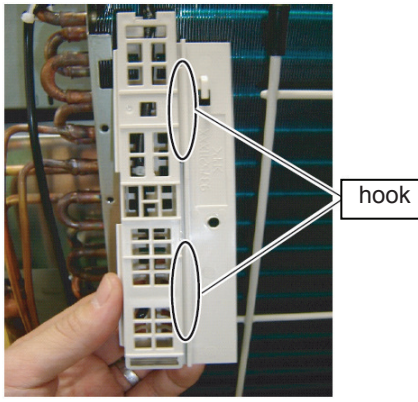

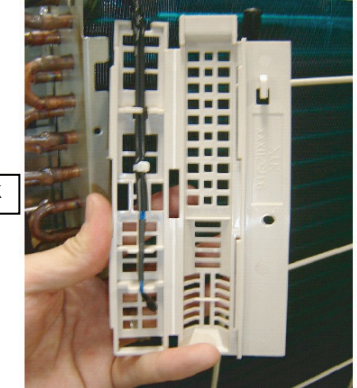

Open the THERMO HOLDER and remove the THERMISTOR.

# 7.2.10 SOLENOID COIL removal

### 4 WAY VALVE

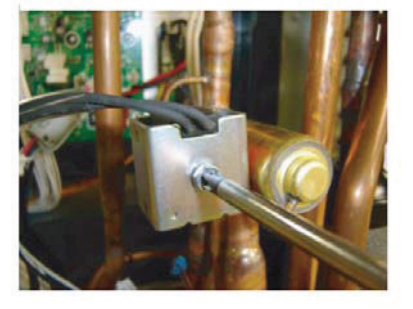

Remove the mounting screw

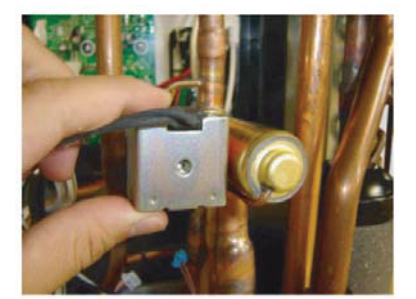

Remove the SOLENOID COIL

# 7.2.11 EEV COIL removal

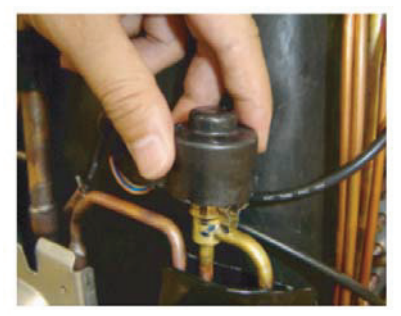

Remove the EEV coil by hand.

# 7.2.12 PRESSURE SENSOR removal

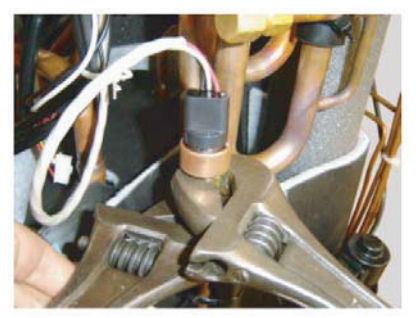

Remove the PRESSURE SENSOR with wrench.

Note the tightening torque at the installation. Tightening torque is 12+/-1.5 N.m.

# Warning ! <

Wear gloves to prevent the frostbite, because a small amount of refrigerant leaks during work.

# 7.2.13 COMPRESSOR removal

### Precautions for exchange of compressor.

Do not allow moisture or debris to get inside refrigerant pipes during work.

### Procedure for compressor removal.

- 1 Turn off the power
- 2 Remove the SERVICE PANEL and RIGHT PANEL.
- 3 Fully close the 3Way valve (gas) and 3Way valve (liquid)
- 4 Collect the refrigerant from the 3Way valve.
- Start the following work after completely collecting the refrigerant.
- Do not reuse the refrigerant that has been collected.

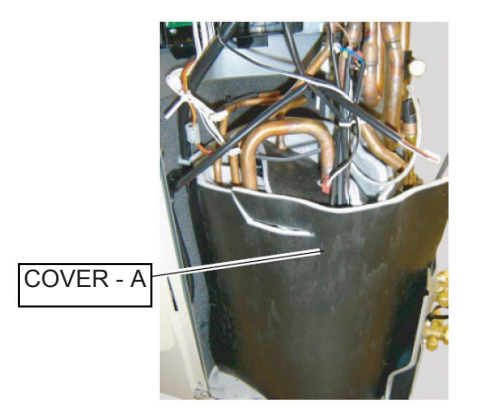

Remove the COVER-A,-B and -C

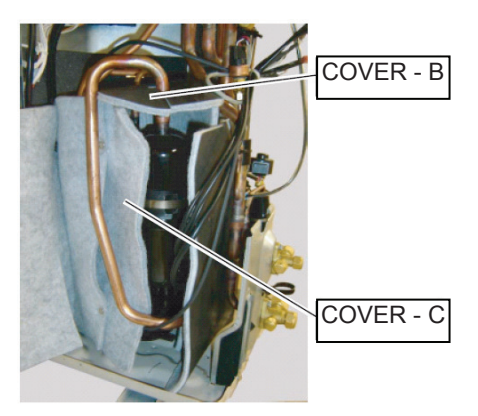

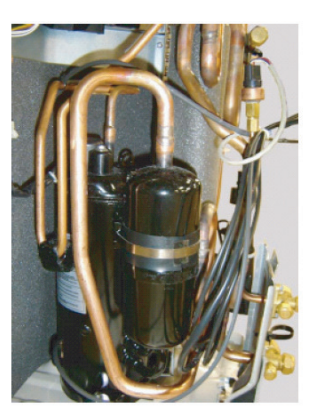

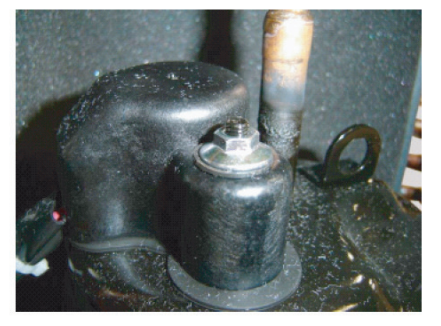

Remove the TERMINAL COVER

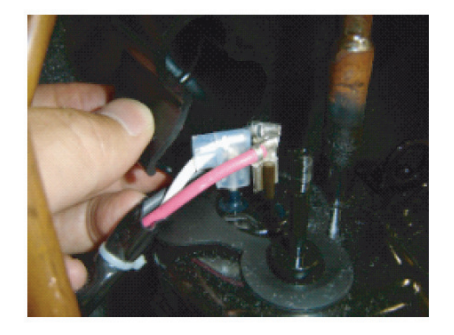

Remove the connectors. [R : RED, C(T) : BLACK, S(W) : WHITE]
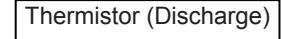

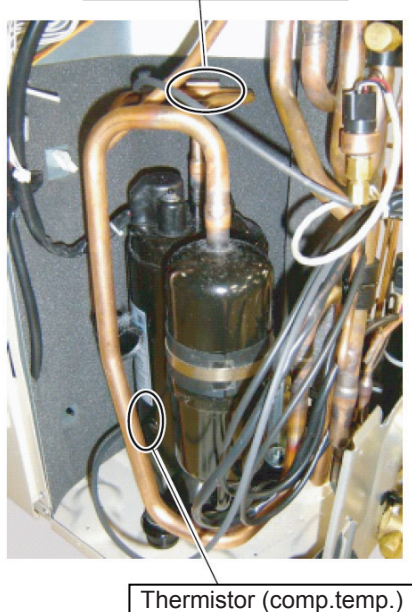

Remove the Thermistor (comp. temp.) and Thermistor (Discharge)

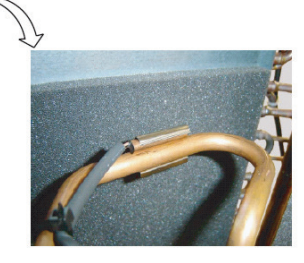

Remove the Thermistor (Discharge)

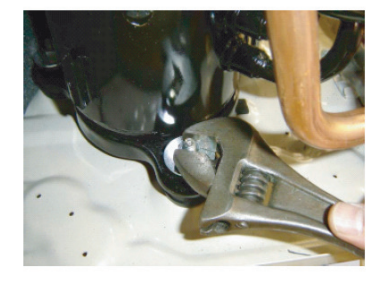

Remove the COMP BOLTS. (3 place)

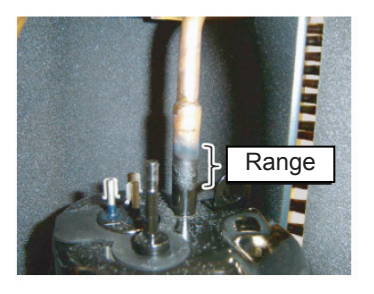

Cut the Discharge pipe in this range.

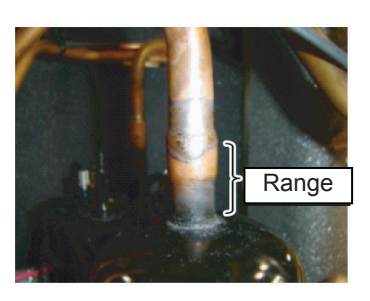

Cut the Suction pipe in this range. Remove the COMPRESSOR.

• Keep their shape better.

• There is a possibility of catching fire to oil when removing by the welding without cutting it.

## Procedure for compressor installation

Reverse procedure to removing the compressor.

## Precautions for installation of compressor.

1 When brazing, do not apply the flame to the terminal.

2 When brazing, be sure to replace the air in the pipe with nitrogen gas to prevent forming oxidization scale.

## 7.3 Precautions for exchange of refrigerant-cycle-parts

- (1) During exchange the following parts shall be protected by wet rag and not make the allowable temperature or more.
- (2) Remove the heat insulation when there is the heat insulation near the welding place. Move and cool it whan its detaching is difficult.
- (3) Cool the parts when there are parts where heat might be transmilled besides the replacement part.
- (4) Interrupt the flame with the fire-retardant board when the flame seems to hit the following parts directly.
- (5) Do no allow moisture or debris to get inside refrigerant pipes during work.
- (6) When brazing, be sure to replace the air in the pipe with nitrogen gas to prevent forming oxidization scale.

| Part name                  | Allowable<br>temperature | Precautions in work                                                                                         |
|----------------------------|--------------------------|----------------------------------------------------------------------------------------------------|
| EXPANSION VALVE (MAIN)     | 120°C                    | Remove the coil before brazing.<br>And install the coil after brazing.<br>Detaching necessity sensor.       |
| 4 WAY VALVE                | 120°C                    | Remove the suction temp. sensor before brazing.<br>And install the suction temp. sensor after brazing.      |
| 2 WAY VALVE<br>3 WAY VALVE | 100°C                    |                                                                                                    |
| PRESSURE SENSOR            | 100°C                    | Tighten the flare part gripping it. (Tightening torque : 12+-1.5N.m)<br>Do the static electricity measures. |
| SOLENOID VALVE             | 200°C                    | Remove the coil before brazing.<br>And install the coil after brazing.                                      |

**Fujitsu General (Euro) GmbH** Werftstrasse 20 40549 Düsseldorf - Germany